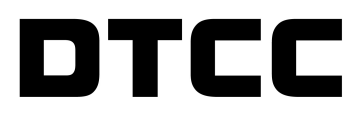

# **INSURANCE INFORMATION EXCHANGE**

### **USER'S GUIDE**

JANUARY 15, 2021

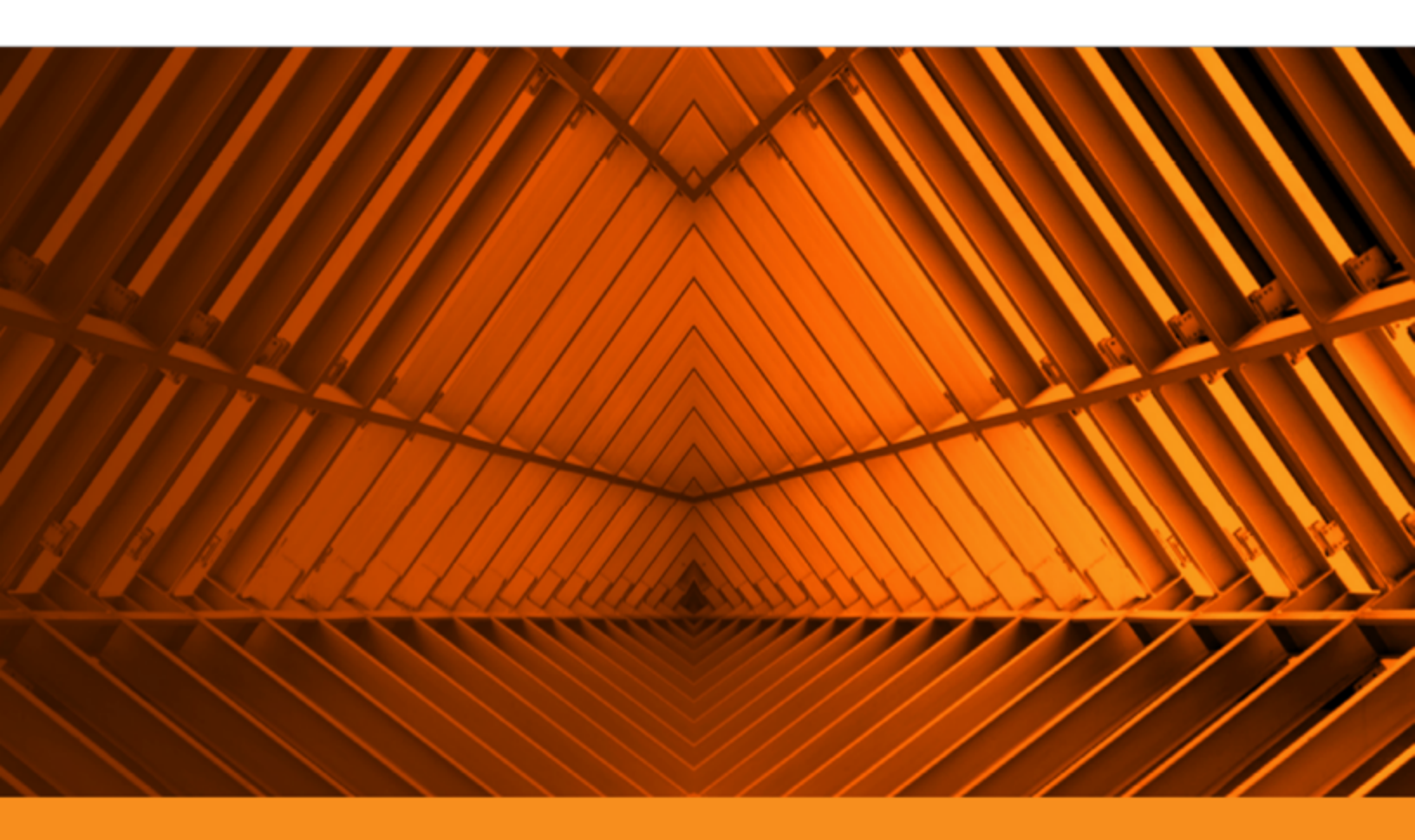

© 2021 The Depository Trust & Clearing Corporation ("DTCC"). All rights reserved. DTCC, DTCC (Stylized), ADVANCING FINANCIAL MARKETS. TOGETHER, and the Interlocker graphic are registered and unregistered trademarks of The Depository Trust & Clearing Corporation.

The services described herein are provided under the "DTCC" brand name by certain affiliates of The Depository Trust & Clearing Corporation ("DTCC"). DTCC itself does not provide such services. Each of these affiliates is a separate legal entity, subject to the laws and regulations of the particular country or countries in which such entity operates. Please see www.dtcc.com for more information on DTCC, its affiliates and the services they offer.

Doc Info: January 15, 2021 Publication Code: IRS107 Service: Wealth Management Services Title: User's Guide

# TABLE OF CONTENTS

| Introduction                                         | 6  |
|------------------------------------------------------|----|
| IIEX Overview                                        |    |
| Data Source                                          | 7  |
| API Capabilities                                     |    |
| API Overview                                         |    |
| GET Policy List                                      |    |
| GET Policy Detail                                    | 10 |
| GET Policy Code List                                 | 10 |
| User Interface Capabilities                          | 11 |
| Overview                                             |    |
| Policy                                               | 11 |
| Hours of Operation                                   | 11 |
| Policy Overview - Obtaining a High-Level Policy View | 11 |
| Reviewing Top 5 by Policy Value                      |    |
| Reviewing Top 50 by Policy Value                     | 15 |
| Reviewing Top 5 by Policy Count                      | 16 |
| Reviewing Top 50 by Policy Count                     | 17 |
| Using Policy Search                                  |    |
| Accessing Policy Search from the Menu                |    |
| Accessing Policy Search from Policy Overview         | 20 |
| Adjusting Columns and Downloading Results            | 22 |
| Saving Search Criteria                               | 23 |
| Retrieving Saved Searches                            | 24 |

| Policy Details                                               | 25 |
|--------------------------------------------------------------|----|
| Searching for a Policy                                       | 25 |
| If You Have the Policy Number                                | 26 |
| Reviewing Policy Details                                     | 27 |
| Data Quality                                                 | 29 |
| Accessing Data Quality                                       | 29 |
| Reviewing Overall Policy Completeness                        | 32 |
| Identifying the Top 10 Missing Critical Data Elements (CDEs) | 32 |
| Checking Completeness Rate by Distributor                    |    |
| Checking Completeness Rate by Product Type                   | 34 |
| Data Issue Search                                            | 35 |
| Accessing Data Issue Search                                  | 35 |
| Setting Search Criteria                                      | 36 |
| Data Issue Search Results                                    | 37 |
| CDEs Shown in Policy Details                                 |    |
| Administration                                               |    |
| Saved Searches                                               |    |
| Accessing Saved Searches                                     |    |
| Executing a Saved Search                                     |    |
| Deleting a Saved Search                                      |    |
| Manage Saved Groups                                          | 42 |
| Accessing Manage Saved Groups                                | 43 |
| Creating a New Group                                         |    |

| Modifying a Saved Group       | 44 |
|-------------------------------|----|
| Removing a Saved Group        |    |
| Accessing the Data Dictionary | 47 |
| DTCC API Marketplace          | 49 |
| Overview                      | 49 |
| Requesting an Account         |    |
| Accessing the IIEX API Files  | 50 |
| What's New                    |    |

# INTRODUCTION

### **IIEX** Overview

DTCC's Insurance & Retirement Service (I&RS) processing environment has evolved over the years into an interconnected and layered suite of products and services. Over 500 firms exchange large amounts of data throughout the life cycle of insurance products, making critical business decisions difficult to make or respond to with today's rapidly changing regulatory and reporting requirements. The sheer volume of insurance processed daily can be challenging for clients to pinpoint the information needed.

DTCC's Insurance Information Exchange (IIEX), a platform for the exchange of data, provides you with an easy, flexible and secure data hub that supports the sourcing and consumption of data. Access to in-force policy data in IIEX is available to you, on-demand, through via a DTCC Web Portal user interface and a flexible API-enabled platform in the DTCC API Marketplace.

A centralized data hub, IIEX provides you, as a Carrier, Distributor, or Service Bureau representative, with

- A standardized alternative to sending large, redundant batch files
- · Access to easily consumable, focused, and in-force policy data files
- A solution for all insurance product types annuities, life insurance, and insurance-based retirement plans
- The ability to stay compliant, meeting industry data standards through reactive regulatory changes

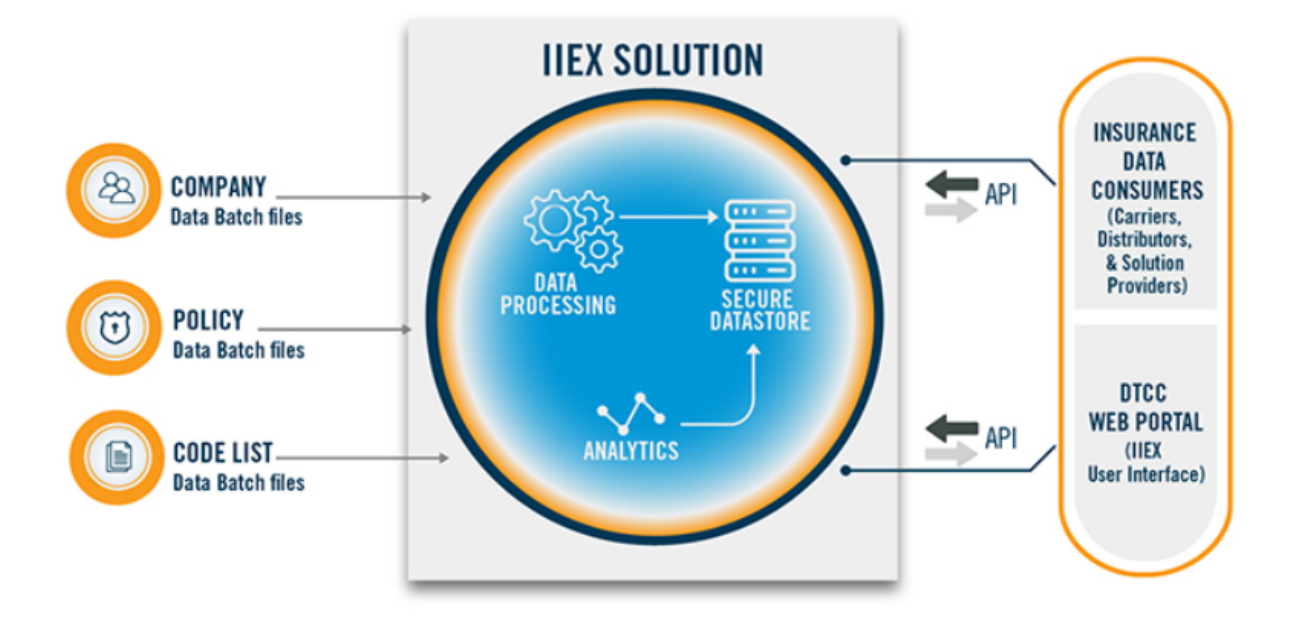

### **Data Source**

Carriers transmit their contract details (including, individual and group annuity, life insurance long-term care and retirement income/immediate annuities) to I&RS Positions & Valuations (POV) using the Common Data Transfer Service (CDTS) on a daily, weekly, monthly or other periodic basis. The scheduled output from POV populates and refreshes the data stored and sorted in IIEX.

# **API CAPABILITIES**

### **API Overview**

The Insurance Information Exchange (IIEX) is a HTTP-based set of services implemented according to REST API standards. Representational state transfer (REST) APIs are a software architecture that define a set of constraints to be used for creating web services. REST APIs provide interoperability between computer systems via URL connectivity. IIEX is comprised of a library of GET APIs which returns in-force policy information formatted in JSON.

- GET Policy List
- GET Policy Detail
- GET Policy Code List

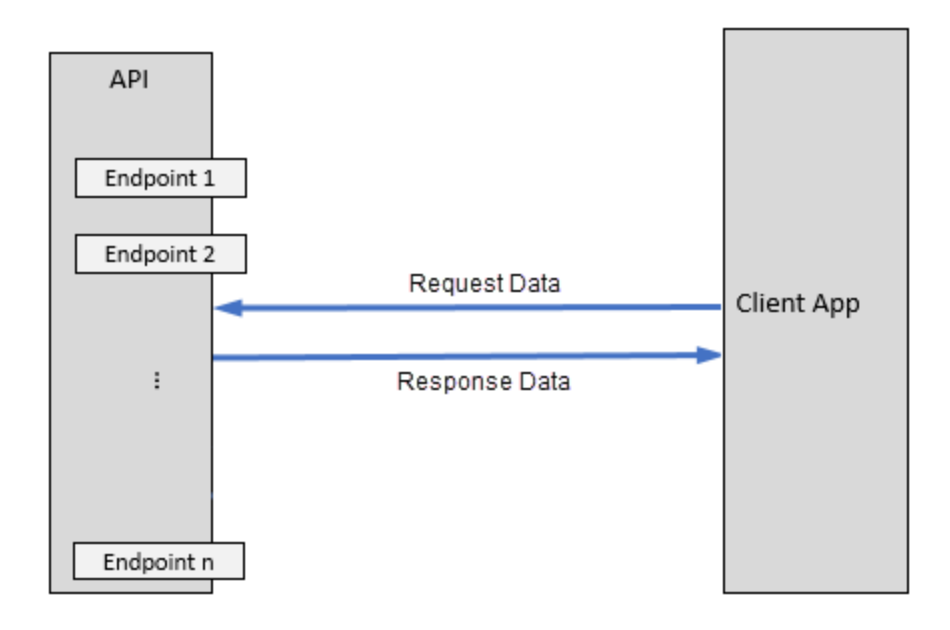

#### Note

JSON objects are returned as an unordered set of name/value pairs. You should not assume any order of names within any objects. JSON arrays returned in a response may be empty depending on the query and dataset. You should be able to handle empty arrays.

### **GET Policy List**

You can use the GET Policy List API to search for new and existing policies giving you the flexibility to get on-demand, customized policy data based on a set of criteria. An 'ad hoc' combination of the following items can be requested using the GET Policy List API criteria listed below:

- 1. Carrier Number & Name
- 2. Distributor Number & Name
- 3. Policy CUSIP & Product Name
- 4. IRS Qualification Code
- 5. Distributor Account Number
- 6. Associated Firm ID
- 7. Policy Status (only defaulted field: "Active")
- 8. Product Type
- 9. Policy Issue State
- 10. Product Share Class
- 11. Policy Owner's Last Name
- 12. Primary Producer's Last Name

Once the criteria is sent to the GET Policy List API, the API will return a matching result set. The Policy List Results Output would include:

- 1. Policy Number
- 2. DTCC Carrier Number & Name
- 3. Policy CUSIP & Product Name
- 4. IRS Qualification Code
- 5. Policy Status
- 6. Product Type
- 7. Policy Issue State
- 8. Product Share Class
- 9. Policy Owner ID & Name
- 10. Primary Producer ID & Name
- 11. Reported Policy Value

### **GET Policy Detail**

The Policy Details API provides the flexibility to get on-demand customized data on a wide range of policy details. You can customize and run queries on new and existing DTCC policies, with the ability to request detailed information based on your exact needs. You may send a Get Policy Detail API to request a singular set of data elements based on the following categories. Once you request a Get Policy Detail API for a single policy number, you need to request one or a combination of the following data categories:

- 1. Get Policy Detail Summary
- 2. Get Policy Detail Value
- 3. Get Policy Detail Funds
- 4. Get Policy Detail Producers
- 5. Get Policy Detail Dates
- 6. Get Policy Detail Events
- 7. Get Policy Detail Party
- 8. Get Policy Detail Features
- 9. Get Policy Detail Annuitization
  - a. View Critical Data Elements (CDEs) and 'available' Important data elements) for the chosen policy
  - b. Critical Data Elements (CDEs), which are missing from a policy, will be reported on the API result output with the respective JSON Property

### **GET Policy Code List**

The Get Insurance Code List API provides you with a list of all Codes and Descriptions along with the POV Item Number based on the POV File Layout Format at DTCC.

# **USER INTERFACE CAPABILITIES**

### Overview

The Insurance Information Exchange (IIEX) user interface provides you, as a Carrier or Distributor with immediate, on-demand access to your annuity and life insurance policy data. The interface offers the following features:

## Policy

- 1. Policy Overview Provides summarized policy value and count by product type, trading partners, and product CUSIPs.
- 2. Using Policy Search Provides a list of policies by pre-defined search criteria such as product type, issue state, qualification code, share class, etc.
- 3. Policy Details Provides up-to-date and comprehensive policy level information, such as parties, values, sub account information, etc.
- 4. Data Quality Provides insight into completeness of business-critical data elements for your annuity and insurance policies.
- 5. Administration
- 6. Data Dictionary

### **Hours of Operation**

IIEX is available 24 hours Monday through Friday; Saturday until 2:00 p.m. EST. Not available Sundays.

# Policy Overview - Obtaining a High-Level Policy View

The Insurance Information Exchange (IIEX) Policy Overview section provides you with a high-level view of your firm's policies. By default, the Policy Overview page displays the policy totals for all of your accounts and the top five product types, product CUSIPs, Carriers or Distributors (depending on your role), producers, and policy issue states.

The following scenario will show you how to maximize your usage of the Policy Overview page.

- Reviewing Top 5 by Policy Value
- Reviewing Top 50 by Policy Value
- Reviewing Top 5 by Policy Count
- Reviewing Top 50 by Policy Count

**Scenario:** Your firm has multiple sub accounts with DTCC. You need to give a high-level report on the policies for your division's account at today's weekly meeting.

1. Go to MyDTCC Portal and sign in. If your firm functions in the role of both carrier and distributor, the Select Persona dialog box appears.

| 7      | Welcome,               | u Tyrian              |    |     |
|--------|------------------------|-----------------------|----|-----|
|        | Select Persona         |                       |    | 2   |
|        | þistributor<br>Carrier | - Christ              |    |     |
|        | Submit                 |                       |    |     |
| Values | • Aver                 | age керопеа value per | Tc | ota |

- 2. *Conditional.* Select the appropriate persona for the policies you want to view from the **Select Persona** drop down field if the dialog box appears.
- 3. Click SUBMIT.

The Policy Overview page appears, with an expanded view. As the default page, the Policy Overview page provides you with an immediate high-level snapshot of your firm's top policies.

|                                                                                                    |                                                                                                    |                                                 |                                                 |                                                 | Distributor 🗸 🗍 🌲                                                     |
|----------------------------------------------------------------------------------------------------|----------------------------------------------------------------------------------------------------|-------------------------------------------------|-------------------------------------------------|-------------------------------------------------|-----------------------------------------------------------------------|
| olicy • Producer Produce                                                                                                    | XXXXXXXX                                                                                                    | <u>XXXXXXX</u> X                                | I K K K K V                                     |                                                 | <u> XXXXX</u>                                                         |
| icy Overview                                                                                                    |                                                                                                    |                                                 |                                                 |                                                 |                                                                       |
| licy Overview Last Updated :                                                                                                    | 10/21/20 06:41:09 PM (EST)                                                                                               |                                                 | Select I                                        | Distributor All                                 |                                                                       |
| Total No of Policies                                                                                                    | Total Reported Policy Values 0                                                                                           | Average Reported Value per Policy 0             | Total No of                                     | Carriers                                        | Completeness Rate 0                                                   |
| 1,287,872                                                                                                    | \$ 170,046,123,424                                                                                                    | \$ 132,037.00                                   | 37                                              |                                                 | 6.86 %                                                                |
| Top 5 Product Types by Policy Value                                                                                                    | alue                                                                                                    |                                                 |                                                 |                                                 | Policy Value                                                          |
| roduct Types 41                                                                                                    | at Reported Policy Value                                                                                                 | J1 % of Total Values                            | at Policy Count                                 | at % of Total Policies                          | 41 Avg. Reported Value/P                                              |
| iriable Annuity Products                                                                                                    | \$ 135,383,331,680                                                                                                    | 79.62 %                                         | 879,182                                         | 68.27 %                                         | \$ 153,96                                                             |
| ed Indexed Annuity                                                                                                    | \$ 23,965,887,957                                                                                                    | 14.09 %                                         | 268,528                                         | 20.85 %                                         | \$ 89,2                                                               |
| ed Annuity Products                                                                                                    | \$ 7,258,558,354                                                                                                    | 4.27 %                                          | 97,481                                          | 7.57 %                                          | \$ 74,4                                                               |
| lex Variable Annuity                                                                                                    | \$ 1,530,862,227                                                                                                    | 0.90 %                                          | 7,606                                           | 0.59 %                                          | \$ 201,2                                                              |
| gistered Index Annuity                                                                                                    | \$ 877,685,406                                                                                                    | 0.52 %                                          | 22,921                                          | 1.78 %                                          | \$ 38,2                                                               |
| tal - Top 5                                                                                                    | \$ 169,016,323,624                                                                                                    | 99,39 %                                         | 1,275,718                                       | 99.06 %                                         | \$ 132,4<br>View Fi                                                   |
|                                                                                                    |                                                                                                    |                                                 |                                                 |                                                 |                                                                       |
| Top 5 Product CUSIPs by Policy '                                                                                                    | Value                                                                                                    |                                                 |                                                 |                                                 | Policy Value                                                          |
| oduct CUSIP 41                                                                                                    | 41 Reported Policy Value                                                                                                 | 11 % of Total Values                            | ++ Policy Count                                 | at % of Total Policies                          | Avg. Reported Value/F                                                 |
| CONTRACTOR OF THE OWNER OF THE OWNER OWNER OF THE OWNER OF THE OWNER OF THE OWNER OF THE OWNER OF THE OWNER OF THE OWNER OF THE OWNER OF THE OWNER OF THE OWNER OF THE OWNER OF THE OWNER OF THE OWNER OF THE OWNER OF THE OWNER OF THE OWNER OF THE OWNER OF THE OWNER OF THE OWNER OF THE OWNER OF THE OWNER OF THE OWNER                                                                                                    | \$ 19,830,666,839                                                                                                    | 11.00 %                                         | 121,060                                         | 9.40 %                                          | \$ 163,7                                                              |
| CALL OF THE OWNER OF THE OWNER OWNER OWNER OWNER OWNER OWNER OWNER OWNER OWNER OWNER OWNER OWNER OWNER OWNER OWNER OWNER OWNER OWNER OWNER OWNER OWNER OWNER OWNER OWNER OWNER OWNER OWNER OWNER OWNER OWNER OWNER OWNER OWNER OWNER OWNER OWNER OWNE                                                                                                    | \$ 11,963,936,150                                                                                                    | 7.04 %                                          | 83,260                                          | 6.46 %                                          | \$ 143,6                                                              |
| CORT PARTY CORT AND                                                                                                    | \$ 6,984,370,710                                                                                                    | 4.11 %                                          | 44,019                                          | 3.42 %                                          | \$ 158,6                                                              |
| A REAL PLAN AND A REAL PLAN AND A                                                                                                    | 5 6,031,451,230                                                                                                    | 3.00 %                                          | 39,751                                          | 3.09%                                           | \$ 151,7                                                              |
| tel Tes f                                                                                                    | 5 5,353,341,797                                                                                                    | 3.10 %                                          | 31,635                                          | 2.47 %                                          | 5 100,4                                                               |
| ai - 100 0                                                                                                    | a do, 173,700,720                                                                                                    | 20.01 %                                         | 519,940                                         | 24.04 75                                        | view 1                                                                |
| Top 5 Carriers by Policy Value                                                                                                    |                                                                                                    |                                                 |                                                 |                                                 | Dalicy Make                                                           |
| arriers 1                                                                                                    | J1 Reported Policy Value                                                                                                 | 11 % of Total Values                            | 11 Policy Count                                 | 11 % of Total Policies                          | Avg. Reported Value/P                                                 |
| 00                                                                                                    | \$ 75 959 393 818                                                                                                    | 44.87 %                                         | 473.453                                         | 36.76.%                                         | \$ 160.4                                                              |
| 10                                                                                                    | \$ 65 315 494 375                                                                                                    | 38.41 %                                         | 445 798                                         | 34.62.%                                         | \$ 146.5                                                              |
| 20                                                                                                    | \$ 6 687 683 852                                                                                                    | 303%                                            | 46.539                                          | 361%                                            | \$ 143.7                                                              |
|                                                                                                    | \$ 4.116.225.518                                                                                                    | 2.42 %                                          | 27.379                                          | 2.13 %                                          | \$ 150.3                                                              |
|                                                                                                    | \$ 3,605,303,721                                                                                                    | 2.12 %                                          | 163.009                                         | 12.66 %                                         | \$ 22.1                                                               |
| al - Top 5                                                                                                    | \$ 155.684.101.284                                                                                                    | 91.55 %                                         | 1,156,178                                       | 89.77 %                                         | \$ 134.6                                                              |
|                                                                                                    |                                                                                                    |                                                 |                                                 |                                                 | View                                                                  |
| Top 5 Producers by Policy Value                                                                                                    |                                                                                                    |                                                 |                                                 |                                                 | Policy Value                                                          |
| oducers an                                                                                                    | 31 Reported Policy Value                                                                                                 | 31 % of Total Values                            | ↓↑ Policy Count                                 | at % of Total Policies                          | 31 Avg. Reported Value/F                                              |
|                                                                                                    | \$ 3,522,061,385                                                                                                    | 2.56 %                                          | 160,350                                         | 15.25 %                                         | \$ 21,9                                                               |
| THE COLORE BOTH                                                                                                    | \$ 297,579,282                                                                                                    | 0.22 %                                          | 4,115                                           | 0.39 %                                          | \$ 72,3                                                               |
| passion and the second                                                                                                    | \$ 261,767,572                                                                                                    | 0.19 %                                          | 6,958                                           | 0.66 %                                          | \$ 37,6                                                               |
| 0.10.07.27.0688                                                                                                    | \$ 225,991,976                                                                                                    | 0.16 %                                          | 1,690                                           | 0.16 %                                          | \$ 133,7                                                              |
| are advant insert                                                                                                    | \$ 155,283,523                                                                                                    | 0.11 %                                          | 318                                             | 0.03 %                                          | \$ 488,3                                                              |
| al - Top 6                                                                                                    | \$ 4,462,683,738                                                                                                    | 3.24 %                                          | 173,431                                         | 16.49 %                                         | \$ 25,7<br>View                                                       |
| t Tan 5 Baliau lagua Statas ku Baliju                                                                                                    | ten Velue                                                                                                    |                                                 |                                                 |                                                 |                                                                       |
| THE REAL PROPERTY OF A DESCRIPTION OF A DESCRIPTION OF A | Cy Value                                                                                                    | 11 % of Total Values                            | J1 Policy Count                                 | at % of Total Policies                          | Avg. Reported Value/F                                                 |
| ites in                                                                                                    |                                                                                                    | 8.91 %                                          | 102.363                                         | 7.98 %.                                         | \$ 147 T                                                              |
| ates L†                                                                                                    | \$ 15 083 308 545                                                                                                    |                                                 | 102,000                                         | 1.30 10                                         | 6 164 D                                                               |
| Ates 17                                                                                                    | \$ 15,083,308,545                                                                                                    | 7.75 %                                          | 70.815                                          | PC 1978 BIL                                     | S 101 /                                                               |
| Ates 11  <br>Homia<br>cas                                                                                                    | \$ 15,083,308,545<br>\$ 13,113,110,486<br>\$ 11 258,434,804                                                              | 7.75%                                           | 79,815                                          | 6.22%                                           | ¢ 169.2                                                               |
| ates 17  <br>ifornia<br>kas<br>pitda<br>otis                                                                                                    | \$ 15,083,308,545<br>\$ 13,113,110,466<br>\$ 11,258,434,894<br>\$ 7,632,031,151                                          | 7.75 %<br>6.65 %<br>4.51 %                      | 79,815<br>73,913<br>55,730                      | 6.22%<br>5.76%<br>4.34%                         | \$ 152,3                                                              |
| ates 11  <br>Ates 11  <br>cors<br>cors<br>mols<br>w York                                                                                                    | \$ 15,083,308,545<br>\$ 13,113,110,466<br>\$ 11,258,434,894<br>\$ 7,632,031,151<br>\$ 7,127,268,648                      | 7.75 %<br>6.65 %<br>4.51 %<br>4.21 %            | 79,815<br>73,913<br>55,730<br>49,490            | 6 22 %<br>5 76 %<br>4 34 %<br>3 85 %            | \$ 152,3<br>\$ 158,9<br>\$ 136,9<br>\$ 136,9                          |
| Atles (r) [<br>Micronia<br>xxxs<br>xxis<br>xxis       | \$ 15,083,306,545<br>\$ 13,113,110,466<br>\$ 11,258,434,894<br>\$ 7,632,031,151<br>\$ 7,127,366,648<br>\$ 64,214,253,704 | 7.75 %<br>6.65 %<br>4.51 %<br>4.21 %<br>32.02 % | 79,815<br>73,913<br>55,730<br>49,490<br>361,311 | 6.22 %<br>5.76 %<br>4.34 %<br>3.86 %<br>28.16 % | \$ 150.2<br>\$ 152,3<br>\$ 138,9<br>\$ 134,0<br>\$ 144,0<br>\$ 180.0. |

By default, all of your firm's policies are included in the following field values:

#### Notes

Though the IIEX data is refreshed several times a day according to the POV (Positions and Valuations) output schedule, the total value calculations are refreshed once in the evening after the final POV output.

- Total No of Policies
- Total Reported Policy Values
- Average Reported Value per Policy
- Total No of Carriers
- Completeness Rate

| DTCC Weath Manageme<br>Insurance | el Information Exchange      |                                     |                      | Contact Us DTCC com                   |
|----------------------------------|------------------------------|-------------------------------------|----------------------|---------------------------------------|
| Policy Overview                  |                              |                                     | Colord Distributor   |                                       |
| Toney overview Last optiated. It | 02120 00.41.08 PW (E31)      |                                     | Select Distributor   |                                       |
| Total No of Policies             | Total Reported Policy Values | Average Reported Value per Policy 0 | Total No of Carriers | Completeness Rate                     |
| 1,287,872                        | \$ 170,046,123,424           | \$ 132,037.00                       | 37                   | 6.86 %                                |
| V Top 5 Product Types by Policy  | Value                        |                                     |                      | Policy Value 👻                        |
| Product Types Ut                 | 11 Reported Policy Value     | 31 % of Total Values 31             | Policy Count         | olicies 41 Avg. Reported Value/Policy |

4. Click the Select Distributor [or Carrier] drop-down menu arrow to select your account.

| Note                                                                                            |
|-------------------------------------------------------------------------------------------------|
| The Select Distributor/Carrier field displays only your firm's account(s) in the selection menu |

5. Type enough of the account name or number in the filter field to narrow your selection and select your account. The totals adjust to reflect the selected account.

| Olicy Overview Last Updated : 10/29/20 06:39:46 PM (EST) |                                                      | Select Distribute                   | AI                                    |
|----------------------------------------------------------|------------------------------------------------------|-------------------------------------|---------------------------------------|
| Total No of Policies                                     | Total Reported Policy Values 0<br>\$ 179,757,718,165 | Average Reported Value per Policy • | Total No of Carriers<br>54            |
| 4                                                        |                                                      |                                     |                                       |
| Overview Last Updated : 10/29/20 06:39                   | :46 PM (EST)                                         | Select Distributor                  | 60000122 - TEST DISTRIBUTOR (FINETRE) |

### **Reviewing Top 5 by Policy Value**

1. Review your top 5 product types in the Top 5 Product Types by Policy Value section.

| icy Value                |                      |                                                                                    |                                                                                                    | Policy Value 👻                                                                                                    |
|--------------------------|----------------------|------------------------------------------------------------------------------------|----------------------------------------------------------------------------------------------------|----------------------------------------------------------------------------------------------------|
| St Reported Policy Value | ↓↑ % of Total Values | 41 Policy Count                                                                    | 41 % of Total Policies                                                                                                    | It Avg. Reported Value/Policy                                                                                                    |
| \$ 135,383,331,680       | 79.62 %              | 879,182                                                                            | 68.27 %                                                                                                    | \$ 153,987.83                                                                                                    |
| \$ 23,965,887,957        | 14.09 %              | 268,528                                                                            | 20.85 %                                                                                                    | \$ 89,249.12                                                                                                    |
| \$ 7,258,556,354         | 4.27 %               | 97,481                                                                             | 7.57 %                                                                                                    | \$ 74,461.24                                                                                                    |
| \$ 1,530,862,227         | 0.90 %               | 7,606                                                                              | 0.59 %                                                                                                    | \$ 201,270.34                                                                                                    |
| \$ 877,685,406           | 0.52 %               | 22,921                                                                             | 1.78 %                                                                                                    | \$ 38,291.76                                                                                                    |
| \$ 169,016,323,624       | 99.39 %              | 1,275,718                                                                          | 99.06 %                                                                                                    | \$ 132,487.22                                                                                                    |
|                          | Icy Value            | State         #1% of Total Wates           #18000000000000000000000000000000000000 | State         # Reported Policy Value         41 % of Total Values         # Relay Count           1         10:303.33.00         790.01%         697.10           3         10:303.33.00         790.01%         697.10           5         22.005.007.107         14.00 %         205.00           5         7.205.005.304         4.27 %         07.461           5         3.57.306.227         0.00 %         7.205           5.87.505.005         0.25 %         22.201           5.87.696.005         0.25 %         22.201 | Style         If Reported Policy Values         If Policy Count         If Not Policy         If Not Policy         If |

- 2. Sort any of the **Top 5** by any of the following columns:
  - Reported Policy Value

for which you are authorized.

- % of Total Values
- Policy Count
- % of Total Policies
- Avg. Reported Value/Policy

- All Product Types by Policy Value \* Product Types an % of Total Values Policy Count 11 % of Total Policies Value/Policy \$ 3 688 223 623 8 58 % 133,375 \$ 27 653 04 11.92 % 1.27 % \$ 1,069,859,354 2.49 % 5,879 ed Index Annuity \$ 301,872,881 19,336 4.18 % \$ 15,611.9 \$ 28,899,271 0.07 % 130 0.03 % \$ 222,302.09 0.04 % \$ 285,917 \$ 95,305. \$ 43,004,175,735 100.00 % 100.00 % \$ 92,971.55
- 3. Click the **View Full List** link if you need to see all of your product types. The All Product Types by Policy Value page appears.

4. Scroll, sort by column, or search by product type to review and compare the policy values for your products. The total values of each column remain the same while sorting.

| I Product Types by Policy Va                                                                                                    | alue                                                                                                    |                                                                                         | Policy Value                                                                      |                                                                                          | I 🕹                                                                                                    |
|----------------------------------------------------------------------------------------------------|----------------------------------------------------------------------------------------------------|-----------------------------------------------------------------------------------------|-----------------------------------------------------------------------------------|------------------------------------------------------------------------------------------|----------------------------------------------------------------------------------------------------|
| Product Types an                                                                                                    | 31 Reported Policy Value                                                                                                    | at % of Total Values                                                                    | an Policy Count                                                                   | at % of Total Policies   t                                                               | Avg. Reported Value/Policy                                                                                                    |
| ierm Life                                                                                                    | \$0                                                                                                    | 0.00 %                                                                                  | 38                                                                                | 0.01 %                                                                                   | \$ 0.00                                                                                                    |
| Registered Index Annuity                                                                                                    | \$ 306,530,062                                                                                                    | 0.60 %                                                                                  | 19,379                                                                            | 3.72 %                                                                                   | \$ 15,817.64                                                                                                    |
| lotal                                                                                                    | \$ 51,457,313,395                                                                                                    | 100.00 %                                                                                | 521,333                                                                           | 100.00 %                                                                                 | \$ 98,703.35                                                                                                    |
| All Product Types by                                                                                                    | y Policy Value                                                                                                    |                                                                                         | Policy Value                                                                      | * Bearch by Pr                                                                           | roduct Types                                                                                                    |
| Product Types 11                                                                                                    | At Reported Policy Value                                                                                                    | 11 % of Total Values                                                                    | 1: Policy Count                                                                   | 11 % of Total Policie                                                                    | Ava Reported Value/Policy                                                                                                    |
|                                                                                                    |                                                                                                    |                                                                                         |                                                                                   |                                                                                          |                                                                                                    |
| Pension Plan                                                                                                    | \$ 31,804,108                                                                                                    | 0.06 %                                                                                  | 107                                                                               | 0.02 9                                                                                   | 5 \$ 297,234.05                                                                                                    |
| Pension Plan<br>Deferred Income Annuity                                                                                                    | \$ 31,804,108<br>\$ 28,899,271                                                                                                    | 0.05 %                                                                                  | 107                                                                               | 0.02 9<br>0.02 9                                                                         | 6 \$ 297,234.05<br>6 \$ 222,302.09                                                                                                    |
| Pension Plan<br>Deferred Income Annuity<br>Refirement Plan                                                                                                    | \$ 31,804,108<br>\$ 28,899,271<br>\$ 1,069,859,354                                                                                                    | 0.06 %<br>0.06 %<br>2.08 %                                                              | 107<br>130<br>5,879                                                               | 0.02 9<br>0.02 9<br>1.13 9                                                               | 6 \$ 297,234.06<br>6 \$ 222,302.09<br>6 \$ 181,979.62                                                                                                    |
| Pension Plan<br>Deferred Income Annuity<br>Refirement Plan<br>Variable Annuity Products                                                                                                    | \$ 31,804,108<br>\$ 28,899,271<br>\$ 1,008,859,354<br>\$ 42,208,946,907                                                                                                    | 0.06 %<br>0.06 %<br>2.08 %<br>82.02 %                                                   | 107<br>130<br>5,879<br>291,009                                                    | 0.02 %<br>0.02 %<br>1.13 %<br>55 82 %                                                    | 6 \$ 297,234.05<br>6 \$ 222,302.09<br>6 \$ 181,979.82<br>6 \$ 145,038.57                                                                                                    |
| Pension Plan<br>Deferred Income Annuity<br>Referement Plan<br>Variable Annuity Products<br>Market Value Adjustment                                                                                                    | \$ 31,804,108<br>\$ 28,809,271<br>\$ 1,000,859,354<br>\$ 42,208,946,907<br>\$ 816,200,821                                                                                                    | 0.06%<br>0.06%<br>2.08%<br>82.02%<br>1.59%                                              | 107<br>130<br>5,879<br>291,009<br>7,248                                           | 0.02<br>0.02<br>1.13<br>55.82<br>1.39<br>5                                               | 5 \$ 297,234,605<br>5 \$ 222,302,09<br>5 \$ 181,979,62<br>5 \$ 145,008,57<br>6 \$ 112,611,33                                                                                                    |
| Pension Plan<br>Deferred Income Annully<br>Rotirement Plan<br>Variable Annully Products<br>Market Value Adjustment<br>Index Variable Annuty                                                                                             | \$ 33,804,108<br>\$ 28,809,271<br>\$ 1,000,859,354<br>\$ 42,200,966,907<br>\$ 819,206,521<br>\$ 285,517                                                                                                    | 0.05 %<br>0.05 %<br>2.05 %<br>82.02 %<br>1.59 %<br>0.00 %                               | 107<br>130<br>5,879<br>291,009<br>7,248<br>3                                      | 0 02 9<br>0 02 9<br>1.13 9<br>55 82 9<br>1 39 9<br>0 00 9                                | 6 \$227,234.00<br>5 \$222,302.09<br>6 \$181,979.62<br>6 \$145,008.57<br>6 \$112,011.33<br>6 \$95,305.75                                                                                                    |
| Pension Plan<br>Deferred Income Annulty<br>Referement Plan<br>Variable Annulty Products<br>Market Valua Adjustment<br>Index Vanable Annulty<br>Frees Whole Life Insurance                                                               | \$ 31,804,100<br>\$ 20,809,027<br>\$ 1,000,809,354<br>\$ 82,200,865,907<br>\$ 819,200,827<br>\$ 285,917<br>\$ 285,917<br>\$ 11,88,060                                                                                                    | 0.00%<br>0.00%<br>2.03%<br>82.02%<br>1.59%<br>0.00%<br>0.00%                            | 107<br>130<br>5,879<br>291,009<br>7,248<br>3<br>164                               | 0.02 %<br>0.02 %<br>1.13 %<br>55.82 %<br>1.38 %<br>0.00 %<br>0.00 %                      | 6 \$ \$27/23466<br>6 \$ \$22/23020<br>6 \$ \$181,979.82<br>6 \$ \$145,008.57<br>6 \$ \$12,011.33<br>6 \$ \$6,002.22.86<br>8 \$ \$60,002.75<br>6 \$ \$ \$0,022.23                                                                                                    |
| Pension Plan<br>Deferred Income Annuity<br>Referencet Flan<br>Variable Annuity Products<br>Market Value Adjustment<br>Index Vaniable Annuity<br>Fixed Whole Life Insurance<br>Fixed Whole Life Insurance                                | \$ 31,804,100<br>\$ 788,805,334<br>\$ 42,200,865,334<br>\$ 42,200,865,000<br>\$ 8140,200,827<br>\$ 11,108,000<br>\$ 3,255,917<br>\$ 11,108,000<br>\$ 3,254,822,288                                                                                                    | 0.00%<br>0.00%<br>2.00%<br>82.00%<br>1.50%<br>0.00%<br>0.00%<br>6.33%                   | 107<br>130<br>5,879<br>291,009<br>7,248<br>3<br>164<br>63,348                     | 0.02 %<br>0.02 %<br>55.82 %<br>1.38 %<br>0.00 %<br>0.03 %<br>12.15 %                     | 6         \$ 207,734 60           6         \$ 222,302 00           6         \$ 181,5708 57           6         \$ 141,2011 33           6         \$ 142,011 33           6         \$ 865,056 75           6         \$ 865,056 75           6         \$ 861,251,352,06           6         \$ \$ 815,1320,06                                                                                                 |
| Person Pan<br>Defend Income Annuty<br>Restered Pan<br>Variable Annuty Products<br>Market Valar Adjustment<br>Index Vaniable Annuty<br>Fixed Whole Life Insurance<br>Fixed Annuty Troducts<br>Fixed Annut Products                       | \$ 31,084,000<br>\$ 28,000,274<br>\$ 10,000,000,024<br>\$ 42,200,940,007<br>\$ 916,200,827<br>\$ 28,206,917<br>\$ 11,00,020<br>\$ 3,276,402,080<br>\$ 3,276,402,080                                                                                                    | 0.06 %<br>0.06 %<br>2.05 %<br>82.02 %<br>1.59 %<br>0.00 %<br>0.02 %<br>6.33 %<br>7.25 % | 100<br>130<br>201,009<br>7,248<br>3<br>164<br>63,348<br>(33,48                    | 0.02 '0<br>0.02 '0<br>1.13'<br>55.82 '0<br>0.00 '0<br>0.03 '0<br>12.15 '0<br>25.63 '0    | 6 \$ 207,724 60<br>6 \$ 222,302,00<br>6 \$ \$181,570,62<br>6 \$ 146,5036,77<br>6 \$ 112,6133<br>6 \$ \$66,305,75<br>6 \$ \$ 60,223,58<br>6 \$ \$ 51,522,00<br>6 \$ \$ 51,522,00<br>6 \$ \$ 27,2715,17                                                                                                    |
| Panason Plan<br>Defend Incom Anualy<br>Ratement Plan<br>Walkik Anualy Poducis<br>Matext Maia Adjustment<br>Index Vanishi Anualy<br>Fared White Lie Insurance<br>Fared Anualy Poducids<br>Fared Indoed Anualy<br>Registered Index Anualy | \$ 31,854,100<br>\$ 28,800,274<br>\$ 10,000,503,54<br>\$ 42,200,940,000<br>\$ 51,910,200,521<br>\$ 290,917<br>\$ 11,100,000<br>\$ 1,244,962,880<br>\$ 1,274,962,880<br>\$ 1,274,963,800<br>\$ 3,244,962,880<br>\$ 1,274,063,800<br>\$ 3,200,000,200<br>\$ 1,200,000,000<br>\$ 1,200,000,000<br>\$ 1,200,000,000<br>\$ 1,200,000,000<br>\$ 1,200,000,000<br>\$ 1,200,000,000<br>\$ 1,200,000,000<br>\$ 1,200,000,000<br>\$ 1,200,000,000<br>\$ 1,200,000,000<br>\$ 1,200,000,000<br>\$ 1,000,000,000<br>\$ 1,000,000,000<br>\$ 1,000,000<br>\$ 1,000,000,000<br>\$ 1,000,000,000<br>\$ 1,000,000,000<br>\$ 1,000,000,000<br>\$ 1,000,000,000<br>\$ 1,000,000,000<br>\$ 1,000,000,000<br>\$ 1,000,000<br>\$ 1,000,000\$ \$ 1,000,000\$ \$ 1 | 0.05 %<br>0.05 %<br>2.08 %<br>62.02 %<br>0.00 %<br>0.02 %<br>6.33 %<br>7.25 %<br>0.00 % | 107<br>130<br>5,879<br>29,000<br>7,248<br>3<br>164<br>63,348<br>153,642<br>19,370 | 0.02 9<br>0.02 9<br>5.66 29<br>0.00 9<br>0.00 9<br>0.00 9<br>122 55<br>25 63 9<br>3.72 9 | 6         \$2727.300           6         \$2722.300           6         \$222.300           6         \$1819.7082           6         \$1620.875           6         \$112.611.33           6         \$60.222.30           6         \$60.223.30           6         \$60.223.30           6         \$61.302.06           6         \$51.302.06           6         \$51.302.06           6         \$51.302.06 |

5. Click the DOWNLOAD button to save an Excel spreadsheet with your data if needed.

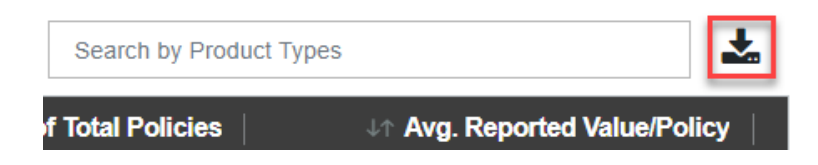

### **Reviewing Top 50 by Policy Value**

The next three sections of the Policy Overview page, Top 5 Product CUSIPs by Policy Value, Top 5 Carriers by Policy Value, and Top 5 Producers by Policy Value, give you the option to expand your view of the section to your top 50 policy values.

| V Top 5 Product CUSIPs by Policy Count | t                        |                      |                 |                        | Policy Count +               |              |
|----------------------------------------|--------------------------|----------------------|-----------------|------------------------|------------------------------|--------------|
| Product CUSIP 41                       | 37 Reported Policy Value | ১৫ % of Total Values | JT Policy Count | JT % of Total Policies | Avg. Reported Value/Policy   |              |
| 534048536 - LINCOLN CHOICEPLUS         | \$ 5,926,865,934         | 9.85 %               | 41,237          | 7.65 %                 | \$ 143,726.89                |              |
| 89354G588 - Transamerica B Share       | \$ 4,512,501,796         | 7.50 %               | 23,055          | 4.28 %                 | \$ 195,727.69                |              |
| 534222815 - SHAREHOLDERS ADVA          | \$ 3,367,022,809         | 5.60 %               | 21,388          | 3.97 %                 | \$ 157,425.79                |              |
| 534048510 - American Legacy Fusion     | \$ 2,225,232,600         | 3.70 %               | 14,456          | 2.68 %                 | \$ 153,931.42                |              |
| 10922J466 - BLIC UNVLANNUITY VA        | \$ 659,896,963           | 1.10 %               | 10,706          | 1.99 %                 | \$ 61,638.05                 |              |
| Total - Top 5                          | \$ 16,691,520,102        | 27.74 %              | 110,842         | 20.56 %                | \$ 150,588.41<br>View Top 50 |              |
| Top 50 Product CUSIP by                | Policy Count             |                      | Policy Count    | ▼ Sean                 | ch by Product CUSIP          | *            |
| Product CUSIP #1                       | Reported Policy Value    | ↓↑ % of Total Values | 31 Policy Count | ↓↑ % of Total          | Policies 41 Avg. Reported Va | alue/Policy  |
| 534048536 - LINCOLN CHOICEPLUS         | \$ 5,926,865,934         | 9.85 %               | 41,237          |                        | 7.65 % \$                    | 143,726.89   |
| 89354G588 - Transamerica B Share       | \$ 4,512,501,796         | 7.50 %               | 23,055          |                        | 4.28 % \$                    | 195,727.69   |
| 534222815 - SHAREHOLDERS ADVA          | \$ 3,367,022,809         | 5.60 %               | 21,388          |                        | 3.97 % \$                    | 157,425.79   |
| 53404B510 - American Legacy Fusion     | \$ 2,225,232,600         | 3.70 %               | 14,458          |                        | 2.68 % \$                    | 153,931.42   |
| 109223466 - BLIC UNVLANNUITY VA        | \$ 659,896,963           | 1.10 %               | 10,706          |                        | 1.99 % \$                    | \$61,638.05  |
| 534222609 - AMERICAN LEGACYIII V       | \$ 971,675,846           | 1.61 %               | 10,609          |                        | 1.97 % \$                    | \$ 91,589.77 |
| 89353N402 - TRANSAMERICA LIBER         | \$ 1,495,396,733         | 2.49 %               | 10,337          |                        | 1.92 % \$                    | 144,664.67   |
| DUMMY2007 - Dummy Cusip                | \$ 482,517,299           | 0.80 %               | 10,062          |                        | 1.87 % \$                    | \$ 47,954.41 |
| 04685P249 - Athene Amplify             | \$ 192,632,450           | 0.32 %               | 9,963           |                        | 1.85 % \$                    | \$ 19,334.78 |
| 53422F337 - CHOICEPLUS ASSURE          | \$ 1,552,262,913         | 2.58 %               | 9,512           |                        | 1.76 % \$                    | 163,189.96   |
| Total - Top 50                         | \$ 39,292,063,319        | 65.30 %              | 339,292         |                        | 62.95 % \$                   | 115,806.05   |

1. If you need to view the top 50, rather than the top 5 policy values for product CUSIPs, Carriers/Distributors, or producers, click the **View Top 50** links in the respective sections. The corresponding Top 50 by Value page appears.

| Top 50 Product CUSIP by Pol        | icy Value                |                      | Policy Value    | ▼ Search by Product CUS | ۶ <b>د</b>                    |
|------------------------------------|--------------------------|----------------------|-----------------|-------------------------|-------------------------------|
| Product CUSIP 4                    | J↑ Reported Policy Value | at % of Total Values | 41 Policy Count | ↓↑ % of Total Policies  | 11 Avg. Reported Value/Policy |
| 53404B536 - LINCOLN CHOICEPLUS     | \$ 5,926,865,934         | 11.38 %              | 41,237          | 7.80 %                  | \$ 143,726.89                 |
| 534222815 - SHAREHOLDERS ADVA      | \$ 3,367,022,809         | 6.47 %               | 21,388          | 4.04 %                  | \$ 157,425.79                 |
| 89354G588 - Transamerica B Share   | \$ 2,973,363,380         | 5.71 %               | 14,588          | 2.76 %                  | \$ 203,822.55                 |
| 53404B510 - American Legacy Fusion | \$ 2,225,232,600         | 4.27 %               | 14,456          | 2.73 %                  | \$ 153,931.42                 |
| 53422F337 - CHOICEPLUS ASSURE      | \$ 1,552,262,913         | 2.98 %               | 9,512           | 1.80 %                  | \$ 163,189.96                 |
| 53404A413 - CHOICEPLUS ASSURA      | \$ 1,279,617,009         | 2.46 %               | 7,320           | 1.38 %                  | \$ 174,811.07                 |
| 89352C225 - TRANSAMERICA AXIOM II  | \$ 1,038,746,287         | 1.99 %               | 5,849           | 1.11 %                  | \$ 177,593.83                 |
| 89353N402 - TRANSAMERICA LIBER     | \$ 1,000,965,630         | 1.92 %               | 6,858           | 1.30 %                  | \$ 145,955.91                 |
| 534222009 - AMERICAN LEGACYIII V   | \$ 971,675,846           | 1.87 %               | 10,609          | 2.01 %                  | \$ 91,589.77                  |
| 53422F378 - CHOICEPLUS ASSUR A     | \$ 901,208,701           | 1.73 %               | 5,564           | 1.05 %                  | \$ 161,971.37                 |
| Total - Top 50                     | \$ 37,892,297,829        | 72.77 %              | 296,176         | 56.00 %                 | \$ 127,938.45                 |

- 2. Scroll, sort by column, or search by category to review and compare your top 50 policy values.
- 3. Click the DOWNLOAD button to save an Excel spreadsheet with your data if needed.

Note

Only the top 50 policies according to values are included in the sorting, search, and download.

### **Reviewing Top 5 by Policy Count**

By default, the Policy Overview displays your top policy data by policy value. Sorting by the Policy Count column will only reorder your top 5 items in a section. However, if you need to report on your top accounts by policy count, you can switch the overall basis for comparison of a section to Policy Count.

| ✓ Top 5 Product Types by Polic    | y Value                  |                      |                 |                        | Policy Value               |
|-----------------------------------|--------------------------|----------------------|-----------------|------------------------|----------------------------|
| Product Types 41                  | 41 Reported Policy Value | J↑ % of Total Values | J↑ Policy Count | ↓↑ % of Total Policies | Policy Count               |
| Variable Annuity Products         | \$ 46,670,569,136        | 77.28 %              | 318,748         | 58.50 %                | \$ 146,418.39              |
| Variable Universal Life Insurance | \$ 4,880,366,456         | 8.08 %               | 38,629          | 7.09 %                 | \$ 126,339.45              |
| Fixed Annuity Products            | \$ 2,904,210,204         | 4.81 %               | 53,627          | 9.84 %                 | \$ 54,155.75               |
| Fixed Indexed Annuity             | \$ 2,772,795,541         | 4.59 %               | 76,800          | 14.10 %                | \$ 36,104.11               |
| Retirement Plan                   | \$ 1,079,223,761         | 1.79 %               | 5,887           | 1.08 %                 | \$ 183,323.21              |
| Total - Top 5                     | \$ 58,307,165,098        | 96.55 %              | 493,691         | 90.61 %                | \$ 118,104.58              |
|                                   |                          |                      |                 |                        | View Full List             |
|                                   |                          |                      |                 |                        |                            |
| ✓ Top 5 Product CUSIPs by Poli    | icy Value                |                      |                 |                        | Policy Value 👻             |
| Product CUSIP                     | It Reported Policy Value | ↓↑ % of Total Values | In Policy Count | ↓↑ % of Total Policies | Avg. Reported Value/Policy |

1. Click the drop-down arrow to open the menu and select **Policy Count**.

| ✤ Top 5 Product Types by Policy   | Count                    |                      |                 |                        | Policy Count 👻                |
|-----------------------------------|--------------------------|----------------------|-----------------|------------------------|-------------------------------|
| Product Types #1                  | 31 Reported Policy Value | ↓↑ % of Total Values | Ut Policy Count | 41 % of Total Policies | at Avg. Reported Value/Policy |
| Variable Annuity Products         | \$46,670,569,136         | 77.28 %              | 318,748         | 58.50 %                | \$ 146,418.39                 |
| Fixed Indexed Annuity             | \$ 2,772,795,541         | 4.59 %               | 76,800          | 14.10 %                | \$ 36,104.11                  |
| Fixed Annuity Products            | \$ 2,904,210,204         | 4.81 %               | 53,627          | 9.84 %                 | \$ 54,155.75                  |
| Variable Universal Life Insurance | \$ 4,880,366,456         | 8.08 %               | 38,629          | 7.09 %                 | \$ 126,339.45                 |
| Term Life                         | \$ 4,202                 | 0.00 %               | 16,781          | 3.08 %                 | \$ 0.25                       |
| Total - Top 5                     | \$ 57,227,945,539        | 94.76 %              | 504,585         | 92.61 %                | \$ 113,415.87                 |
|                                   |                          |                      |                 |                        | View Full List                |
|                                   |                          |                      |                 |                        |                               |
| V Top 5 Product CUSIPs by Polic   | cy Value                 |                      |                 |                        | Policy Value 👻                |
| Product CLISIR 1+                 | E Reported Policy Value  | 11 % of Total Values | Lt Policy Count | 11 % of Total Policies | Avg. Reported Value/Rolicy    |

 Review your new top 5 list. Previously listed items may have switched position. Unlike sorting by the Policy Count column, some top value policies may be replaced by other policies, changing your total for the top 5.

#### Note

Clicking the **View Full List** link in this view provides you with all your product types or states listed by policy count.

### **Reviewing Top 50 by Policy Count**

| ✓ Top 5 Product CUSIPs by Policy 0 | Count                    |                      |                 |                        | Policy Count 👻                |
|------------------------------------|--------------------------|----------------------|-----------------|------------------------|-------------------------------|
| Product CUSIP 41                   | 41 Reported Policy Value | 41 % of Total Values | 11 Policy Count | 11 % of Total Policies | 41 Avg. Reported Value/Policy |
| 534048536 - LINCOLN CHOICEPLUS     | \$ 5,926,865,934         | 9.85 %               | 41,237          | 7.65 %                 | \$ 143,726.89                 |
| 89354G588 - Transamerica B Share   | \$ 4,512,501,796         | 7.50 %               | 23,055          | 4.28 %                 | \$ 195,727.69                 |
| 534222815 - SHAREHOLDERS ADVA      | \$ 3,367,022,809         | 5.60 %               | 21,388          | 3.97 %                 | \$ 157,425.79                 |
| 534048510 - American Legacy Fusion | \$ 2,225,232,600         | 3.70 %               | 14,456          | 2.68 %                 | \$ 153,931.42                 |
| 10922J466 - BLIC UNVLANNUITY VA    | \$ 659,896,963           | 1.10.%               | 10,706          | 1.99 %                 | \$ 61,638.05                  |
| Total - Top 5                      | \$ 16,691,520,102        | 27.74 %              | 110,842         | 20.56 %                | \$ 150,588.41                 |
|                                    |                          |                      |                 |                        | Mary Top 50                   |

1. Click the **View Top 50** link if you need to see your top 50 product CUSIPs, carriers/distributors, or producers by policy count.

| Top 50 Product CUSIP by Polic      | y Count                  |                      | Policy Count    | <ul> <li>Search by Product CUS</li> </ul> | sip 🛃                         |
|------------------------------------|--------------------------|----------------------|-----------------|-------------------------------------------|-------------------------------|
| Product CUSIP +=                   | 31 Reported Policy Value | 11 % of Total Values | at Policy Count | at % of Total Policies                    | 31 Avg. Reported Value/Policy |
| 53404B536 - LINCOLN CHOICEPLUS     | \$ 5,926,865,934         | 9.85 %               | 41,237          | 7.65 %                                    | \$ 143,726.89                 |
| 89354G588 - Transamerica B Share   | \$ 4,512,501,796         | 7.50 %               | 23,055          | 4.28 %                                    | \$ 195,727.69                 |
| 534222815 - SHAREHOLDERS ADVA      | \$ 3,367,022,809         | 5.60 %               | 21,388          | 3.97 %                                    | \$ 157,425.79                 |
| 53404B510 - American Legacy Fusion | \$ 2,225,232,600         | 3.70 %               | 14,456          | 2.68 %                                    | \$ 153,931.42                 |
| 10922J466 - BLIC UNVLANNUITY VA    | \$ 659,896,963           | 1.10 %               | 10,706          | 1.99 %                                    | \$ 61,638.05                  |
| 534222609 - AMERICAN LEGACYIII V   | \$ 971,675,846           | 1.61 %               | 10,609          | 1.97 %                                    | \$ 91,589.77                  |
| 89353N402 - TRANSAMERICA LIBER     | \$ 1,495,398,733         | 2.49 %               | 10,337          | 1.92 %                                    | \$ 144,664.67                 |
| DUMMY2007 - Dummy Cusip            | \$ 482,517,299           | 0.80 %               | 10,062          | 1.87 %                                    | \$ 47,954.41                  |
| 04685P249 - Athene Amplify         | \$ 192,632,450           | 0.32 %               | 9,963           | 1.85 %                                    | \$ 19,334.78                  |
| 53422F337 - CHOICEPLUS ASSURE      | \$ 1,552,262,913         | 2.58 %               | 9,512           | 1.76 %                                    | \$ 163,189.96                 |
| Total - Top 50                     | \$ 39,292,063,319        | 65.30 %              | 339,292         | 62.95 %                                   | \$ 115,806.05                 |

#### Note

You can toggle between **Policy Value** and **Policy Count** while viewing your top 50. Because you are only getting your top 50 policies per view, your totals and listed policies may be different as policies shift position.

| Top 50 Product CUSIP by Polic      | y Value                  |                      | Policy Value    | * Search by Product CUS | sip 📩                        |
|------------------------------------|--------------------------|----------------------|-----------------|-------------------------|------------------------------|
| Product CUSIP ++                   | J1 Reported Policy Value | ↓↑ % of Total Values | It Policy Count | ↓↑ % of Total Policies  | 1 Avg. Reported Value/Policy |
| 534048536 - LINCOLN CHOICEPLUS     | \$ 5,926,865,934         | 9.85 %               | 41,237          | 7.65 %                  | \$ 143,726.89                |
| 89354G588 - Transamerica B Share   | \$ 4,512,501,796         | 7.50 %               | 23,055          | 4.28 %                  | \$ 195,727.69                |
| 534222815 - SHAREHOLDERS ADVA      | \$ 3,367,022,809         | 5.60 %               | 21,388          | 3.97 %                  | \$ 157,425.79                |
| 534048510 - American Legacy Fusion | \$ 2,225,232,600         | 3.70 %               | 14,456          | 2.68 %                  | \$ 153,931.42                |
| 638943282 - CORPORATE FLEXIBLE     | \$ 1,717,581,157         | 2.85 %               | 3,849           | 0.71 %                  | \$ 446,240.88                |
| 53422F337 - CHOICEPLUS ASSURE      | \$ 1,552,262,913         | 2.58 %               | 9,512           | 1.76 %                  | \$ 163,189.96                |
| 89353N402 - TRANSAMERICA LIBER     | \$ 1,495,398,733         | 2.49 %               | 10,337          | 1.92 %                  | \$ 144,664.67                |
| 53404A413 - CHOICEPLUS ASSURA      | \$ 1,279,617,009         | 2.13 %               | 7,320           | 1.36 %                  | \$ 174,811.07                |
| 89353N105 - LANDMARK 2008          | \$ 1,159,499,642         | 1.93 %               | 8,354           | 1.55 %                  | \$ 138,795.74                |
| 89354G562 - Transamerica L Share   | \$ 1,155,337,540         | 1.92 %               | 6,845           | 1.27 %                  | \$ 168,785.62                |
| Total - Top 50                     | \$ 43,209,878,725        | 71.81 %              | 289,339         | 53.68 %                 | \$ 149,339.98                |

2. Click the DOWNLOAD button to save an Excel spreadsheet with your data if needed.

### **Using Policy Search**

I&RS' Insurance Information Exchange (IIEX) Policy Search feature provides you with the ability to access lists of all of your policies by pre-defined search criteria and to drill down to policy details.

- Accessing Policy Search from the Menu
- Accessing Policy Search from Policy Overview
- Adjusting Columns and Downloading Results
- Saving Search Criteria
- Retrieving Saved Searches

**Scenario:** You need to prepare for a meeting with a representative from IPS Test Carrier to discuss the performance of their insurance products in your Washington D.C. office.

### **Accessing Policy Search from the Menu**

1. Click the Policy menu drop-down arrow to get the menu.

| DTCC              | Wealth Management Services Insurance Information Exchange |
|-------------------|-----------------------------------------------------------|
| Policy - Producer | Product X X X X X X                                       |
| Policy Overview   |                                                           |
| Policy Search     | odated : 11/16/2020   18:40 PM (EST)                      |
| Data Quality      |                                                           |
| Data Dictionary   | Total Reported Policy Va                                  |
| Administration    | \$ 60,261,009,428                                         |

2. Select the **Policy Search** option from the drop-down menu. The Policy Search page appears.

| New York State of Teleford States<br>Incy Devriver / Policy Search<br>DICC Distributor Number & Name<br>Search DTCC Distributor Number & Name<br>States DTCC Distributor Number @ | DTCC Carrier Number & Nume<br>Sastel DTCC Carrier Number & Nume   | Ester Policy CUSP & Product Name                | Last Policy Data Refrest: 11/16/2020   15:37 PM (EST)<br>Select Saved Search Oritoria |
|----------------------------------------------------------------------------------------------------|-------------------------------------------------------------------|-------------------------------------------------|---------------------------------------------------------------------------------------|
| Icy Overview / Policy Search DICC Distributor Number & Name Search DTCC Distributor Number & Name Search DTCC Distributor Number & Name Uterbutor Account, Number Ø               | DTCC Carrier Number & Name<br>Search DTCC Carrier Number & Name + | Enter Policy Number Policy CUSP & Product Name  | Last Policy Data Refresh: 11/16/2020   15:37 PM (EST) Select Saved Search Oritoria    |
| DTCC Distributor Number & Name Search DTCC Distributor Number & Name Distributor Account Number Ø                                                                                 | DTCC Carrier Number & Name<br>Search DTCC Carrier Number & Name 🗢 | Enter Policy Number Policy CUSIP & Product Name | Select Saved Search Criteria                                                          |
| DTCC Distributor Number & Name Search DTCC Distributor Number & Name Distributor Account Number 0                                                                                 | DTCC Carrier Number & Name<br>Search DTCC Carrier Number & Name   | Policy CUSIP & Product Name                     | IRS Qualification Code                                                                |
| Search DTCC Distributor Number & Name                                                                                                    | Search DTCC Carrier Number & Name 👻                               |                                                 |                                                                                       |
| Distributor Account Number 0                                                                                                    |                                                                   | Search Policy CUSIP & Product Name              | Select IRS Qualification Code 👻                                                       |
|                                                                                                    | Associated Firm ID ()                                             | Policy Status                                   | Product Type                                                                          |
| Enter Distributor Account Number                                                                                                    | Enter Associated Firm ID                                          | Active ×                                        | Select Product Type 💌                                                                 |
| Policy Issue State                                                                                                    | Product Share Class                                               | Policy Owner ()                                 | Primary Producer O                                                                    |
| Select Policy Issue State                                                                                                    | Select Product Share Class                                        | Enter Policy Owner Last Name                    | Enter Primary Producer Last Name                                                      |
| Applied Filters : Policy Status Active C Search Reset                                                                                                    |                                                                   |                                                 | Save Search Citteria                                                                  |

#### Note

The **Policy Status** field shows the default value "Active". Running a search with this as your only filter criteria selected is possible but will most likely produce more than the allowed number of results.

| Your Search Results II 1,857,766 which exceeds the 300<br>Your must refine the search filter below | ,000 limit for screen display and scheduling a download repr | nt.                                                               | ×                                                   |
|----------------------------------------------------------------------------------------------------|--------------------------------------------------------------|-------------------------------------------------------------------|-----------------------------------------------------|
| Policy Search                                                                                      |                                                              | Enter Policy Number                                               | Select Saved Search Criteria                        |
| DTCC Distributor Number & Name<br>Search DTCC Distributor Number & Name                            | DTCC Carrier Number & Name Search DTCC Carrier Number & Name | Policy CUSIP & Product Name<br>Search Policy CUSIP & Product Name | IRS Qualification Code                              |
| Enter Distributor Account Number                                                                   | Enter Associated Firm ID Product Share Class                 | Active X                                                          | v     Select Product Type     v  Primery Producer 0 |
| Select Policy Issue State                                                                          | Select Product Share Class *                                 | Enter Policy Owner Last Name                                      | Enter Primary Producer Last Name                    |
| Applied Filters : Policy Status Active                                                             |                                                              |                                                                   |                                                     |

3. For this search, use the **DTCC Carrier Number & Name** field and the **Policy Issue State** field to add your search criteria.

#### Note

The drop-down fields allow you to type partial information to narrow your selection. The text fields require you to type the exact information.

| DTCC Distributor Number & Name            | DTCC Carrier Number & Name                        | Policy CUSIP & Product Name                     | IRS Qualification Code                                  |
|-------------------------------------------|---------------------------------------------------|-------------------------------------------------|---------------------------------------------------------|
| Search DTCC Distributor Number & Name 👻   | 00036119 - IPS TEST CA x                          | Search Policy CUSIP & Product Name 👻            | Select IRS Qualification Code 🛛 👻                       |
| Distributor Account Number ()             | Associated Firm ID Ø                              | Policy Status                                   | Product Type                                            |
| Enter Distributor Account Number          | Enter Associated Firm ID                          | Active X                                        | Select Product Type 💌                                   |
|                                           |                                                   |                                                 |                                                         |
| Policy Issue State                        | Product Share Class                               | Policy Owner Ø                                  | Primary Producer ()                                     |
| Policy Issue State<br>Washington D.C. × * | Product Share Class<br>Select Product Share Class | Policy Owner @<br>Enter Policy Owner Last Name  | Primary Producer 0                                      |
| Policy Issue State<br>Washington D.C. × v | Product Share Class Select Product Share Class    | Policy Owner ()<br>Eater Policy Owner Last Name | Primary Producer ()<br>Enter Primary Producer Last Name |

- Enter Associated Firm ID Active × Enter D Select Pro Policy Issue State Product Share Class Policy Owner O Primary Producer @ Washington D.C. × Applied Filters : Policy Status Active O DTCC Distributor Number & Name 00000122 - TEST DISTRIBUTOR (FINETRE) O DTCC Carrier Number & Name 00005119 - IPS TEST CARRIER O Policy Issue State Wash C. 0 □ ≛ Policy Number DTCC Carrier Number & N... | IRS Qualification Code Policy CUSIP & Product Na... Policy Issue State Policy Owner ID & Name Policy Status Primary Pr NON-QUALIFIE 10922J235 - T-PLUS FIXED XXXXX9765 - GLDREJFP 10922J235 - T-PLUS FIXED ... DC - Washington D.C. XXXXX6805 - QGICEZS DR ... Active 0359785 00005119 - IPS TEST CARR... NON-QUALIFIED 6119 - IPS TEST CARR NON-QUALIFIED 10922J235 - T-PLUS FIXED 
   0005119-IPS TEST CARR
   NON QUALIFED
   19822225: T-RLISTRED
   DC: Webrington DC
   20000549-JN-REIG 6A, Adve

   0005119-IPS TEST CARR
   NON QUALIFED
   1982225: T-RLISTRED
   DC: Webrington DC
   20000549-JN-REIG 6A, Adve

   0005119-IPS TEST CARR
   NON QUALIFED
   19822P14-IPO.REERANN
   DC: Webrington DC
   20000549-JN-REIG 6A, Adve

   0005119-IPS TEST CARR
   NON QUALIFED
   19822P14-IPO.REERANN
   DC: Webrington DC
   20000549-INERTICAR
   Adve

   0005119-IPS TEST CARR
   NON QUALIFED
   19822P14-IPO.REERANN
   DC: Webrington DC
   20000549-INERTICAR
   Adve

   0005119-IPS TEST CARR
   NON QUALIFED
   19822P14-IPO.REERANN
   DC: Webrington DC
   20000549-INERVISOL
   Adve

   0005119-IPS TEST CARR
   NON QUALIFED
   19822P14-IPO.REERANN
   DC: Webrington DC
   20000549-INERVISOL
   Adve

   0005119-IPS TEST CARR
   RA
   19822P14-IPO.REERANN
   DC: Webrington DC
   20000549-INERVISOL
   Adve
   483848 0443230 845429 0471168 0481671 0494474 5691128 10922P348 - BLIC PROTEC DC - Washington D. XXXXX1880 - QRSHUEE C 00005119 - IPS TEST CARR... NON-QUALIFIED 10922P124 - PIONEER ANN... DC - Washington D.C. 0607763 2632690 00005119 - IPS TEST CARR... NON-QUALIFIED 10922P124 - PIONEER ANN... DC - Washington D.C. 10922P124 - PIONEER ANN... DC - Washington D.C. 0610663 LRCX CAXU 5119 - IPS TEST CARR 0615421 10922P124 - PIONEER ANN... DC - Washington D.C. 00005119 - IPS TEST CARR... IRA XXXXXX1989 - TAKN YGSSU... Active 00005119 - IPS TEST CARR. 10922P124 - PIONEER ANN. DC - Washington D.C 000004361 - AUH XSYYE.
- 4. Click the SEARCH button. The search results appear.

### Accessing Policy Search from Policy Overview

You can access Policy Search by clicking on the links provided on the Policy Overview, All Product Types by Policy Value, and Top 50 Carriers by Policy Value pages.

1. On the Policy Overview page, scroll down to the Top 5 section that will help you narrow down what you are researching.

| <ul> <li>Top 5 Carriers by Po</li> </ul> | olicy Value |                          |                      |                 |                        | Policy Value       | Ŧ             |
|------------------------------------------|-------------|--------------------------|----------------------|-----------------|------------------------|--------------------|---------------|
| Carriers +1                              | 1           | an Reported Policy Value | 41 % of Total Values | 41 Policy Count | ↓↑ % of Total Policies | ↓↑ Avg. Reported ) | Value/Policy  |
| 0000                                     |             | \$ 22,972,650,151        | 38.12 %              | 160,285         | 29.72 %                | \$                 | \$ 143,323.77 |
| 000                                      |             | \$ 18,274,536,808        | 30.33 %              | 125,722         | 23.31 %                | 5                  | \$ 145,356.71 |
| 0000                                     |             | \$ 5,962,600,365         | 9.89 %               | 71,727          | 13.30 %                |                    | \$ 83,129.09  |
| 0000                                     |             | \$ 4,988,456,114         | 8.28 %               | 35,348          | 6.55 %                 | 5                  | \$ 141,124.14 |
| 00005119 - IPS TEST CARRIEL              | R           | \$ 2,083,634,185         | 3.46 %               | 34,597          | 6.41 %                 |                    | \$ 60,225.86  |
| Total - Top 5                            |             | \$ 54,281,877,623        | 90.08 %              | 427,679         | 79.29 %                | 1                  | \$ 126,922.01 |
|                                          |             |                          |                      |                 |                        |                    | View Top 50   |

2. Since IPS Test Carrier is one of your top 5 carriers, click the link.

The Policy Search page appears with the **DTCC Distributor Number & Name** and **DTCC Carrier Number & Name** fields populated by your selections from the Policy Overview page. You could run your search with these filters, but you would get policies from several states included in your results.

@2020 all DTCC All Rights Reserved | Privacy Policy | Terms of Use

| DTCC Wealth Management Services<br>Insurance Information   | Exchange                                               |                                                   | Contact Us DTCC.com                                   |
|------------------------------------------------------------|--------------------------------------------------------|---------------------------------------------------|-------------------------------------------------------|
| Rolley + Produlet + Product + X                            | KKKKKKKK                                               | KXXXXXXXXX                                        | KKKKKKKKK                                             |
| Policy Overview / Policy Search                            |                                                        |                                                   | Last Policy Data Refresh: 11/17/2020   15:37 PM (EST) |
| Policy Search                                              |                                                        | Enter Policy Number                               | Select Saved Search Criteria                          |
| DTCC Distributor Number & Name                             | DTCC Carrier Number & Name                             | Policy CUSIP & Product Name                       | IRS Qualification Code                                |
| 00000122 - TEST DISTRI X +                                 | 00005119 - IPS TEST CA × +                             | Search Policy CUSIP & Product Name                | Select IRS Qualification Code 👻                       |
| Distributor Account Number ()                              | Associated Firm ID 0                                   | Policy Status                                     | Product Type                                          |
| Enter Distributor Account Number                           | Enter Associated Firm ID                               | Active ×                                          | Select Product Type 👻                                 |
| Policy Issue State                                         | Product Share Class                                    | Policy Owner 0                                    | Primary Producer 0                                    |
| Select Policy Issue State                                  | Select Product Share Class 👻                           | Enter Policy Owner Last Name                      | Enter Primary Producer Last Name                      |
| Applied Filters : Policy Status Active O DTCC Distribution | tor Number & Name 00000122 - TEST DISTRIBUTOR (FINETRE | O DTCC Carrier Number & Name 00005119-993 TEST CA | IRER O                                                |

3. Select "Washington D.C." in the **Policy Issue State** field, and click the SEARCH button.

#### Note

If you decided to compare the Washington D.C. policies with nearby Delaware, you could select the additional state. All drop-down fields in Policy Search allow for multiple selections.

|                                                                                                    |                                                                                                    |                                                                                                    |                                                                                                    | Andreas Research and Research Advance                                                                                                    |                                                                                                    |                                                                                                    | Constant of the second                                                                                                    | 200 0                  |                |
|----------------------------------------------------------------------------------------------------|----------------------------------------------------------------------------------------------------|----------------------------------------------------------------------------------------------------|----------------------------------------------------------------------------------------------------|----------------------------------------------------------------------------------------------------|----------------------------------------------------------------------------------------------------|----------------------------------------------------------------------------------------------------|----------------------------------------------------------------------------------------------------|------------------------|----------------|
|                                                                                                    |                                                                                                    | Warrywood X Treat                                                                                                    |                                                                                                    |                                                                                                    |                                                                                                    |                                                                                                    |                                                                                                    |                        |                |
| icy Overview / Policy See                                                                                                    | srch                                                                                                    | Appled Filters : Policy Stat                                                                                                    | Active O DTCC Distribute                                                                                                    | r Namber & Name 00000122 - TES                                                                                                    | T OSTREUTOR (FINETRE)                                                                                                    | Carrier Namber & Name 0                                                                                                    | 0005119 - IPS TEST CARRIER O POI                                                                                                    | icy have State Washing | ngton D.C. O   |
| olicy Search                                                                                                    |                                                                                                    | Deavast                                                                                                    | ,                                                                                                    |                                                                                                    |                                                                                                    |                                                                                                    |                                                                                                    |                        |                |
| DTCC Distributor Number I                                                                                                    | L Name                                                                                                    | Search Ra                                                                                                    | at                                                                                                    |                                                                                                    |                                                                                                    |                                                                                                    |                                                                                                    |                        | Save Search Ci |
| 00000122 - TEST DISTRI X                                                                                                    | ×                                                                                                    | 304 results found                                                                                                    |                                                                                                    |                                                                                                    |                                                                                                    |                                                                                                    |                                                                                                    |                        |                |
|                                                                                                    |                                                                                                    | Policy Number                                                                                                    | DTCC Carrier Number 8                                                                                                    | N IRS Qualification Code                                                                                                    | Policy CUSIP & Product Na                                                                                                    | Policy Issue State                                                                                                    | Policy Owner ID & Name                                                                                                    | Policy Status          | Pale           |
| Distributor Account Numbe                                                                                                    | ×0                                                                                                    | 0009801011                                                                                                    | 00006119 - IPS TEST C/                                                                                                    | 6R 4030                                                                                                    | DUMMY1116 - TEST                                                                                                    | DE - Delaviore                                                                                                    | X0000/8188 - C YKSJNNB                                                                                                    | Activa                 | 681            |
| Enter Distributor Account No                                                                                                    | anber                                                                                                    | 0340113                                                                                                    | 00006119 - IPS TEST C/                                                                                                    | RR 4000                                                                                                    | 109223466 - BLIC UNVLAN                                                                                                    | DE - Delawore                                                                                                    | XXXXXXXXXXXXXXXXXXXXXXXXXXXXXXXXXXXXXX                                                                                                    | Activo                 | 683            |
|                                                                                                    |                                                                                                    | 0343562                                                                                                    | 00006119 - IPS TEST C/                                                                                                    | RR. IRA                                                                                                    | 10922P348 - BLIC PROTEC                                                                                                    | DE - Delawore                                                                                                    | X0000/9726 - QEOXY XBUW                                                                                                    | Active                 | 700            |
| Policy Issue 8tate                                                                                                    |                                                                                                    |                                                                                                    |                                                                                                    |                                                                                                    |                                                                                                    |                                                                                                    |                                                                                                    |                        |                |
| Policy Issue State                                                                                                    |                                                                                                    | 0009441                                                                                                    | 00006119 - IPS TEST C/                                                                                                    | RR NON-QUALIFIED                                                                                                    | 10922/235 - T-PLUS FRED                                                                                                    | DC - Washington D.C.                                                                                                    | X000003785 - GLDREJFPE                                                                                                    | Active                 | 301            |
| Policy Issue State Washington D.C. × Applied Filters : Policy 5                                                                                                    | Times Anne DTCC Distribut                                                                                                    | cosarts                                                                                                    | 00005110 - IPS TEST CA<br>00005110 - IPS TEST CA                                                                                                    | KR. NON-QUALIFIED<br>KR. NON-QUALIFIED                                                                                                    | 10022.025 - T.PLUS FOED<br>10022.025 - T.PLUS FOED<br>00000115 - IPS TEST CAMPLER O PC                                                                                                    | DC - Weshington D.C.<br>DC - Weshington D.C.                                                                                                    | XXXXXXXIS - QUCEZS DR                                                                                                    | Activa<br>Activa       | 30             |
| Policy Issue State<br>Washington D.C. K<br>Applied Filters : Policy S<br>Search                                                                                                    | Status Active DTCC Distribut                                                                                                    | COCONTES                                                                                                    | 0006119 - PS TEST C/<br>0006119 - PS TEST C/<br>1251 DISTRIBUTOR (PINETRE) 0                                                                                                    | KR. NON-CUALIFIED                                                                                                    | 10022205 - T-PLUS FOED<br>10022205 - T-PLUS FOED<br>00000119 - IPS TEST CARRIER () PC                                                                                                    | DC - Washington D.C.<br>DC - Washington D.C.<br>Ricy Issue State Translengton                                                                                                    | DC CO                                                                                                    | Active<br>Active       | 30             |
| Policy losse State Washington D.G. K Applied Filters : Policy S Search Sciences found                                                                                                    | Tabus Adam DTCC Destroy                                                                                                    | 0003441<br>0003705<br>for Number & Name 00000122 - 1                                                                                                    | 0006119 - PS TEST CA<br>0006119 - PS TEST CA<br>TEST DISTRIBUTOR (PINETRE)                                                                                                    | IGR. NON GUALFIED                                                                                                    | 10022.035 - T-PUUS FOED<br>10022.035 - T-PUUS FOED<br>00000119 - IPS TEST CARRIER @ Po                                                                                                    | DC - Westington D.C.<br>DC - Westington D.C.<br>Roy Issue State Westington                                                                                                    | DOCODUIS - GLOREJFFE<br>XXXXXXXXX - GOCEZX IR<br>oc ©<br>e Search Criteria                                                                                                    | Admi<br>Admi           | 30             |
| Policy Issue State Washington D.O.: H Applied Filters: Policy S Secure S2 results found S32 Number                                                                                                    | Status Aanve DTCC Distribut<br>Resol                                                                                                    | 0000441<br>0000705<br>for Number & Name 00000122 - 1                                                                                                    | ODD6119- IPS TEST CA<br>ODD6119- IPS TEST CA<br>TEST DISTRIBUTION PINETRE: O<br>Palley CUSP & Produ                                                                                                    | KRL NON-OUAUFED<br>GR NON-OUAUFED<br>DTCC Conter Number & Name<br>CENa Policy Issue State                                                                                                    | 10022035 - FPUS FOED<br>10022035 - FPUS FOED<br>10020115 - IPS TEST CARRIEN P                                                                                                    | DC - Washington D.C.<br>DC - Washington D.C.<br>Rcy Issue State Weshington<br>Saw<br>Paday Status                                                                                | 000000165 - GLORESTRE<br>00000165 - GOUCESS IR<br>00000<br>0 Search Criteria<br>0 &<br>Pitrary Pi                                                                                                    | Active<br>Active       | 30             |
| Policy Issue State Washington D.O. H Applied Filters : Policy S Securit S2 results found Wiley Number S2041                                                                                                    | Status Adve DTCC Distribut<br>Reset                                                                                                    | C000441     C0007125     C00007122 - 1     KN                                                                                                    | 0006119 - IPS TEST CA<br>0006119 - IPS TEST CA<br>TEST DISTRIBUTOR (PINETRE) <b>O</b><br>PARKY CUSP & Produ<br>19822225 - T.P.U.S FI                                                                                                    | KIN. NON-DUALFIED     KIN. ON-DUALFIED     DTCC Corrier Number & Name      CTN                                                                                                    | 10022035 - FPUS FOED                                                                                                    | DC - Villarington D.C.<br>DC - Villarington D.C.<br>Ilicy Issue State   Westington  <br>Saw<br>Policy Status<br>Active                                                           | 10000005 - GLIPERIFE     10000005 - GLIPERIFE     10000005 - GLIPERIFE     10000005 - GLIPERIFE     10000005 - GLIPERIFE     10000005 - GLIPERIFE     10000005 - GLIPERIFE     10000005 - GLIPERIFE     10000005 - GLIPERIFE     10000005 - GLIPERIFE     10000005 - GLIPERIFE     10000005 - GLIPERIFE     1000005 - GLIPERIFE     1000005 - GLIPERIFE     1000005 - GLIPERIFE     1000005 - GLIPERIFE     100005 - GLIPERIFE     10005 - GLIPERIFE     10005 - GLIPERIFE     10005 - GLIPERIFE . | Active<br>Active       | 30             |
| Policy issue 3tate Washington D.C. H Applied Filters : Policy 3 Search StressIts Found Ultip Number 300435                                                                                                    | The set      The set      | 2003041<br>2003775<br>br Number & Name 20000122 -1<br><b>4 N IRS OutFinderson Cool</b><br>WAR NCNUGUUEFDO<br>2008. NCNUGUUEFDO                                                                                                    | 0006119-IPS TEST OF<br>0006119-IPS TEST OF<br>1251 DISTRIBUTION (FINETINE)<br>1251 DISTRIBUTION (FINETINE)<br>1252 OF 1250<br>1252 OF 1250<br>1252 OF 1250<br>1252 OF 1250<br>1252 OF 1250<br>1252 OF 1250<br>1252 OF 1250<br>1250 OF 1250<br>1250<br>1250 OF 1250<br>1250 OF 1250<br>1250<br>1250 OF 1250<br>1250<br>1250<br>1250<br>1250<br>1250<br>1250<br>1250                                                                                                    | KRL. KOH-QUALFED     KRL     KRL | 10022025 - FPUS F 06D -<br>10022025 - FPUS F 06D -<br>10022025 - FPUS F 06D -<br>00000113 - IPS TEST CARREN  Profiley Owner ID & Name<br>200000105 - QLD & Name<br>200000105 - QLD & Name<br>200001050 - QLD & Name<br>200001050 - QLD & NAME<br>200001050 - QLD & NAME<br>200001000 - QLD & NAME<br>200000000 - Q                                                                                                    | DC - Wilshington D.C.<br>DC - Wilshington D.C.<br>Iicy Issue State Television<br>Ser<br>Policy Status<br>Active<br>Active                                                        | 00000005 - GLIPELIPE<br>0000005 - GLIPELIPE<br>00000229 IR<br>0000229 IR<br>0000229 IR<br>0000229 IR<br>0000229 IR<br>0000229 IR<br>0000229 IR<br>00000529 IR<br>0000050050000000000000000000000000000                                                                                                    | Admi<br>Admi           | 30             |
| Policy issue State Washington D.C. K Applied Filters: Policy 5 Season S2 results found S2 vessels found S2 vessels found S2 vessels found S3 vessels found S3 vessels found S4 vessels found S4 vessels found S5 vessels found S5 v | Elabor Antre      DTCC Conter Nancee     C000519 - PS TEST      C000519 - PS TEST     C000519 - PS TEST     C000519 - PS TEST                                                                                                    | 0000441<br>0002775<br>or Number & Name 0000122 - 1<br>A.M., RS Qualification Cool<br>ARR., NONQUALIFED<br>VARR, NONQUALIFED                                                                                                    | 0006119- PS TEST CF<br>0006119- PS TEST CF<br>0006119- PS TEST CF<br>TEST DISTINGUISE (PS TEST CF<br>0005119- PS TEST CF<br>10822223 - TFUIS FT<br>10822223 - TFUIS FT<br>10822223 - TFUIS FT<br>10822223 - TFUIS FT                                                                                                    | KINA GUALAFIED     KINA GUALAFIED     KINA GUALAFIED     DTOC Conver Number & Name     CNA     Pekky Issue State     NED     DC-Weshington 0.C     XID     DC-Weshington 10.                                                                                                    | 1002205 - FULUS FREE<br>1002205 - TRUS FREE<br>1002205 - TRUS FREE<br>1002105 - IPS TEST CARREN Q PC<br>Policy Owner D A Name<br>X0000176 - QUEE TR<br>X000005 - QUEE ZS FR<br>X000005 - MEM D A.                                                                                                    | DC - Wilshington D.C.<br>DC - Washington D.C.<br>ilicy Issue State Telestington<br>Sav<br>Policy Status<br>Active<br>Active<br>Active                                            | 0000005-000F281 PE                                                                                                    | Activi<br>Activi       | 30             |
| Policy Issue State Interimption D.C. Al Applied Filters: Policy S Security Security  | Batalo Active      DTCC Distribut     Reset     DTCC Centre Nances     (000519 - IPS TEST     (000519 - IPS TEST     (000519 - IPS     (000519 - IPS     (000519 - | 0000441         0000705           box Number & Name         00000102 - 1           & N         IRS 0000102 - 1           ARR.         NCNCQMUERD           AVRR.         NCNCQMUERD           AVRR.         NCNCQMUERD           AVRR.         NCNCQMUERD                                                                                                    | 0006119- PS TEST CA<br>0006119- PS TEST CA<br>20065119- PS TEST CA<br>20075119- PS TEST CA<br>20075119- P                                                                                                    | KON-GUALFIED     KON-GUALFIED     MON-GUALFIED     DTCC Carrier Number & Name     KNa.     Petky Insur State     XED.     DC-Weinington 0     C     Vechnington 0     C     C     Vechnington 1     C     C     Vechnington 1     C     C     Vechnington 1     C     C     Vechnington 1     C     C                                                                                                    | 10022055         F-HURS PRED           10022055         F-HURS PRED           10022055         F-HURS PRED           0000115         -INS TEST CAMPER ID           Policy Devert D & Name         NO           XXXXXX         -QUERCIPE           XXXXXXX         -QUERCIPE           XXXXXXXX         -QUERCIPE           XXXXXXXXX         -QUERCIPE           XXXXXXXXX         -QUERCIPE           XXXXXXXXX         -QUERCIPE           XXXXXXXXXX         -QUERCIPE           XXXXXXXXXX         -QUERCIPE                                                                                                    | DC - Wilstington D.C.<br>DC - Wilstington D.C.<br>IICy Issue State Meanger<br>Serv<br>Parkey Status<br>Active<br>Active<br>Active                                                | 00000055 - CLOFEJPE<br>00000055 - CLOFEJPE IPE<br>00 0 0 0<br>0 0 0<br>0 0 0<br>0 0 0<br>0 0<br>0                                                                                                    | Activa<br>Activa       | 30             |
| Policy issue State Insamples D.C. K Applied Filters: Policy S Security Control Vice State Control Vice State | Kane DTCC Detribut     Reset     DTCC Center Namber     C000519495 TEst     C000519495 TEst     C000519495 TEst     C000519495 TEst     C00051995 TEst     C00051995 TEst     C00051995 TEst                                                                                                    | 0000441<br>0002775<br>6r Number & Name 0000122 - 1<br>4 M RS Outlifedon Cool<br>AVR. NO.NGUKUED<br>AVR. NO.NGUKUED<br>AVR. NO.NGUKUED                                                                                                    | OWIGHTS - PETETET CF<br>OWIGHTS - PETETET CF<br>OWIGHTS - PETETET CF<br>EST DISTRIBUTION PINETIEL ©<br>PORKY CULP & Product<br>19822225 - FALLS FT<br>19822225 - FALLS FT<br>19822225 - FALLS FT<br>19822225 - FALLS FT<br>19822225 - FALLS FT                                                                                                    | KON-QUALFIED     KON-QUALFIED     KON-QUALFIED     DTOC Carrier Number & Name     CO-Vestington D C     CO-Vestington D C     CO-Vestington D C     XED                                                                                                    | 1002.2025 - FUUS FREE<br>1002.2025 - FUUS FREE<br>1002.2025 - FUUS FREE C<br>1002.1025 - FUUS FREE C<br>1002.1025 - FUUS FREE C<br>1002                                                                                                    | DC - Wannington D.C.<br>DC - Wannington D.C.<br>Wannington D.C.<br>Wannington D.C.<br>Barrowski and Barrowski Albert<br>Active<br>Active<br>Active<br>Active                     | 00000163 - 0.01727 PE<br>00000163 - 0.01727 PE<br>0 ⊂ 0<br>• Example Control<br>10 ▲<br>10 0007<br>301017<br>301017<br>301017<br>301017<br>3010017<br>3010000<br>30100000<br>301000000<br>3010000000000                                                                                                    | Active<br>ACtive       | 30             |
| Policy issue State Teamingten D.C. *  Applied Filters: Policy 2  Search Consult for Consult  Societ Societ  | Kenve      COUNCE Cartler Marchee     COUNCE 1-95 TEST     COUNCE 1-95 TEST     COUNCE 1-95 TEST     COUNCE 1-95 TEST     COUNCE 1-95 TEST     COUNCE 1-95 TEST     COUNCE 1-95 TEST                                                                                                    | 003441         003775           for Number & Name         0000122 -1           A N.         REA Gaudification Code           AVRR         NONGUNUTED           AVRR         NONGUNUTED           AVRR         NONGUNUTED           AVRR         NONGUNUTED           AVRR         NONGUNUTED                                                                                                    | 00006119- PP TEST C/<br>00006119- PP TEST C/<br>00006119- PP TEST C/<br>TEST DISTRIBUTION (PMCTRE)<br>000000000000000000000000000000000000                                                                                                    | KNA GUALFIED     MON-QUALFIED     MON-QUALFIED     DTCC Carrier Number & Name     KName     CC-Vestiongton 0.C     CC-Vestiongton 0.C     CC-Vestiongton 0.C     CC-Vestiongton 0.C     CC-Vestiongton 0.C     CC-Vestiongton 0.C     CC-Vestiongton 0.C     CC-Vestiongton 0.C     CC-Vestiongton 0.C     CC-Vestiongton 0.C     CC-Vestiongton 0.C     CO-Vestiongton 0.C     CO-Vestiongton 0.C     CO-Vestiongton 0.C     CO-Vestiongton 0.C     CO-Vestiongton 0.C     C                                                                                                    | 10022025 - FUUS FREE<br>10022025 - FUUS FREE<br>10022025 - FUUS FREE<br>10022025 - FUUS FREE<br>10022025 - FUUS FREE<br>10022025 - GUESE<br>10022025 - GUESE<br>1002205 - GUESE<br>10022025 - GUESE<br>1002205 - GUESE<br>1002                                                                                                    | DC: Washington DC<br>DC: Washington DC<br>Ricy Issue State<br>Review Status<br>Active<br>Active<br>Active<br>Active<br>Active<br>Active<br>Active                                | 00000165 - CLOFEJPE<br>00000165 - CLOFEJPE IE<br>0000016 - CLOFEJPE IE<br>00001778<br>00001778<br>000000<br>000000<br>0000000<br>0000000<br>000000                                                                                                    | Activa<br>Activa       | 305            |
| Policy issue State Maximgere D.C., K  Applied Fitters: Policy 3  Security Control Control  Sizenatific forand  Sizenatific forand  Sizenatific for | Basis Adar      DTCC Desided      Repet      DTCC Control Manded      C0000119 - P5 TEST C     C0000119 - P5 TEST C     C000119 - P5 TEST C     C000119 - P5 TEST C     C000119 - P5 TEST C     C0000119 - P5 TEST C     C0000119 - P5 TEST C    | B M.         RS OutFragment           B M.         RS OutFragment           B M.         RS OutFragment           B M.         RS OutFragment           B M.         RNR OutFragment           Data         Non-OutFragment           Data         Non-OutFragment           Data         Non-OutFragment           Data         Non-OutFragment           Data         Non-OutFragment           Data         Non-OutFragment           Data         Non-OutFragment           Data         Non-OutFragment           Data         Non-OutFragment           Data         Non-OutFragment           Data         Non-OutFragment | 0005115-95 1151 0<br>0005115-95 1151 0<br>1151 0<br>1151 0<br>1152 0<br>1152 0 | KNA GUALFED     NON GUALFED     NON GUALFED     TOCC Carrier Number & Name     TOCC Carrier Number & Name     CO Vestingtion 0     CO Vestingtion 0                                                                                                    | 10022205         - FUUS FREE           10022055         - FUUS FREE           10022055         - FUUS FREE           10022055         - FUUS FREE           10022055         - FUUS FREE           10022055         - FUUS FREE           10022055         - FUUS FREE           100200565         - OLDER FREE           100200565         - OLDER FREE           100200565         - OLDER FREE           100200566         - PHEND FAR           100200567         - OLDER FREE           100200567         - OLDER FREE <tr< td=""><td>DC: Hearington DC<br/>DC: Hearington DC<br/>DC: Hearington DC<br/>Biry Issue State<br/>Policy Secure<br/>Active<br/>Active<br/>Active<br/>Active<br/>Active<br/>Active<br/>Active<br/>Active</td><td>00000165 - 001727 IP:<br/>00000165 - 001727 IP:<br/>00000165 - 001727 IP:<br/>0000177<br/>010177<br/>010177<br/>040001<br/>040001<br/>040000<br/>040000000<br/>0400000000</td><td>Active<br/>ACtive</td><td>305</td></tr<> | DC: Hearington DC<br>DC: Hearington DC<br>DC: Hearington DC<br>Biry Issue State<br>Policy Secure<br>Active<br>Active<br>Active<br>Active<br>Active<br>Active<br>Active<br>Active | 00000165 - 001727 IP:<br>00000165 - 001727 IP:<br>00000165 - 001727 IP:<br>0000177<br>010177<br>010177<br>040001<br>040001<br>040000<br>040000000<br>0400000000                                                                                                    | Active<br>ACtive       | 305            |

4. If you need to see all of your policies in the area, not just the strictly Active policies, deselect the value and run search again. Additional policies appear that match the remaining criteria.

| 53 results found |                          |                        |                           |                      |                                        |                | □ ≛        |
|------------------|--------------------------|------------------------|---------------------------|----------------------|----------------------------------------|----------------|------------|
| Policy Number    | DTCC Carrier Number & N  | IRS Qualification Code | Policy CUSIP & Product Na | Policy Issue State   | Policy Owner ID & Name                 | Policy Status  | Primary Pr |
| 9091018          | 00005119 - IPS TEST CARR | 403b                   | 10922J466 - BLIC UNVLAN   | DC - Washington D.C. | X0000(2860 - FETTXM JXW                | Active         | 776003 -   |
| 9168646          | 00005119 - IPS TEST CARR | 403b                   | DUMMY2007 - Dummy Cusip   | DC - Washington D.C. | XXXXXX1740 - CLJFL LIEPYU              | Active         | 1703081    |
|                  | 00005119 - IPS TEST      |                        | 10922J466_BLIG            | DC                   | XXXXXX1740                             |                | 1703064    |
|                  |                          |                        |                           |                      |                                        |                |            |
| . 2003018        |                          | NON-QUALITIES          | _ www.ABL                 | DC - Wasninger       |                                        | Active         |            |
| 11032513         | 00005119 - IPS TEST CARR | IRA                    | 10922M782 - SFG FIXED A   | DC - Washington D.C. | XXXXXXXXXXXXXXXXXXXXXXXXXXXXXXXXXXXXXX | Active         | 3030954    |
| 11060448         | 00005119 - IPS TEST CARR | IRA                    | 10922M782 - SFG FIXED A   | DC - Washington D.C. | XXXXXXXXXXXXXXXXXXXXXXXXXXXXXXXXXXXXXX | Deferred Death | 3018855    |
| 11061023         | 00005119 - IPS TEST CARR | NON-QUALIFIED          | 10922M782 - SFG FIXED A   | DC - Washington D.C. | XXXXXXXXXXXXXXXXXXXXXXXXXXXXXXXXXXXXXX | Active         | 3424697 🚽  |
|                  |                          |                        |                           |                      |                                        |                |            |

### **Adjusting Columns and Downloading Results**

The search results display includes the following columns which do not all fit on your screen:

- · Policy Number
- DTCC Carrier Number & Name
- IRS Qualification Code
- Policy CUSIP & Product Name
- Policy Issue State
- Policy Owner ID & Name

- Policy Status
- Primary Producer ID & Name
- Product Share Class
- Product Type
- Reported Policy Value

| Search          | Reset                    |                        |                           |                      |                                        |               | Save Search Criter |
|-----------------|--------------------------|------------------------|---------------------------|----------------------|----------------------------------------|---------------|--------------------|
| 2 results found |                          |                        |                           |                      |                                        |               | □ 4                |
| olicy Number    | DTCC Carrier Number & N  | IRS Qualification Code | Policy CUSIP & Product Na | Policy Issue State   | Policy Owner ID & Name                 | Policy Status | Primary            |
| 69441           | 00005119 - IPS TEST CARR | NON-QUALIFIED          | 10922J235 - T-PLUS FIXED  | DC - Washington D.C. | XXXXXX9765 - GLDREJFPE                 | Active        | 3010179            |
| 69785           | 00005119 - IPS TEST CARR | NON-QUALIFIED          | 10922J235 - T-PLUS FIXED  | DC - Washington D.C. | XXXXXX6805 - QGICEZS DR                | Active        | 3483848            |
| 135112          | 00005119 - IPS TEST CARR | NON-QUALIFIED          | 10922J235 - T-PLUS FIXED  | DC - Washington D.C. | XXXXXXXXXXXXXXXXXXXXXXXXXXXXXXXXXXXXXX | Active        | 3483848            |
| 143230          | 00005119 - IPS TEST CARR | NON-QUALIFIED          | 10922J235 - T-PLUS FIXED  | DC - Washington D.C. | XXXXXX6756 - CEVAKE IGK                | Active        | 3483848            |
| 155384XB        | 00005119 - IPS TEST CARR | NON-QUALIFIED          | 10922P124 - PIONEER ANN   | DC - Washington D.C. | XXXXXXXXXXXXXXXXXXXXXXXXXXXXXXXXXXXXXX | Active        | 1762104            |
| 71168           | 00005119 - IPS TEST CARR | 403b                   | 10922J177 - REGISTERED    | DC - Washington D.C. | XXXXXX2947 - KLKKLFS ZF                | Active        | 184542             |
| 181671          | 00005119 - IPS TEST CARR | NON-QUALIFIED          | 10922P165 - SCUDDER AD    | DC - Washington D.C. | XXXXXXXXXXXXXXXXXXXXXXXXXXXXXXXXXXXXXX | Active        | 203190             |
| 194474          | 00005119 - IPS TEST CARR | IRA                    | 10922P124 - PIONEER ANN   | DC - Washington D.C. | XXXXXX6846 - KQBA B/Q N                | Active        | 5691128            |
| 20885           | 00005119 - IPS TEST CARR | IRA                    | 10922P348 - BLIC PROTEC   | DC - Washington D.C. | XXXXX1660 - QRSHUEE G                  | Active        | 3026768            |
| 107763          | 00005119 - IPS TEST CARR | NON-QUALIFIED          | 10922P124 - PIONEER ANN   | DC - Washington D.C. | XXXXXXXXXXXXXXXXXXXXXXXXXXXXXXXXXXXXXX | Active        | 263269             |
| 10547           | 00005119 - IPS TEST CARR | IRA                    | 10922P124 - PIONEER ANN   | DC - Washington D.C. | XXXXX4064 - NZGV GIVD Z                | Active        | 2632690            |
| 10663           | 00005119 - IPS TEST CARR | NON-QUALIFIED          | 10922P124 - PIONEER ANN   | DC - Washington D.C. | XXXXXXXXXXXXXXXXXXXXXXXXXXXXXXXXXXXXXX | Active        | 920758             |
| 11876           | 00005119 - IPS TEST CARR | IRA                    | 10922P124 - PIONEER ANN   | DC - Washington D.C. | XXXXXX4107 - LRCX CAXU                 | Active        | 263269             |
| 15421           | 00005119 - IPS TEST CARR | IRA                    | 10922P124 - PIONEER ANN   | DC - Washington D.C. | XXXXX1989 - TAKN YGSSU                 | Active        | 633105             |
| 15640           | 00005119 - IPS TEST CARR | IRA                    | 10922P124 - PIONEER ANN   | DC - Washington D.C. | XXXXXXXXXXXXXXXXXXXXXXXXXXXXXXXXXXXXXX | Active        | 633105             |
|                 | <                        |                        |                           |                      |                                        |               | +                  |

You can take the following steps to adjust the display to your needs:

1. Double click on the column separators to adjust column width.

| 53 results found |                             |                        |                                         |                      | □ ≛                                    |
|------------------|-----------------------------|------------------------|-----------------------------------------|----------------------|----------------------------------------|
| Policy Number    | DTCC Carrier Number & Name  | IRS Qualification Code | Policy CUSIP & Product Name             | Policy Issue State   | Policy Owner ID & Name                 |
| 0369441          | 00005119 - IPS TEST CARRIER | NON-QUALIFIED          | 10922J235 - T-PLUS FIXED ANNUITY        | DC - Washington D.C. | XXXXX9765 - GLDREJFPE BARFYPGF         |
| 0369785          | 00005119 - IPS TEST CARRIER | NON-QUALIFIED          | 10922J235 - T-PLUS FIXED ANNUITY        | DC - Washington D.C. | XXXXX6805 - QGICEZS DRORIX             |
| 0435112          | 00005119 - IPS TEST CARRIER | NON-QUALIFIED          | 10922J235 - T-PLUS FIXED ANNUITY        | DC - Washington D.C. | XXXXXXXXXXXXXXXXXXXXXXXXXXXXXXXXXXXXXX |
| 0443230          | 00005119 - IPS TEST CARRIER | NON-QUALIFIED          | 10922J235 - T-PLUS FIXED ANNUITY        | DC - Washington D.C. | XXXXXX8758 - CEVAKE IGKVCH             |
| 0455384XB        | 00005119 - IPS TEST CARRIER | NON-QUALIFIED          | 10922P124 - PIONEER ANNUISTAR PLUS      | DC - Washington D.C. | XXXXXX8833 - BNQOJW Y EBCSZ QQC VK     |
| 0471168          | 00005119 - IPS TEST CARRIER | 403b                   | 10922J177 - REGISTERED GOLD TRACK GROUP | DC - Washington D.C. | XXXXXX2947 - KLKKLFS ZFMLX             |
|                  |                             |                        |                                         |                      |                                        |

2. Use the scroll bar to see the columns not displayed.

| 52 results found |                                |               |                            |                     |                           | 🖽 📥                   |
|------------------|--------------------------------|---------------|----------------------------|---------------------|---------------------------|-----------------------|
| Policy Number    | ID & Name                      | Policy Status | Primary Producer ID & Name | Product Share Class | Product Type              | Reported Policy Value |
| 0369441          | GLDREJFPE BARFYPGF             | Active        | 3010179 - CHEVRONENUC      | No Share Class      | Fixed Annuity Products    | \$ 14,820.19          |
| 0369785          | QGICEZS DRORIX                 | Active        | 3483848 - CLAPICK BEKIS    | No Share Class      | Fixed Annuity Products    | \$ 75,453.54          |
| 0435112          | JYMEMB GAPGEBGFAP              | Active        | 3483848 - CLAPICK BEKIS    | No Share Class      | Fixed Annuity Products    | \$ 30,034.36          |
| 0443230          | CEVAKE IGKVCH                  | Active        | 3483848 - CLAPICK BEKIS    | No Share Class      | Fixed Annuity Products    | \$ 86,810.88          |
| 0455384X8        | BNQOJW Y EBCSZ QQC VK          | Active        | 17621047 - BEAGH DIGIACO   | Bonus               | Variable Annuity Products | \$ 218,822.18         |
| 0471168          | KLKKLFS ZFMLX                  | Active        | 18454298 - STOVARKSKY      | C Share             | Variable Annuity Products | \$ 23,064.37          |
| 0481671          | EBOVENSOW MYXKR                | Active        | 2031902 - DUYE BEAVE-BE    | Bonus               | Variable Annuity Products | \$ 20,521.25          |
| 0494474          | KQBA B/Q NCGEBI J CGJIXAWG     | Active        | 5691128 - ALOI COUTHER     | Bonus               | Variable Annuity Products | \$ 84,787.21          |
| 0520885          | QRSHUEE GEMXPIKPX              | Active        | 3026768 - BANDAI EGNE      | B Share             | Variable Annuity Products | \$ 10,160.55          |
| 0607763          | LBYJC ICUHZ                    | Active        | 2632690 - ARSUSO AUCUTT    | Bonus               | Variable Annuity Products | \$ 742,810.97         |
| 0610547          | NZGV GIVD ZSA BLFHE GIPPFPHRLC | Active        | 2632690 - ARSUSO AUCUTT    | Bonus               | Variable Annuity Products | \$ 55,616.94          |
| 0610663          | ACSUVFJ KVUIQGS                | Active        | 9207569 - BEAHC ACURET     | Bonus               | Variable Annuity Products | \$ 88,050.35          |
| 0611876          | LRCX CAXU RTG OBEGNO MEXCEBO   | Active        | 2632690 - ARSUSO AUCUTT    | Bonus               | Variable Annuity Products | \$ 32,105.37          |
| 0615421          | TAKN YGSSUZ NIAKN TR EET/YNT   | Active        | 633105 - BLAKY BOEKE       | Bonus               | Variable Annuity Products | \$ 168,023.50         |
| 0615640          | AUH XSYYFW HUIJH AN WAXHA      | Active        | 633105 - BLAKY BOEKE       | Bonus               | Variable Annuity Products | \$ 977,276.71         |
|                  | 4                              |               |                            |                     |                           |                       |

- 3. *Optional.* Reduce the amount of scrolling needed by clicking the MANAGE COLUMNS button to hide a few columns.
- 4. Deselect the columns matching your search criteria since the values are the same for every search result.

|                  |                          |                           |                           |                            |                         |                       | Manage Columns 🗙                                                                                                    |
|------------------|--------------------------|---------------------------|---------------------------|----------------------------|-------------------------|-----------------------|----------------------------------------------------------------------------------------------------|
|                  |                          |                           |                           |                            |                         | N                     | DTCC Carrier Number & Name R SQualification Code Policy CUSIP & Product Name Policy Subs State Policy Subs State Policy State Policy Policy Policy Po |
| 52 results found |                          |                           |                           |                            |                         |                       | Product Share Class                                                                                                    |
| Policy Number    | DTCC Carrier Number & N  | IRS Qualification Code    | Policy CUSIP & Product Na | Policy Issue State         | Policy Owner ID & Name  | Policy Status         | Apply                                                                                                    |
| 0369441          | 00005119 - IPS TEST CARR | NON-QUALIFIED             | 10922J235 - T-PLUS FIXED  | DC - Washington D.C.       | XXXXXXX9765 - GLDREJFPE | Active                | □ ▲                                                                                                    |
| 0369785          | 00005119 - IPS TEST CARR | NON-QUALIFIED             | 10922J235 - T-PLUS FIXED  | DC - Washington D.C.       | X000005805 - QGICEZS DR | Active                | Save Search Crite                                                                                                    |
| 0405440          |                          | 101001000                 |                           | no 111-11-10-0             | 10000000 0000000        |                       | Save Search Chie                                                                                                    |
| 52 results found |                          |                           |                           |                            |                         |                       |                                                                                                    |
| Policy Number    | IRS Qualification Code   | Policy CUSIP & Product Na | Policy Owner ID & Name    | Primary Producer ID & Name | Product Share Class     | Product Type          |                                                                                                    |
| 0369441          | NON-QUALIFIED            | 10922J235 - T-PLUS FIXED  | XXXXXXX9765 - GLDREJFPE   | 3010179 - CHEVRONENUC      | No Share Class          | Fixed Annuity Product | 3                                                                                                    |
| 0369785          | NON-QUALIFIED            | 10922J235 - T-PLUS FIXED  | X000006805 - QGICEZS DR   | 3483848 - CLAPICK BEKIS    | No Share Class          | Fixed Annuity Product | s                                                                                                    |

5. Optional. Click the DOWNLOAD button to download an Excel spreadsheet copy of your search results.

| 1      | A            | 8 C               | D        | E          | F            | G               | н           | 1     |                                                                                                    | ĸ               | L.                 | м             | N           | 0             | Р             | Q           | R         | 5      | т              | U           | v            | w              |              |                  |                                                                                                    |
|--------|--------------|-------------------|----------|------------|--------------|-----------------|-------------|-------|----------------------------------------------------------------------------------------------------|-----------------|--------------------|---------------|-------------|---------------|---------------|-------------|-----------|--------|----------------|-------------|--------------|----------------|--------------|------------------|----------------------------------------------------------------------------------------------------|
| 1 R    | eport No.:Al | HOC               |          |            |              |                 |             |       |                                                                                                    |                 |                    |               |             |               |               |             |           |        |                |             |              |                |              |                  |                                                                                                    |
| 2 50   | earch Result | as of:2020-11-18  | 16:30:2  | 0.787      |              |                 |             |       |                                                                                                    |                 |                    |               |             |               |               |             |           |        |                |             |              |                |              |                  |                                                                                                    |
| 3 Pi   | olicy Search | Criteria:         |          |            |              |                 |             |       |                                                                                                    |                 |                    |               |             |               |               |             |           |        |                |             |              |                |              |                  |                                                                                                    |
| 4      | DTCC Carris  | r Number & Name   | 100005   | 1191       |              |                 |             |       |                                                                                                    |                 |                    |               |             |               |               |             |           |        |                |             |              |                |              |                  |                                                                                                    |
| 5      | DTCC Distri  | utor Number & N   | ame:100  | 001221     |              |                 |             |       |                                                                                                    |                 |                    |               |             |               |               |             |           |        |                |             |              |                |              |                  |                                                                                                    |
| 6      | Policy Innue | State (Washington | DC1      |            |              |                 |             |       |                                                                                                    |                 |                    |               |             |               |               |             |           |        |                |             |              |                |              |                  |                                                                                                    |
| 2      | Policy Statu | detivel           | ( or end |            |              |                 |             |       |                                                                                                    |                 |                    |               |             |               |               |             |           |        |                |             |              |                |              |                  |                                                                                                    |
| 0      | Pointy Statu | e (receive)       |          |            |              |                 |             |       |                                                                                                    |                 |                    |               |             |               |               |             |           |        |                |             |              |                |              |                  |                                                                                                    |
| •      |              |                   |          |            |              |                 |             |       | -                                                                                                    |                 |                    |               |             |               |               |             |           |        |                |             |              |                |              |                  |                                                                                                    |
| 1      | A            | 8                 | - 4-     | C.         |              | 0               |             |       | E.                                                                                                    | 14              |                    |               |             |               |               | 6           |           |        | н              |             |              |                | 1            |                  | K A                                                                                                    |
| POIC   | YNUMDER      | INS QUARCASON O   | 004      | PORCY COSP | TOULC        | NAME OF TAXABLE |             | IOTIN | CONTRACT OF CONTRACT OF CONTRACT. | formulaer qua   | iner .             |               | Pare        | y reacuration | on-neatural t | noty Name   | Indicator |        | INCOME.        | DISC NUT OF | Part         | y received the | al cristy ha | ne cou           | Num                                                                                                    |
| 0000   | 785          | NON-QUALIFIED     |          | 106220255  | TOURS        | THEO ANNUE      |             | 2000  | X9703                                                                                                    | Social Security | worriver<br>Nambar |               | Mate        | and a         |               |             |           | 0      | OVER           | DROBIN      |              |                |              | 5.00             |                                                                                                    |
| 6425   | 112          | NON-OLIVERED      |          | 109221225  | TOURS        | TYED ANNUE      | N.          | 2000  | V20.49                                                                                                    | Social Security | Sumbar             |               | Mate        | and a         |               |             |           |        | MEMO           | GARGERGE    | D I          |                |              | 5.05             | 0444                                                                                                    |
| ( DAAS | 230          | NON-OLIVIERD      |          | 109221235  | TRUSE        | DED ANNUE       | TY .        | 1000  | 06756                                                                                                    | Social Security | Sambar             |               | Nati        | ral           |               |             |           |        | IVAKE          | IGRACH      |              |                |              | 101              | 8444                                                                                                    |
| 0455   | 38439        | NON-OLIM IRED     |          | 109229124  | PIONEEE      | ANNUSTAS        | PILIS       | 2000  | 108833                                                                                                    | Federal Taxoa   | ers identific      | ation Number  | Noo         | Natural       |               |             |           |        |                |             | BNO          | ONW Y FROM     | 00CVK        | 543              | 2376                                                                                                    |
| 0471   | 168          | 403b              |          | 10922/177  | REGISTE      | RED GOLD T      | ACK GROUP   | 20000 | K2947                                                                                                    | Social Security | Vumber             |               | Nets        | ral           |               |             |           |        | LICKLIPS       | ZEMLX       |              |                |              | 575              | 0917                                                                                                    |
| 16     |              |                   | _        |            | _            | _               |             | _     | _                                                                                                    |                 | _                  |               |             |               | _             | _           | _         |        |                |             | _            |                |              |                  | and the second second s |
| 17     | _            | _                 |          | _          |              |                 | _           |       |                                                                                                    | _               |                    | _             |             |               |               |             | _         |        |                |             |              |                |              |                  |                                                                                                    |
| 18     |              |                   |          |            |              |                 |             |       |                                                                                                    |                 |                    |               |             |               |               |             |           |        |                |             |              |                |              |                  |                                                                                                    |
| 19     |              |                   |          |            |              |                 |             |       |                                                                                                    |                 |                    |               |             |               |               |             |           |        |                |             |              |                |              |                  |                                                                                                    |
| 20     | d K          | L                 |          |            |              | м               |             |       |                                                                                                    | N               |                    |               | 0           |               |               |             | 2         |        | Q              |             | R            |                |              | \$               |                                                                                                    |
| 21     | OID Num      | National Producer | Number   | Agent Na   | itural/Non-P | Vatural Name    | 2 Indicator | P1    | mary Pro                                                                                                    | ducer Hist Na   | ne                 | Primary Produ | cer Last Na | me            | Produ         | cer Non-Nat | oral Name | Produ  | ict Share Clas | s Prod      | ict type     |                | Reported     | Policy Value (5) |                                                                                                    |
| 22 2   | 1000444      | 3010179           |          | Natural    |              |                 |             | 0     | ADJOY                                                                                                    | NUC             |                    | 8100          |             |               |               |             |           | NO ST  | are class      | Filled      | Annually Pro | vauets         |              | 516,5            | 20.19                                                                                                    |
| 22 4   | 1000444      | 3403040           |          | Netural    |              |                 |             |       | APICK                                                                                                    |                 |                    | DENIS         |             |               |               |             |           | No Sh  | are class      | Filled      | Annuty m     | 2000CIS        |              | 575,4            | 20.04                                                                                                    |
| 74 5   | 1000444      | 5403040           |          | Natural    |              |                 |             | 0     | ARICK                                                                                                    |                 |                    | 95875         |             |               |               |             |           | Ma Ch  | re cass        | East        | Annually Pro | visite         |              | 606.0            | 210.99                                                                                                    |
| 26 6   | \$432176     | 17621047          |          | Natural    |              |                 |             |       | LAGH                                                                                                    |                 |                    | DIGIACO       |             |               |               |             |           | Bonu   |                | Varia       | de Arruite   | Products       |              | \$218.6          | (22.18                                                                                                    |
| 20 7   | \$793917     | 18454298          |          | Natural    |              |                 |             | ST    | OVARIO                                                                                                    | Y               |                    | ARTAUD        |             |               |               |             |           | C Shar | e              | Varia       | le Annuite   | Products       |              | \$23.0           | 64.37                                                                                                    |
| 20     |              |                   | _        |            | _            |                 |             | _     |                                                                                                    |                 | _                  |               |             | _             | -             |             |           |        |                |             |              |                |              |                  |                                                                                                    |
| 25     | _            |                   |          |            |              |                 |             |       |                                                                                                    |                 |                    |               |             |               |               |             |           |        |                |             |              |                |              |                  |                                                                                                    |
| 28     |              |                   |          |            |              |                 |             |       |                                                                                                    |                 |                    |               |             |               |               |             |           |        |                |             |              |                |              |                  |                                                                                                    |

### **Saving Search Criteria**

Save your search criteria if this is information you will need to access in the future.

1. Click the SAVE SEARCH CRITERIA link. The Save Search Filters dialog box appears.

| er Number   | r & Name              | Policy CUSIP & Product Name |   |  |
|-------------|-----------------------|-----------------------------|---|--|
| - IPS TES   | Save Search Filters   |                             | × |  |
| Firm ID (   | Name                  |                             |   |  |
| ociated Fin | Search_001_11/19/2020 |                             |   |  |
| are Class   |                       |                             |   |  |
| duct Shar   | Save Cancel           |                             |   |  |
|             |                       |                             |   |  |

2. Name your saved search.

|     | Save Search Filters | ×  |  |  |  |  |  |  |
|-----|---------------------|----|--|--|--|--|--|--|
|     | Name                | )( |  |  |  |  |  |  |
|     | IPSTEST_WashDQ      |    |  |  |  |  |  |  |
| lif | Save Cancel         |    |  |  |  |  |  |  |

3. Click the SAVE button. The Saved Search Success banner appears.

| Policy Overview / Policy Search                                                                                                    |                     | Last Policy Data Refresh: 11/19/2020   09:36 AM (EST) |
|----------------------------------------------------------------------------------------------------|---------------------|-------------------------------------------------------|
| Saved Search Success Your Search Criteria has been saved successfully with name 'IPSTEST_WashDC' Visit 'Saved Searches' section for more details |                     | ×                                                     |
| Policy Search                                                                                                    | Enter Policy Number | Select Saved Search Criteria                          |

### **Retrieving Saved Searches**

If you saved a search, you can retrieve it from the Policy Search page to run a search.

1. On the Policy Search page, click the drop-down arrow in the Select Saved Search Criteria field.

| Policy Search                            |                                     | Enter Policy Number                | Select Saved Search Criteria     |
|------------------------------------------|-------------------------------------|------------------------------------|----------------------------------|
| DTCC Distributor Number & Name           | DTCC Carrier Number & Name          | Policy CUSIP & Product Name        | IRS Qualification Code           |
| Search DTCC Distributor Number & Name 👻  | Search DTCC Carrier Number & Name 👻 | Search Policy CUSIP & Product Name | Select IRS Qualification Code 👻  |
| Distributor Account Number ()            | Associated Firm ID 0                | Policy Status                      | Product Type                     |
| Enter Distributor Account Number         | Enter Associated Firm ID            | Active X                           | Select Product Type 👻            |
| Policy Issue State                       | Product Share Class                 | Policy Owner                       | Primary Producer 0               |
| Select Policy Issue State                | Select Product Share Class 👻        | Enter Policy Owner Last Name       | Enter Primary Producer Last Name |
| Applied Filters : Policy Status Active Q |                                     |                                    |                                  |
| Separah Reset                            |                                     |                                    | Save Search Criteria             |

2. Select your saved search from the drop-down list. Your saved criteria appear.

| Policy Search                                       |                                                         | Enter Policy Number                                       | ÍPSTEST_WashDC v                 |
|-----------------------------------------------------|---------------------------------------------------------|-----------------------------------------------------------|----------------------------------|
| DTCC Distributor Number & Name                      | DTCC Carrier Number & Name                              | Policy CUSIP & Product Name                               | IRS Qualification Code           |
| 00000122 - TEST DISTRI ×                            | 00005119 - IPS TEST CA x                                | Search Policy CUSIP & Product Name                        | Select IRS Qualification Code 👻  |
| Distributor Account Number ()                       | Associated Firm ID 0                                    | Policy Status                                             | Product Type                     |
| Enter Distributor Account Number                    | Enter Associated Firm ID                                | Select Policy Status                                      | Select Product Type 👻            |
| Policy Issue State                                  | Product Share Class                                     | Policy Owner 0                                            | Primary Producer                 |
| Washington D.C. × v                                 | Select Product Share Class                              | Enter Policy Owner Last Name                              | Enter Primary Producer Last Name |
|                                                     |                                                         |                                                           |                                  |
| Applied Filters : DTCC Distributor Number & Name 00 | 000122 - TEST DISTRIBUTOR (FINETRE) O DTCC Carrier Numb | er & Name 00005119 - IPS TEST CARRIER O Policy Issue Stat | e Washington D.C. O              |
| Search Reset                                        |                                                         |                                                           | Save Search Criteria             |

3. Run your search.

### **Policy Details**

I&RS Insurance Information Exchange (IIEX) provides you with up-to-date and comprehensive policy level information such as parties, values, sub account information, etc.

- Searching for a Policy
- If You Have the Policy Number
- Reviewing Policy Details

**Scenario:** As a representative of IPS Test Carrier, you met with the rep of your top Test Distributor (Finetre) to discuss the performance of products issued from their Washington D.C. office. A few policies were flagged for a closer look.

### **Searching for a Policy**

1. Click the Policy menu drop-down arrow to get the menu.

| DTC             | Wealth Mana   | nagement Services ance Information Exchange |
|-----------------|---------------|---------------------------------------------|
| Policy -        | Producer Prod |                                             |
| Policy Overview |               |                                             |
| Policy Search   | pd            | dated : 11/16/2020   18:40 PM (EST)         |
| Data Quality    | •             |                                             |
| Data Dictionary |               | Total Reported Policy                       |
| Administration  | •             | \$ 60,261,009,42                            |

2. Select the Policy Search option from the drop-down menu. The Policy Search page appears.

Note

The **Policy Status** field shows the default value "Active". You can deselect the "Active" value to broaden your search results.

- 3. For this search, use the **DTCC Distributor Number & Name** field, **DTCC Carrier Number & Name** field, and the **Policy Issue State** field to add your search criteria and deselect the "Active" value.
- 4. Click the SEARCH button. The search result appears.

5. Scroll through the results to find the policy you want to review.

| Search           | Reset                    |                        |                           |                      |                                        |                | Save Search Criteri |
|------------------|--------------------------|------------------------|---------------------------|----------------------|----------------------------------------|----------------|---------------------|
| 53 results found |                          |                        | 8                         |                      |                                        |                | □ ≛                 |
| Policy Number    | DTCC Carrier Number & N  | IRS Qualification Code | Policy CUSIP & Product Na | Policy Issue State   | Policy Owner ID & Name                 | Policy Status  | Primary             |
| 091018           | 00005119 - IPS TEST CARR | 403b                   | 10922J466 - BLIC UNVL AN  | DC - Washington D.C. | XXXXXXXXXXXXXXXXXXXXXXXXXXXXXXXXXXXXXX | Active         | 776003              |
| 169646           | 00005119 - IPS TEST CARR | 403b                   | DUMMY2007 - Dummy Cusip   | DC - Washington D.C. | XXXXXXXXXXXXXXXXXXXXXXXXXXXXXXXXXXXXXX | Active         | 1703081             |
| 169646A          | 00005119 - IPS TEST CARR | 403b                   | 10922J466 - BLIC UNVLAN   | DC - Washington D.C. | XXXXXXXXXXXXXXXXXXXXXXXXXXXXXXXXXXXXXX | Active         | 1703061             |
| 2000941          | 00005119 - IPS TEST CARR | NON-QUALIFIED          | 10922M782 - SFG FIXED A   | DC - Washington D.C. |                                        | Active         |                     |
| 2009650          | 00005119 - IPS TEST CARR | NON-QUALIFIED          | 10922M782 - SFG FIXED A   | DC - Washington D.C. | XXXXXX1596 - YKXTF IYQR                | Active         | 3024656             |
| 2013630          | 00005119 - IPS TEST CARR | IRA                    | 10922M782 - SFG FIXED A   | DC - Washington D.C. | X0000(5239 - GISUCNVG K                | Active         | 692468              |
| 2025170          | 00005119 - IPS TEST CARR | NON-QUALIFIED          | 10922M782 - SFG FIXED A   | DC - Washington D.C. | XXXXXX1011 - GSWUEG ZU                 | Active         | 3424697             |
| 2025173          | 00005119 - IPS TEST CARR | NON-QUALIFIED          | 10922M782 - SFG FIXED A   | DC - Washington D.C. | XXXXXX4537 - YOBQXXE M                 | Active         | 3483956             |
| 2038100          | 00005119 - IPS TEST CARR | IRA                    | 10922M709 - SFG VARIABL   | DC - Washington D.C. | XXXXXXXXXXXXXXXXXXXXXXXXXXXXXXXXXXXXXX | Active         |                     |
| 2050079          | 00005119 - IPS TEST CARR | NON-QUALIFIED          | 10922M709 - SFG VARIABL   | DC - Washington D.C. | XXXXXX4949 - JEJBNHO LP                | Active         | 9458351             |
| 2052422          | 00005119 - IPS TEST CARR | IRA                    | 10922M782 - SFG FIXED A   | DC - Washington D.C. | XXXXXXXXXXXXXXXXXXXXXXXXXXXXXXXXXXXXXX | Active         | 3024097             |
| 2053018          | 00005119 - IPS TEST CARR | NON-QUALIFIED          | 10922M709 - SFG VARIABL   | DC - Washington D.C. |                                        | Active         |                     |
| 1032513          | 00005119 - IPS TEST CARR | IRA                    | 10922M782 - SFG FIXED A   | DC - Washington D.C. | XXXXXXXXXXXXXXXXXXXXXXXXXXXXXXXXXXXXXX | Active         | 3030954             |
| 1060448          | 00005119 - IPS TEST CARR | IRA                    | 10922M782 - SFG FIXED A   | DC - Washington D.C. | XXXXXXXXXXXXXXXXXXXXXXXXXXXXXXXXXXXXXX | Deferred Death | 3018855             |
| 1061023          | 00005119 - IPS TEST CARR | NON-QUALIFIED          | 10922M782 - SFG FIXED A   | DC - Washington D.C. | XXXXXXXXXXXXXXXXXXXXXXXXXXXXXXXXXXXXXX | Active         | 3424697             |

6. Click the Policy Number link of the policy you want to review.

| 53 results found |                          |                        |                           |                      |                                        |                | □ ≛       |
|------------------|--------------------------|------------------------|---------------------------|----------------------|----------------------------------------|----------------|-----------|
| Policy Number    | DTCC Carrier Number & N  | IRS Qualification Code | Policy CUSIP & Product Na | Policy Issue State   | Policy Owner ID & Name                 | Policy Status  | Primary P |
| 9091018          | 00005119 - IPS TEST CARR | 403b                   | 10922J466 - BLIC UNVLAN   | DC - Washington D.C. | XXXXXX2860 - FETTXM JXW                | Active         | 776003    |
| 9168646          | 00005119 - IPS TEST CARR | 403b                   | DUMMY2007 - Dummy Cusip   | DC - Washington D.C. | XXXXXX1740 - CLJFL LIEPYU              | Active         | 1703081   |
| 9168646A         | 00005119 - IPS TEST CARR | 403b                   | 10922J466 - BLIC UNVL AN  | DC - Washington D.C. | XXXXXX1740 - CLJFL LIEPYU              | Active         | 1703081   |
| A2000941         | 00005119 - IPS TEST CARR | NON-QUALIFIED          | 10922M782 - SFG FIXED A   | DC - Washington D.C. |                                        | Active         |           |
| A2009650         | 00005119 - IPS TEST CARR | NON-QUALIFIED          | 10922M782 - SFG FIXED A   | DC - Washington D.C. | XXXXX1596 - YKXTF IYQR                 | Active         | 3024656   |
| A2013630         | 00005119 - IPS TEST CARR | IRA                    | 10922M782 - SFG FIXED A   | DC - Washington D.C. | X0000X5239 - GISUCNVG K                | Active         | 692468 -  |
| A2025170         | 00005119 - IPS TEST CARR | NON-QUALIFIED          | 10922M782 - SFG FIXED A   | DC - Washington D.C. | XXXXXX1011 - GSWUEG ZU                 | Active         | 3424697   |
| A2025173         | 00005119 - IPS TEST CARR | NON-QUALIFIED          | 10922M782 - SFG FIXED A   | DC - Washington D.C. | XXXXX4537 - YOBQXXE M                  | Active         | 3483956   |
| A2038100         | 00005119 - IPS TEST CARR | IRA                    | 10922M709 - SFG VARIABL   | DC - Washington D.C. | XXXXXX6607 - AKIGOSO IB                | Active         |           |
| A2050079         | 00005119 - IPS TEST CARR | NON-QUALIFIED          | 10922M709 - SFG VARIABL   | DC - Washington D.C. | XXXXXX4949 - JEJBNHO LP                | Active         | 9458351   |
| A2052422         | 00005119 - IPS TEST CARR | IRA                    | 10922M782 - SFG FIXED A   | DC - Washington D.C. | XXXXXX7404 - BSUW KEZZEA               | Active         | 3024097   |
| A2053018         | 00005119 - IPS TEST CARR | NON-QUALIFIED          | 10922M709 - SFG VARIABL   | DC - Washington D.C. |                                        | Active         |           |
| 11032513         | 00005119 - IPS TEST CARR | IRA                    | 10922M782 - SFG FIXED A   | DC - Washington D.C. | XXXXXX6339 - YQWQEY AJ                 | Active         | 3030954   |
| 11060448         | 00005119 - IPS TEST CARR | IRA                    | 10922M782 - SFG FIXED A   | DC - Washington D.C. | XXXXXX6431 - CFYUGFHHS                 | Deferred Death | 3018855   |
| 11061023         | 00005119 - IPS TEST CARR | NON-QUALIFIED          | 10922M782 - SFG FIXED A   | DC - Washington D.C. | XXXXXXXXXXXXXXXXXXXXXXXXXXXXXXXXXXXXXX | Active         | 3424697 - |
|                  | 4                        |                        |                           |                      |                                        |                |           |

### If You Have the Policy Number

- 1. Select the **Policy Search** option in the Policy drop-down menu to go to the Policy Search page.
- 2. Enter the entire policy number in the **Enter Policy Number** field.

| lote                                                   |                                     |                                    |                                  |
|--------------------------------------------------------|-------------------------------------|------------------------------------|----------------------------------|
| Il Policy Search                                       | text fields require                 | an exact match.                    |                                  |
| 'olicy Search                                          |                                     | 11050448                           | Select Saved Search Criteria     |
| DTCC Distributor Number & Name                         | DTCC Carrier Number & Name          | Policy CUSIP & Product Name        | IRS Qualification Code           |
| Search DTCC Distributor Number & Name 🗢                | Search DTCC Carrier Number & Name 👻 | Search Policy CUSIP & Product Name | Select IRS Qualification Code 👻  |
| Distributor Account Number ()                          | Associated Firm ID 0                | Policy Status                      | Product Type                     |
| Enter Distributor Account Number                       | Enter Associated Firm ID            | Active X                           | Select Product Type 👻            |
| Policy Issue State                                     | Product Share Class                 | Policy Owner ()                    | Primary Producer 0               |
| Select Policy Issue State                              | Select Product Share Class          | Enter Policy Owner Last Name       | Enter Primary Producer Last Name |
|                                                        |                                     |                                    |                                  |
| Applied Filters : Policy Status Active (2) Policy Numb | er 11060448 Q                       |                                    |                                  |
|                                                        |                                     |                                    |                                  |
| Search Reset                                           |                                     |                                    | Save Search Criteria             |
|                                                        |                                     |                                    |                                  |

3. Click the SEARCH button. The Policy Details page appears.

### **Reviewing Policy Details**

1. Review the policy which is broken down into nine sections.

| nicy Overview / Policy Search / Policy Details                                                                                                    |                             |                                                                                                    |                                                                                                    | Last Policy Data Refresh: 10/20/2020   03:33 PM (EST)                                                                                                    |
|----------------------------------------------------------------------------------------------------|-----------------------------|----------------------------------------------------------------------------------------------------|----------------------------------------------------------------------------------------------------|----------------------------------------------------------------------------------------------------|
| olicy Details                                                                                                    |                             |                                                                                                    |                                                                                                    | *                                                                                                    |
| V Policy Number : 11060448                                                                                                    | Policy CUSIP Name : SFG FIX | ED ANNUITY                                                                                                    |                                                                                                    | Policy Status : Deferred Death                                                                                                    |
| DTCC Carrier Number & Name<br>00005119 - IPS TEST CARRIER                                                                                                    | Product CUSIP<br>10922M782  |                                                                                                    | IRS Qualification Code<br>IRA                                                                                                    | Product Type<br>Fixed Annuity Products                                                                                                    |
| ERISA Indicator Policy Issue State Unknown DC - Washington D.C.                                                                                                    |                             |                                                                                                    | Product Share Class<br>No Share Class                                                                                                    | End Receiving Company ID<br>0163                                                                                                    |
| End Receiving Company ID Qualifier Fund Transfer Restriction<br>Member Identification Number (NSCC Participant #) Yes                                                                                                    |                             |                                                                                                    | Fund Transfer Restriction Reason<br>Product Not Eligible                                                                                                    |                                                                                                    |
|                                                                                                    |                             |                                                                                                    |                                                                                                    |                                                                                                    |
|                                                                                                    |                             |                                                                                                    |                                                                                                    |                                                                                                    |
| Value Funds Producers                                                                                                    | Dates Events                | Party                                                                                                    | Features Annuitization                                                                                                    |                                                                                                    |
| Value Funds Producers Policy Value Name                                                                                                    | Dates Events                | Party<br>Policy Value                                                                                                    | Features Annuitization Policy Percentage Amount Name                                                                                                    | Policy Percentage Amount                                                                                                    |
| Value         Funds         Producers           Policy Value Name         Total Contract Amount                                                                                                    | Dates Events                | Party Policy Value \$ 19,474.73                                                                                                    | Features         Annullization           Policy Percentage Amount Name         Annual Withdrawal % - No Surrender Chargo                                                                                                    | Policy Percentage Amount<br>100 000000 %                                                                                                    |
| Value         Funds         Producers           Policy Value Name                                                                                                    | Dates Events                | Perty Policy Value \$ 19,474.73 \$ 19,474.73                                                                                                    | Features         Annuitization           Policy Percentage Amount Name         Annual Validance %           Annual Withdraws %         No Surrender Charge           Total Base Fee %                                                                                                    | Policy Percentage Amount<br>100 000000 %<br>0 0000000 %                                                                                                    |
| Value         Flunds         Producers           Policy Value Name         -         -         -         -         -         -         -         -         -         -         -         -         -         -         -         -         -         -         -         -         -         -         -         -         -         -         -         -         -         -         -         -         -         -         -         -         -         -         -         -         -         -         -         -         -         -         -         -         -         -         -         -         -         -         -         -         -         -         -         -         -         -         -         -         -         -         -         -         -         -         -         -         -         -         -         -         -         -         -         -         -         -         -         -         -         -         -         -         -         -         -         -         -         -         -         -         -          -         -         | Dates Events                | Policy Value<br>\$ 19,474.73<br>\$ 19,474.73<br>\$ 0.00                                                                                                    | Features         Annulitation           Policy Percentage Annouri Name         Annul Withdawad S- No Surrender Charge           Annul Withdawad S- No Surrender Charge         Policy Annuisative Fee Percentage                                                                                                    | Policy Persentage Amount<br>100.000000 %<br>0.000000 %<br>0.000000 %                                                                                                    |
| Value         Funds         Producers           Paticy Values Name                                                                                                    | Dates Events                | Party<br>Policy Value<br>\$ 19,474.73<br>\$ 19,474.73<br>\$ 0,00<br>\$ 9,228.67                                                                                                    | Features         Annullisation           Policy Parcentage Anneat Name         Annual With Name 3: No Surrowing Name           Annual With Name 3: No Surrowing Name         No Surrowing Name           Total See Fee %         Policy Annual Name           Policy Annual Name         Policy Annual Name           Montaliy via Dispersive Policy Name         Notaliy via Dispersive Policy Name                                                                                                    | Policy Percentage Amount<br>100.000000 %<br>0.000000 %<br>0.000000 %                                                                                                    |
| Value         Funds         Producers           Relig Waters Enne         -         -         -         -         -         -         -         -         -         -         -         -         -         -         -         -         -         -         -         -         -         -         -         -         -         -         -         -         -         -         -         -         -         -         -         -         -         -         -         -         -         -         -         -         -         -         -         -         -         -         -         -         -         -         -         -         -         -         -         -         -         -         -         -         -         -         -         -         -         -         -         -         -         -         -         -         -         -         -         -         -         -         -         -         -         -         -         -         -         -         -         -         -         -         -         -         -         -         -         - | Dates Events                | Party Policy Value \$ 19,474,73 \$ 19,474,73 \$ 0,00 \$ 9,228,67 \$ 6,228,67                                                                                                    | Features         Annultization           Roling Parconalized Amount Name         Annual Willid away %- No Summedia Charge           Annual Willid away %- No Summedia Charge         Total tasks Fea           Roling Amount Name         Fea           Roling Amount Name         Fea | Folicy Presentage Amount<br>100 000000 %<br>0.000000 %<br>0.000000 %<br>0.000000 %                                                                                                    |
| Wate         Funds         Producers           Pointy Wate         Total Control Annound         Stransfer Wate           Stransfer Wate         Point TETRA Cod         Cognal Investment Wate           Point TETRA Cod         Cognal Investment Wate         Non-Non-Non-Non-Non-Non-Non-Non-Non-Non-                                                                                                    | Dates Events                | Policy Value<br>\$ 19,474,73<br>\$ 19,474,73<br>\$ 0,00<br>\$ 9,228,67<br>\$ 6,228,67<br>\$ 6,228,67<br>\$ 0,00                                                                                                    | Features         Annultation           Policy Horecarding Annuary Manager         Annultation           Annual Withdows 14: - No Strender Charge         Annual Withdows 14: - No Strender Charge           Total Bone Ten %         -           Policy Administration File Percentage         Monthly and Expense Percentage                                                                                                    | Policy Percentage Amount<br>100.000000 %<br>0.000000 %<br>0.000000 %                                                                                                    |
| Wite         Funds         Producers           Peloty Make Name                                                                                                    | Dates Events                | Perly Policy Value \$19,474,73 \$10,474,73 \$0.00 \$9,228,67 \$6,228,67 \$0,00 \$9,228,67 \$0,00 \$9,228,67 \$0,00 \$9,228,67 \$0,00 \$9,228,67 \$0,00 \$0,00 \$0,228,67 \$0,00 \$0,00 \$0, | Features         Annutization           Peloic Preventing Annuel Name         Annuel Weldmarch N- No Surrocher Charge           Annuel Weldmarch N- No Surrocher Charge         Total Bitte Fee Si-<br>Porto, Administrative Fee Percentage           Mortality and Expense Percentage         Mortality and Expense Percentage                                                                                                    | Policy Princetage Amount<br>100 0000000 %<br>0 0000000 %<br>0 0000000 %                                                                                                    |
| Nute         Funds         Producers           Rodge Water Name                                                                                                    | Dates Events                | Party Policy Value \$ 10,474.73 \$ 0.00 \$ 1228.67 \$ 0.00 \$ 9.228.67 \$ 0.00 \$ 9.228.67 \$ 0.00 \$ 9.228.67 \$ 4,145.80                                                                                                    | Features         Annultation           Policy Percentoge Annual Haine                                                                                                    | Folicy Percentage Amount           100.0000000 %         0.0000000 %         0.0000000 %         0.0000000 %         0.0000000 %         0.0000000 %         0.0000000 %         0.0000000 %         0.0000000 %         0.0000000 %         0.0000000 %         0.0000000 %         0.0000000 %         0.0000000 %         0.0000000 %         0.0000000 %         0.0000000 %         0.0000000 %         0.0000000 %         0.0000000 %         0.0000000 %         0.0000000 %         0.0000000 %         0.0000000 %         0.0000000 %         0.0000000 %         0.0000000 %         0.0000000 %         0.0000000 %         0.0000000 %         0.0000000 %         0.0000000 %         0.0000000 %         0.0000000 %         0.0000000 %         0.0000000 %         0.0000000 %         0.0000000 %         0.0000000 %         0.0000000 %         0.0000000 %         0.0000000 %         0.0000000 %         0.0000000 %         0.0000000 %         0.0000000 %         0.000000 %         0.000000 %         0.000000 %         0.000000 %         0.000000 %         0.000000 %         0.000000 %         0.000000 %         0.000000 %         0.000000 %         0.000000 %         0.000000 %         0.000000 %         0.000000 %         0.000000 %         0.000000 %         0.000000 %         0.000000 %         0.0000000 %         0.0000000 %         0.0000000 %         0.0000000 %         0.0000 |
| Nute         Funds         Producers           Pating Values                                                                                                    | Dates Events                | Party Policy Value \$ 19,474.73 \$ 0.00 \$ 2228.67 \$ 0.00 \$ 9,228.67 \$ 0.00 \$ 9,228.67 \$ 4,145.80 \$ 9,228.67                                                                                                    | Features         Annultation           Policy Percentage Annuel Maren         Annull Windows N - No Surrocker Charge           Annual Windows N - No Surrocker Charge         Total Blane Fee Sec           Total Blane Fee Sec         Proceedings           Martially and Expense Percentage         Martially and Expense Percentage                                                                                                    | Policy Percentage Amount<br>100.0000000 %<br>0.000000 %<br>0.000000 %                                                                                                    |

2. Click the tabs to navigate through the sections during your review.

| Value                                          | Funds                     | Producers                            | Dates                                 | Events                           | Party         | Features                                  | Annuitization |                              |
|------------------------------------------------|---------------------------|--------------------------------------|---------------------------------------|----------------------------------|---------------|-------------------------------------------|---------------|------------------------------|
| 59450 4000                                     |                           | 0                                    |                                       |                                  |               | 1 100.00                                  |               |                              |
| ✓ FIXED ACCO                                   | UNI                       |                                      |                                       |                                  | 0922M78209807 | 100.00                                    | 100000 %      |                              |
| Insurance Fund ID<br>10922M78209807            |                           |                                      | Fund Value<br>\$ 19,474.73            |                                  |               | Fund Units<br>0.000000                    |               | Fund Guarante<br>3.0000000 % |
| Fund/Underlying Security Name<br>FIXED ACCOUNT |                           |                                      | Fund/Underlying Sec<br>Fixed Security | urity Type                       |               | Fund Restriction<br>No Fund Level Restric | tion          | Standing Allocatio<br>Yes    |
| Standing Allocation<br>100.0000000 %           | n Percentage              |                                      |                                       |                                  |               |                                           |               |                              |
| V Sub Accou                                    | nt - 1                    |                                      |                                       |                                  |               |                                           |               |                              |
| Deposit/Guaranteed Start Date<br>08/15/1960    |                           | Deposit/Guaranteed Units<br>0.000000 |                                       | Deposit/Guaranteed Duration<br>0 |               | Deposit/Guaranteed Va<br>\$ 19,474.73     |               |                              |
| Deposit/Guara<br>Guaranteed M                  | nteed Rate Type<br>Enimum |                                      | Deposil/Guarantee<br>3.0000000 %      | d Rate                           |               |                                           |               |                              |

#### 3. Check the policy for completeness.

#### Note

Each policy will vary in details depending on product type, status, etc. However, missing critical data elements are flagged as Missing Data. Carriers are responsible for supplying missing data through Positions and Valuations (POV).

| Value                  | Funds   | Producers    | Dates | Events  | Party        |  |  |
|------------------------|---------|--------------|-------|---------|--------------|--|--|
| Policy Value Name      | e       |              |       | P       | olicy Value  |  |  |
| Total Withdrawal       |         |              |       |         | \$ 4,145.80  |  |  |
| Cost Basis \$ 9,228.67 |         |              |       |         |              |  |  |
| Required Minimum       |         | \$ 19,992.31 |       |         |              |  |  |
| Year-End Value         |         |              |       |         | \$ 19,992.31 |  |  |
| Actuarial Present V    | alue    |              |       | \$ 0.00 |              |  |  |
| Policy Fee             |         |              |       |         | \$ 0.00      |  |  |
| Surrender Charge /     | Amount  |              |       |         | \$ 0.00      |  |  |
| Loan Amount            |         |              |       |         | \$ 0.00      |  |  |
| Gross Death Benef      | īt      |              |       | N       | lissing Data |  |  |
| Guaranteed Death       | Benefit |              |       | N       | lissing Data |  |  |

4. Optional. Click the DOWNLOAD button to download a PDF copy of the Policy Details.

|                                                                                               |                                       |                                          | DTCC                                      | Wealth Management Services Insurance Information Exchange                             |
|-----------------------------------------------------------------------------------------------|---------------------------------------|------------------------------------------|-------------------------------------------|---------------------------------------------------------------------------------------|
|                                                                                               |                                       |                                          |                                           |                                                                                       |
|                                                                                               |                                       |                                          | POLICY DETAILS - E                        | XPORT                                                                                 |
| DTCC                                                                                          | Wealth Man                            | agement Service                          | EXPORTED ON: 11/20/                       | 2020 02:33 AM (EST)                                                                   |
|                                                                                               | Insuranc                              | e Informat                               | POLICY DETAILS as of                      | - 10/20/2020 03-33 DM (EST)                                                           |
| Policy Details                                                                                | Last Policy Dat                       | a Refresh: 10/                           | FOLICT DETAILS as of                      | . 10/20/2020 05.55 FMI (EST)                                                          |
| Policy Number: I1060448<br>Product CUSIP Name: SFG<br>Product Status: Deferred Des            | FIXED ANNUITY<br>ath                  |                                          |                                           |                                                                                       |
| DTCC Carrier Number & Name                                                                    | Product CUSIP                         | IRS Qualifi                              |                                           |                                                                                       |
| 00005119-195 TEST CARRIER                                                                     | 10922M/82                             | IRA                                      | POLICY # I1060448                         |                                                                                       |
| ERISA Indictor<br>Unknown                                                                     | Policy Issue State<br>Washington D.C. | Product Sha<br>No Share C                | CARRIER # 00005119 -                      | IPS TEST CARRIER                                                                      |
|                                                                                               |                                       |                                          |                                           |                                                                                       |
| End Receiving Company ID<br>Qualifier<br>Member Identification Number<br>(NSCC Participant #) | Fund Transfer Restriction<br>Yes      | Fund Trans:<br>Restriction<br>Product No |                                           |                                                                                       |
| Values                                                                                        |                                       |                                          |                                           |                                                                                       |
|                                                                                               |                                       |                                          |                                           |                                                                                       |
| Policy Value Name                                                                             |                                       | Policy Value                             |                                           |                                                                                       |
| Surrender Value                                                                               |                                       | \$19,474.73                              |                                           |                                                                                       |
| Pre-TEFRA Cost                                                                                |                                       | \$0.00                                   |                                           |                                                                                       |
| Post-TEFRA Cost                                                                               |                                       | \$9,228.67                               |                                           |                                                                                       |
| Original Investment Value                                                                     |                                       | \$6,228.67                               |                                           |                                                                                       |
| Net Death Benefit                                                                             |                                       | \$0.00                                   |                                           |                                                                                       |
| 1 otal Fremium<br>Total Withdrawal                                                            |                                       | \$9,228.67                               | Disclaimer                                |                                                                                       |
| Cost Basis                                                                                    |                                       | \$9,228.67                               | The content, information and any mater    | ials ("data") provided by DTCC and/or its affiliated companies ("DTCC") in this i     |
| Required Minimum Distribution Basi                                                            | is Value                              | \$19,992.31                              | on an "as is" basis. The data provided    | l herein has been provided to DTCC on behalf of the entitynamed above and             |
| Year-End Value                                                                                |                                       | \$19,992.31                              | informational purposes only. DTCC es      | spressly disclaims all warranties, expressed orimplied, as to the accuracy of an      |
| Actuarial Present Value                                                                       |                                       | \$0.00                                   | provided, including, without limitation,  | liability for quality, performanceand fitness for a particular purpose arising out of |
| Policy Fee                                                                                    |                                       | \$0.00                                   | of the data. DTCC shall not have any      | liability, duty orobligation for or relating to the data contained herein, any        |
| Surrender Charge Amount                                                                       |                                       | \$0.00                                   | maccuracies, omissions or delays in the o | lata,or for any actions taken in reliance thereon.                                    |
| Cross Darb Banafit                                                                            |                                       | SU.00                                    |                                           |                                                                                       |
| Guaranteed Death Benefit                                                                      |                                       | Missing Data                             |                                           |                                                                                       |
|                                                                                               |                                       |                                          |                                           | POLICY # 1106                                                                         |
|                                                                                               |                                       |                                          |                                           | CARRIER # 0000                                                                        |
|                                                                                               |                                       |                                          |                                           | IPS TEST CARE                                                                         |
|                                                                                               |                                       |                                          |                                           | Pa                                                                                    |
|                                                                                               |                                       |                                          | POLICY # 11060448                         |                                                                                       |
|                                                                                               |                                       |                                          | CARRIER # 00005119                        |                                                                                       |
|                                                                                               |                                       |                                          | THE THE CARDING                           |                                                                                       |
|                                                                                               |                                       |                                          | IPS TEST CARRIER                          |                                                                                       |
|                                                                                               |                                       |                                          | Page 2                                    |                                                                                       |
|                                                                                               |                                       |                                          |                                           |                                                                                       |

### **Data Quality**

I&RS Insurance Information Exchange (IIEX) provides you with insights into the completeness of your business-critical policy data elements.

#### Scenario:

- Accessing Data Quality
- Reviewing Overall Policy Completeness
- Identifying the Top 10 Missing Critical Data Elements (CDEs)
- Checking Completeness Rate by Distributor
- Checking Completeness Rate by Product Type

### **Accessing Data Quality**

1. Click the Policy menu drop-down arrow to get the menu.

| DTCC              | Wealth Management Services Insurance Information Exchange |
|-------------------|-----------------------------------------------------------|
| Policy - Producer | Product X X X X X                                         |
| Policy Overview   |                                                           |
| Policy Search     | ndated : 11/20/2020   18:44 PM (EST)                      |
| Data Quality      | >                                                         |
| Data Dictionary   | Total Reported Policy                                     |
| Administration    | \$ 120,509,17                                             |

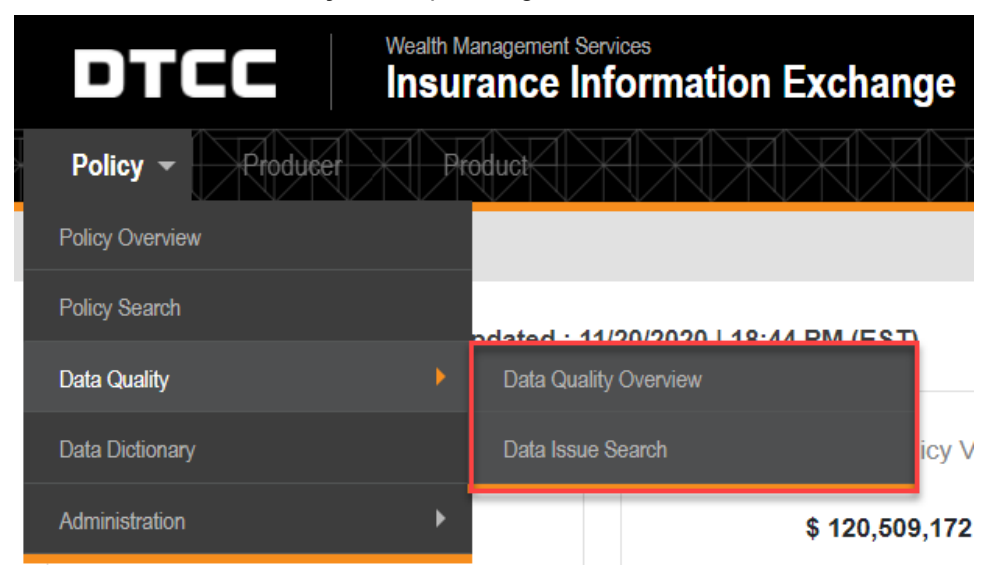

2. Mouse over the **Data Quality** menu option to get the submenu.

3. Select the **Data Quality Overview** submenu option. The Data Quality Overview page appears with "Active" as the default value in the **Policy Status** field.

@2029 all DTCC All Rights Reserved | Privacy Policy | Terms of Use

|   | DTCC                       | Weath Management Services<br>Insurance Information Exchange |                        | ≜ ⊂a               | Contact Us      | DTCC.com   |  |
|---|----------------------------|-------------------------------------------------------------|------------------------|--------------------|-----------------|------------|--|
| X | Policy + Producer          |                                                             | KKKKKKKKKKKK           | KKKKKK             | IKK             | XX         |  |
|   | Policy Overview / Data Qua | ality Overview                                              |                        | Last Data Refresh: | 11/23/2020   18 | 40 PM (ES1 |  |
|   | Data Quality Overv         | iew                                                         | Select Carrier / Group | All                |                 | *          |  |
|   | Distributor(s)             |                                                             | Policy Status          |                    |                 |            |  |
|   | Select Distributors        | ¥                                                           | Active x               | Арріу              | Reset           |            |  |
|   | Applied Filters : Policy   | y Status Active 3                                           |                        |                    |                 |            |  |
|   |                            |                                                             |                        |                    |                 |            |  |

4. *Conditional.* Select your firm or group from the **Select Carrier / Group** drop-down field if your firm has more than one member account.

|                                                                                                    | surance Inf                                                   | ormation Exch         | ange                                                                                       |                                                                                        |                                                                                                    |                                                                                       |                                       |                                        | ٨                                                                                                    | Can                                         | Contact Us                                     | DTCC.co                                                                                                  |
|----------------------------------------------------------------------------------------------------|---------------------------------------------------------------|-----------------------|--------------------------------------------------------------------------------------------|----------------------------------------------------------------------------------------|----------------------------------------------------------------------------------------------------|---------------------------------------------------------------------------------------|---------------------------------------|----------------------------------------|----------------------------------------------------------------------------------------------------|---------------------------------------------|------------------------------------------------|----------------------------------------------------------------------------------------------------|
| Policy + Producer                                                                                                    | Product                                                       |                       |                                                                                            |                                                                                        |                                                                                                    |                                                                                       |                                       |                                        |                                                                                                    |                                             |                                                |                                                                                                    |
| olicy Overview / Data Quality                                                                                                    | Overview                                                      |                       |                                                                                            |                                                                                        |                                                                                                    |                                                                                       |                                       |                                        | Las                                                                                                    | at Data Refresh: *                          | 11/23/2020   18                                | :40 PM (E                                                                                                |
| Data Quality Overview                                                                                                    | w                                                             |                       |                                                                                            |                                                                                        |                                                                                                    |                                                                                       | Select (                              | Carrier / Group 00                     | 00                                                                                                    |                                             |                                                |                                                                                                    |
| Applied Filters : Policy Sta                                                                                                    | atus Active                                                   |                       |                                                                                            |                                                                                        |                                                                                                    |                                                                                       |                                       |                                        |                                                                                                    |                                             | Modify                                         | Search                                                                                                   |
| Total No. of Policie                                                                                                    | 25                                                            | Reported Policy       | Values(1,000s) 🕄                                                                           | Total                                                                                  | No. of Policies with Miss                                                                                                  | ing Data                                                                              | Reported Polic                        | y Values(1,000s) \tag                  |                                                                                                    | Overall Com                                 | pleteness Rate                                 | (%) 🚯                                                                                                    |
| 488                                                                                                    |                                                               | \$ 4                  | 4,677                                                                                      |                                                                                        | 488                                                                                                    |                                                                                       | \$                                    | 44,677                                 |                                                                                                    |                                             | 44.22 %                                        |                                                                                                    |
| ✓ Top 10 Missing Critical                                                                                                    | I Data Element                                                |                       |                                                                                            |                                                                                        |                                                                                                    |                                                                                       |                                       |                                        |                                                                                                    | Product Types                               | All                                            |                                                                                                    |
|                                                                                                    |                                                               |                       |                                                                                            |                                                                                        |                                                                                                    |                                                                                       |                                       |                                        |                                                                                                    |                                             |                                                |                                                                                                    |
|                                                                                                    | Be                                                            | Policy Value Name     |                                                                                            |                                                                                        |                                                                                                    |                                                                                       |                                       |                                        | 2,051                                                                                                    |                                             |                                                |                                                                                                    |
|                                                                                                    |                                                               | Country Code          |                                                                                            |                                                                                        | 94                                                                                                    | 1                                                                                     |                                       |                                        |                                                                                                    |                                             |                                                |                                                                                                    |
|                                                                                                    |                                                               | Address Line 1        |                                                                                            |                                                                                        | 94                                                                                                    | 1                                                                                     |                                       |                                        |                                                                                                    |                                             |                                                |                                                                                                    |
|                                                                                                    |                                                               | Identifier Qualifier  |                                                                                            |                                                                                        | 947                                                                                                    |                                                                                       |                                       |                                        |                                                                                                    |                                             |                                                |                                                                                                    |
|                                                                                                    |                                                               | Identifier            |                                                                                            |                                                                                        | 947                                                                                                    |                                                                                       |                                       |                                        |                                                                                                    |                                             |                                                |                                                                                                    |
|                                                                                                    |                                                               | First Name            |                                                                                            |                                                                                        | 928                                                                                                    |                                                                                       |                                       |                                        |                                                                                                    |                                             |                                                |                                                                                                    |
|                                                                                                    |                                                               | City                  |                                                                                            |                                                                                        | 922                                                                                                    |                                                                                       |                                       |                                        |                                                                                                    |                                             |                                                |                                                                                                    |
|                                                                                                    | Party No                                                      | n-Natural Entity Name |                                                                                            |                                                                                        | 922                                                                                                    |                                                                                       |                                       |                                        |                                                                                                    |                                             |                                                |                                                                                                    |
|                                                                                                    |                                                               |                       |                                                                                            |                                                                                        |                                                                                                    |                                                                                       |                                       |                                        |                                                                                                    |                                             |                                                |                                                                                                    |
|                                                                                                    |                                                               | Last Name             |                                                                                            |                                                                                        | 922                                                                                                    |                                                                                       |                                       |                                        |                                                                                                    |                                             |                                                |                                                                                                    |
|                                                                                                    |                                                               | Last Name             | 0 200                                                                                      | 400 600                                                                                | 922<br>0 800 100<br>0                                                                                                    | 1 1200<br>ccurences                                                                   | 1400 160                              | 0 1800                                 | 2000 2:                                                                                                    | 200                                         |                                                |                                                                                                    |
| ✓ Completeness Rate by                                                                                                    | / Distributor(s)                                              | Last Name             | 0 200                                                                                      | 400 600                                                                                | 922<br>0 800 100<br>0<br>View By Top 5                                                                                     | ccurences                                                                             | 1400 160<br>Product Types             | 0 1800<br>Ali                          | 2000 2:<br>• Missi                                                                                                    | 200<br>ng Data Element                      | All                                            |                                                                                                    |
| ✓ Completeness Rate by                                                                                                    | / Distributor(s)                                              | Last Name             | o 200                                                                                      | 400 600                                                                                | 922<br>0 800 100<br>0<br>0<br>0<br>0<br>0<br>100 0<br>0<br>0<br>100 0<br>0<br>0<br>100 0<br>0<br>0<br>100 0<br>0<br>0<br>0 | D 1200<br>CCUITERCES                                                                  | 1400 160<br>Product Types             | 0 1800<br>All<br>I No. of CDEs – All P | 2000 2:<br>Missi<br>olicies                                                                                            | 200<br>ng Data Element                      | All<br>Total No. of M                          | issing C                                                                                                 |
| Completeness Rate by Distributor as 00000122-TEST DISTRIBUTOR ( 00000125-DISTRIBUTOR ( 00000125-DISTRIBUTOR ( 0000125-DISTRIBUTOR ( 0000125-DISTRIBUT     | / Distributor(s)                                              | Last Name             | 0 200<br>Completeness Rate<br>72.9                                                         | 400 604                                                                                | 922<br>0 800 100<br>0<br>0<br>View By Top 5<br>07 Total N                                                                  | a 1200<br>ccurences                                                                   | 1400 160<br>Product Types             | 0 1800<br>All<br>I No. of CDEs – All P | <ul> <li>2000 2:</li> <li>Missi</li> <li>olicies  </li> <li>1,333</li> <li>1,525</li> </ul>                            | ng Data Element                             | All<br>Total No. of M                          | issing C                                                                                                 |
| Completeness Rate by Distributor 1  October 2  October 2  Distributor 1  October 2  October 2      | / Distributor(s)<br>(FINETRE)<br>ASSOCIATES                   | Last Name             | o 200<br>Completeness Rate<br>72.9<br>72.7<br>70.7                                         | 400 604<br>[%)<br>[%]<br>[%]<br>[%]<br>[%]<br>[%]                                      | 922<br>a 800 100<br>c<br>View By Top 5<br>Cr Total N                                                                       | 200<br>CCURERCES                                                                      | 1400 160<br>Product Types<br>\$7 Tota | 0 1800<br>All<br>I No. of CDEs – All P | <ul> <li>Missi</li> <li>olicies</li> <li>1,333</li> <li>1,125</li> <li>458</li> </ul>                                  | ng Data Element                             | All<br>Total No. of M                          | issing C                                                                                                 |
| Completeness Rate by<br>Distributor 10<br>00000722.TEST DISTRIBUTOR (<br>00000758.RAVIAON DAVIA<br>00000439.PERSHANG LC<br>00000123.TEST DISTRIBUTOR                                                                                                    | / Distributor(s)                                              | Last Name             | 0 200<br>Completeness Rate<br>72.7<br>70.7<br>42.6                                         | 400 600<br>(%)<br>9%<br>1%<br>4%<br>3%                                                 | 922<br>D ROO 100<br>C<br>View By Top 5                                                                                     | 200<br>CCUIRENCES                                                                     | 1400 160<br>Product Types<br>21 Tota  | 0 1800<br>All<br>I No. of CDEs – All P | <ul> <li>2000 2:</li> <li>Missi</li> <li>0licies</li> <li>1,333</li> <li>1,125</li> <li>458</li> <li>31,726</li> </ul> | ng Data Element                             | All<br>Total No. of M                          | issing C<br>18                                                                                           |
| Completeness Rate by<br>Distributor of<br>00000122 TEST DISTRIBUTOR<br>00000725 RAYMOND JANES & /<br>00000123 TEST DISTRIBUTOR                                                                                                    | / Distributor(s)<br>(FINETRE)<br>ASSOCIATES                   | Last Name             | a 200<br>Completeness Rate<br>72 9<br>72 7<br>70 7<br>42 6                                 | <b>1900 600</b><br><b>1900</b><br>1966<br>4956<br>3356                                 | 922 100 100 C                                                                                                    | 1200     1200     ccurences      . of Policies     .     19     15     8     461      | 1400 160<br>Product Types<br>31 Tota  | 0 1800<br>All<br>I No. of CDEs – All P | 2000 2:<br>Missi<br>officies<br>1,333<br>1,125<br>458<br>31,726                                                        | ng Data Element                             | All<br>Total No. of M                          | issing Cl<br>18,<br>See FL                                                                               |
| Completeness Rate by Distributor Control of the second second se | y Distributor(s)<br>(FINETRE)<br>ASSOCIATES<br>y Product Type | Last Name             | o 200<br>Completeness Rate<br>72.9<br>72.7<br>70.7<br>42.6                                 | 400 600<br>[55]<br>[56]<br>[56]<br>[56]<br>[56]<br>[56]<br>[56]<br>[56]                | 922 922<br>9 800 100<br>4<br>View By Top 5<br>43 Total N                                                                   | 2000<br>ccurrences                                                                    | Product Types                         | 0 1800<br>All<br>I No. of CDE5 – All P | <ul> <li>Missi</li> <li>Missi</li> <li>1,333</li> <li>1,125</li> <li>458</li> <li>31,726</li> <li>Missi</li> </ul>     | ng Data Element                             | All<br>Total No. of M                          | issing Cl<br>18,<br>See Fu                                                                               |
| Completeness Rate by Distributor of Distributor of Distributor of Distributor of Distributor of Distributor of Distributor of Distributor Completeness Rate by Product Type of                                                                                                    | / Distributor(s)<br>(FINETRE)<br>/ Product Type               | Last Name             | o 200<br>Completeness Rate<br>72.0<br>72.7<br>72.7<br>72.7<br>72.7<br>72.7<br>72.7<br>72.7 | 1400 600<br>174)<br>195<br>195<br>195<br>195<br>195<br>195<br>195<br>195<br>195<br>195 | 922<br>9 800 100<br>View By Top 5<br>41 Total N                                                                            | a of Policies<br>461                                                                  | 1400 160<br>Product Types<br>31 Tota  | o 1800<br>All<br>I No. of CDEs – All P | X Missi     Missi     Missi     Missi     Missi     Missi     Missi     Missi     Missi     Missi     Missi     Missi  | 200<br>Ing Data Element                     | All<br>Total No. of M<br>All<br>Total No. of M | issing Cl<br>18,<br>See Fu<br>issing Cl                                                                  |
| Completeness Rate by Distributor ::     completeness Rate by completeness Rate Distributor(     completeness Rate by Product Type ::     Free Indexed Annuly                                                                                                    | / Distributor(s)<br>(FANETRE)<br>ASSOCIATES                   | Last Name             | Completeness Rate<br>72.9<br>72.7<br>42.6<br>Completeness Rate<br>53.6                     | 400 600<br>153)  <br>155<br>155<br>155<br>155<br>155<br>155<br>155<br>15               | 922<br>9 809 1000 C<br>Verw By Top 5<br>∞ Total N                                                                          | 2 1200<br>cccurences<br>2 of Policies<br>461<br>2 of Policies<br>3 of Policies<br>137 | 1400 160<br>Product Types<br>31 Tota  | a 1860<br>Al<br>No. of CDEs – All P    | Missi     Missi     Missi     Missi     1,333     1,125     458     331,726     Missi     Missi     Missi     13,248   | roo<br>ing Data Element<br>ing Data Element | All<br>Total No. of M<br>All<br>Total No. of M | issing CE<br>:<br>:<br>:<br>:<br>:<br>:<br>:<br>:<br>:<br>:<br>:<br>:<br>:<br>:<br>:<br>:<br>:<br>:<br>: |

- 5. Click the APPLY button if you want to see the overall completeness of your firm's total number of policies. The updated Data Quality Overview page appears.
- 6. Optional. Click the MODIFY SEARCH link to modify your criteria, if necessary.

|                                    | Policy Overview / Data Qua           | lity Overview                  |                           | Last Data Refresh: 11/30/2020   20:38 PM (E |                |                              |               |                             |        |
|------------------------------------|--------------------------------------|--------------------------------|---------------------------|---------------------------------------------|----------------|------------------------------|---------------|-----------------------------|--------|
|                                    | Data Quality Overv                   | iew                            |                           |                                             |                | Select Carrier / Group       | All           |                             | Ŧ      |
|                                    | Applied Filters : Policy Status Adme |                                |                           |                                             |                |                              |               | Modity                      | Search |
|                                    | Total No. of Po                      | licies Reported Policy V       | /alues(1,000s)            | Total No. of Policies wit                   | h Missing Data | Reported Policy Values(1,000 | is) <b>0</b>  | Overall Completeness Rate   | (%) 🚯  |
|                                    | 721,552                              | \$ 93,56                       | 32,318                    | 720,751                                     |                | \$ 93,445,647                |               | 76.45 %                     |        |
|                                    | ✓ Top 10 Missing Crit                | ical Data Element              |                           |                                             |                |                              |               | Product Types All           | Ŧ      |
|                                    |                                      | Policy Value Name              |                           |                                             |                |                              | 1,081,2       | 109                         |        |
| Policy Overview /                  | Data Quality Overview                |                                |                           |                                             |                | Last                         | Data Refresh: | 11/30/2020   20:38 PM (EST) |        |
| Data Quality                       | Overview                             |                                |                           |                                             | Sele           | ct Carrier / Group All       |               | ·                           |        |
| Distributor(s)<br>Select Distribut | lors                                 | Ŧ                              | Policy Status<br>Active X |                                             |                | - App                        | ,             | Reset                       |        |
| Applied Filters :                  | Policy Status Active O               |                                |                           |                                             |                |                              |               |                             |        |
| Total                              | I No. of Policies                    | Reported Policy Values(1,000s) | Total No. of              | Policies with Missing Data                  | Reported Po    | iicy Values(1,000s) 🖯        | Overall Cor   | npleteness Rate (%) 0       |        |
|                                    | 721,552                              | \$ 93,562,318                  |                           | 720,751                                     | \$             | 93,445,647                   |               | 76.45 %                     |        |
| ✓ Top 10 Mis                       | sing Critical Data Elemer            | nt                             |                           |                                             |                |                              | Product Types | All Y                       |        |

### **Reviewing Overall Policy Completeness**

- 1. Review the following fields in the Data Quality Overview section to get an overall picture of the state of your firm's policy data:
  - a. Total No. of Policies field to get the total number of policies.
  - b. **Reported Policy Values (1,000s)** field to get the reported policy values included in the total. Click the information icon for an explanation of the value calculation.
  - c. Total No. of Policies with Missing Data field to get the total count of policies with at least one critical data element missing.
  - d. **Reported Policy Values (1,000s)** field to get the reported policy values included in the total. Click the information icon for an explanation of the value calculation.
  - e. **Overall Completeness Rate (%)** field to get the overall completeness rate. Only policies with all critical data elements populated count as complete.

| Total No. of Policies | Reported Policy Values(1,000s) | Total No. of Policies with Missing Data | Reported Policy Values(1,000s) | Overall Completeness Rate (%) |
|-----------------------|--------------------------------|-----------------------------------------|--------------------------------|-------------------------------|
| 488                   | \$ 44,677                      | 488                                     | \$ 44,677                      | 44.22 %                       |

# Identifying the Top 10 Missing Critical Data Elements (CDEs)

1. Scroll down to the Top 10 Missing Critical Data Element graph to identify the top 10 data elements missing across your policy data.

Note

By default, the policies included in the graph are for all of your firm's product types.

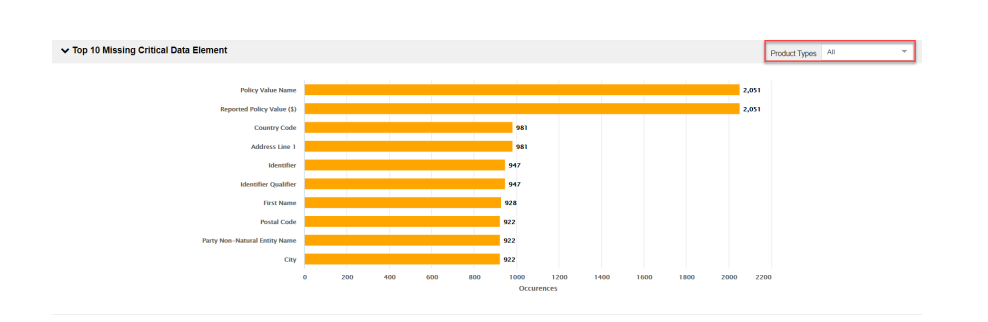

2. Click the drop-down arrow in the Product Types field to select a product to see the top 10 missing critical data elements for a specific product.

| ✓ Top 10 Missing Critical Data Element |                                                                         | Product Types Fixed Annuity Products * |
|----------------------------------------|-------------------------------------------------------------------------|----------------------------------------|
|                                        |                                                                         |                                        |
| Reported Policy Value (\$)             |                                                                         | 1,377                                  |
| Policy Value Name                      |                                                                         | 1,377                                  |
| Country Code                           | 706                                                                     |                                        |
| Address Line 1                         | 706                                                                     |                                        |
| Mantifier                              | 692                                                                     |                                        |
|                                        |                                                                         |                                        |
| Identifier Qualifier                   | 683                                                                     |                                        |
| First Name                             | 671                                                                     |                                        |
| State                                  | 668                                                                     |                                        |
| Postal Code                            | 668                                                                     |                                        |
| Party Non-Natural Entity Name          | 668                                                                     |                                        |
|                                        | 0 100 200 300 400 500 600 700 800 900 1000 1100 1200 1300<br>Occurences | 1400 15                                |

### **Checking Completeness Rate by Distributor**

#### Note

For a Distributor persona, the field is Completeness Rate by Carrier(s).

1. Check your completeness rates by distributors. You can view this by your top 5 or bottom 5.

|             | ✓ Completeness Rate by Distributor(s)                                                                            |                          | View By Top 5            | ÷            | Product Types All                | <ul> <li>Missing D</li> </ul> | Data Element All          | ×             |
|-------------|----------------------------------------------------------------------------------------------------|--------------------------|--------------------------|--------------|----------------------------------|-------------------------------|---------------------------|---------------|
|             | Distributor +1                                                                                                   | 11 Completeness Rate (%) | J+ Total No.             | of Policies  | It Total No. of CDEs -           | All Policies                  | 🕴 Total No. of Mis        | sing CDEs     |
|             | 00000 , NC                                                                                                    | 89.89%                   |                          | 1,076        |                                  | 65,328                        |                           | 6,603         |
|             | 00000                                                                                                    | 89.77%                   |                          | 111          |                                  | 6,825                         |                           | 698           |
|             | 00000                                                                                                    | 88.67%                   |                          | 8,489        |                                  | 533,206                       |                           | 60,408        |
|             | 0000 INC.                                                                                                    | 87.97%                   |                          | 22           |                                  | 1,521                         |                           | 183           |
|             | 00006                                                                                                    | 87.19%                   |                          | 7            |                                  | 531                           |                           | 68            |
|             |                                                                                                    |                          |                          |              |                                  |                               |                           | See Full List |
| ✔ Comp      | eleteness Rate by Distributor(s)                                                                                 |                          | View By Bottom 5         | Product Type | es Al 👻 I                        | Missing Data Element          | All 👻                     |               |
| Distributor | 47                                                                                                    |                          | 11 Total No. of Policies | 11           | Total No. of CDEs – All Policies | ÷                             | Total No. of Missing CDEs |               |
| 00000       | INC.                                                                                                    | 70.0%                    | 22,411                   |              | 1,241,728                        |                               | 372,492                   |               |
| 0000        | and the second second second second second second second second second second second second second second second | 71.43%                   | 2,706                    |              | 230,306                          |                               | 65,808                    |               |
| 00000       | and second to a second                                                                                           | 72.02%                   | 154,175                  |              | 8,482,231                        |                               | 2,373,631                 |               |
| 00004169-0  | DTCC INTEGRATION TEST 1                                                                                          | 72.16%                   | 19                       |              | 1,293                            |                               | 360                       |               |
| 00000       | , NC                                                                                                    | 72.61%                   | 72                       |              | 4,925                            |                               | 1,349                     |               |
|             |                                                                                                    |                          |                          |              |                                  |                               | See Full St.              |               |

- 2. *Optional*. Filter the display further by selecting values from the **Product Types** and **Missing Data Element** fields.
- 3. Optional. Sort the list by the following columns.
- 4. a. Distributor
  - b. Completeness Rate (%)
  - c. Total No. of Policies
  - d. Total No. of CDEs All Policies
  - e. Total No. of Missing CDEs

5. Optional. Click the SEE FULL LIST link to get the full completeness rate list by distributors. You can sort the columns and filter this list further by using the **Product Types** and **Missing Data Element** fields.

| DTCC Weath Management Services<br>Insurance Information  | on Exchange                |                       | ۵.                               | Contact Us DTCC.com                             |
|----------------------------------------------------------|----------------------------|-----------------------|----------------------------------|-------------------------------------------------|
| Policy 🖈 Producer 🔀 Producer 🗶 🗶                         |                            |                       |                                  |                                                 |
| Policy Overview / Data Quality Overview / All Completene | ess Rate By Distributor(s) |                       |                                  |                                                 |
| Completeness Rate by Distributor(s)                      | Product Types              | Al                    | * Missing Data Element All       | *                                               |
| 40 results found                                         |                            |                       |                                  | £                                               |
| Distributor                                              | Completeness Rate (%)      | Total No. of Policies | Total No. of CDEs – All Policies | Total No. of Missing CDEs                       |
| 00000 NC.                                                | 70.0%                      | 22,411                | 1,241,728                        | 372,492 🚔                                       |
|                                                          | 71.43%                     | 2,705                 | 230,305                          | 65,808                                          |
| 00000                                                    | 72.02%                     | 154,175               | 8,482,231                        | 2,373,631                                       |
| 00004169-DTCC INTEGRATION TEST 1                         | 72.16%                     | 19                    | 1,293                            | 360                                             |
| 0000(                                                    | 72.61%                     | 72                    | 4,925                            | 1,349                                           |
| 00000123-TEST DISTRIBUTOR                                | 74.28%                     | 17,982                | 1,681,729                        | 432,568                                         |
| 00000122-TEST DISTRIBUTOR (FINETRE)                      | 75.53%                     | 271,309               | 24,627,760                       | 6,026,683                                       |
| 0000                                                     | 75.73%                     | 183                   | 11,801                           | 2,864                                           |
| 0000                                                     | 76.56%                     | 547                   | 35,040                           | 8,215                                           |
| 0000                                                     | 76.76%                     | 755                   | 48,938                           | 11,372                                          |
|                                                          | 77.04%                     | 750                   | 59,727                           | 13,715                                          |
| 00000                                                    | 79.53%                     | 215                   | 15,274                           | 3,127                                           |
| 000                                                      | 79.57%                     | 2                     | 186                              | 38                                              |
| 0000                                                     | 80.08%                     | 32,419                | 2,910,547                        | 579,883                                         |
| 00000                                                    | 80.53%                     | 1,037                 | 68,205                           | 13,277 🖉                                        |
| Displaying 1 - 40 of 40                                  |                            | Show 50 v per Page    |                                  |                                                 |
|                                                          |                            |                       | 6(2020 wil DTCC AR               | Rights Reserved   Privacy Policy   Terms of Use |

- Click the DOWNLOAD button to download an Excel spreadsheet listing the completeness rate of your policies by distributor.
- 7. *Optional.* Click a DISTRIBUTOR link to go to Data Issue Search to further review the issue of missing critical data elements for the selected distributor.

### **Checking Completeness Rate by Product Type**

1. Review the Completeness Rate by Product Type section at the bottom of the Data Quality Overview page.

All of your products are displayed from most complete to least.

| <ul> <li>Completeness Rate by Product Type</li> </ul> |                          |                          | Missing Data Element               |                              |  |  |  |  |
|-------------------------------------------------------|--------------------------|--------------------------|------------------------------------|------------------------------|--|--|--|--|
| Product Type #1                                       | ↓↑ Completeness Rate (%) | 3↑ Total No. of Policies | 1 Total No. of CDEs – All Policies | ↓↑ Total No. of Missing CDEs |  |  |  |  |
| Registered Index Annuity                              | 90.64%                   | 81                       | 6,132                              | 574                          |  |  |  |  |
| Variable Immediate Annuity                            | 87.03%                   | 39                       | 4,326                              | 561                          |  |  |  |  |
| Pension Plan                                          | 85.41%                   | 2,204                    | 327,841                            | 47,847                       |  |  |  |  |
| Retirement Plan                                       | 85.2%                    | 4                        | 716                                | 106                          |  |  |  |  |
| Variable Annuity Products                             | 84.74%                   | 293,080                  | 27,451,374                         | 4,189,085                    |  |  |  |  |
| Market Value Adjustment                               | 83.94%                   | 1,320                    | 78,643                             | 12,631                       |  |  |  |  |
| Variable Universal Life Insurance                     | 79.43%                   | 16,649                   | 1,811,713                          | 372,644                      |  |  |  |  |
| Fixed Annuity Products                                | 78.01%                   | 17,438                   | 1,102,905                          | 242,481                      |  |  |  |  |
| Deferred Income Annuity                               | 77.68%                   | 237                      | 11,987                             | 2,676                        |  |  |  |  |
| Fixed Immediate Annuity                               | 77.42%                   | 13                       | 1,023                              | 231                          |  |  |  |  |
| Index Variable Annuity                                | 76.42%                   | 2,477                    | 192,504                            | 45,395                       |  |  |  |  |
| Fixed Indexed Annuity                                 | 72.91%                   | 24,677                   | 2,236,549                          | 605,830                      |  |  |  |  |
| Fixed Universal Life Insurance                        | 68.67%                   | 36,730                   | 2,462,966                          | 771,761                      |  |  |  |  |
| Index Life                                            | 67.02%                   | 119                      | 9,734                              | 3,210                        |  |  |  |  |
| Fixed Whole Life Insurance                            | 66.31%                   | 43                       | 2,915                              | 982                          |  |  |  |  |
| Term Life                                             | 60.57%                   | 12,459                   | 651,613                            | 256,928                      |  |  |  |  |

- 2. Click the column heads to change the sorting order.
- 3. *Optional*. Select a drop-down field option from the **Missing Data Element** field to focus on a specific missing data element.
- 4. *Optional.* Click a PRODUCT TYPE link to go to Data Issue Search to further review the issue of missing critical data elements for the selected product type.

### **Data Issue Search**

I&RS Insurance Information Exchange (IIEX) provides you with insights into the completeness of your business-critical policy data elements.

**Scenario**: A large number of policies issued by DTCC Integration Test 1, a distributor, for your Fixed Annuity Products have been recorded with a high percentage of missing critical data elements (CDEs).

- Accessing Data Issue Search
- Setting Search Criteria
- Data Issue Search Results
- CDEs Shown in Policy Details

### **Accessing Data Issue Search**

1. Click the Policy menu drop-down arrow to get the menu.

| DTCC              | Wealth Management Services Insurance Information Exchange |
|-------------------|-----------------------------------------------------------|
| Policy - Producer | Product X X X X X                                         |
| Policy Overview   |                                                           |
| Policy Search     | ndated : 11/20/2020   18:44 PM (EST)                      |
| Data Quality      | Mateu : 11/20/2020   10.4411 III (201)                    |
| Data Dictionary   | Total Reported Policy                                     |
| Administration    | \$ 120,509,1                                              |

2. Mouse over the Data Quality menu option to get the submenu.

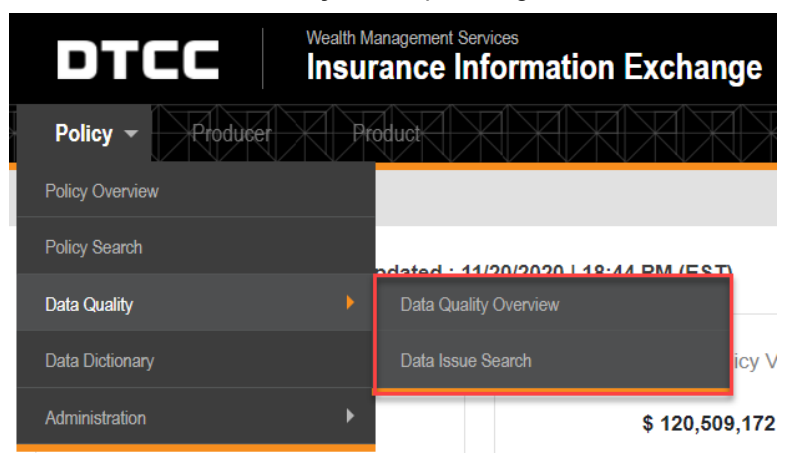

3. Select the **Data Issue Search** submenu option. The Data Issue Search page appears with "Active" as the default value in the **Policy Status** field.

| All ALE Productions of All Alexand All Constrained on a Constrained on a C | Na na na na na na na na na na na na na na       | saisaisaisaisaisaisaisai            |   |                          | i sai sai sai sai sai sai sai sai sai sa |
|----------------------------------------------------------------------------------------------------|-------------------------------------------------|-------------------------------------|---|--------------------------|------------------------------------------|
|                                                                                                    | Policy Producer Product                         |                                     |   |                          |                                          |
| tat Issue Search  TCC Database Number A Name  DTCC Contre Number A Name  DTCC Contre Number A Name  DTCC DTCC DTCC  DTCC DTCC  D | nicy Overview / Data Quality Overview / Data Is | sue Search                          |   |                          | Last Data Korresh: 11/30/2020   20/38 P  |
| State Database Name     Ditte Canter Name & Alleme     Policy Name     Policy Name     Policy State       Same 3 The Database Name     Issues The Database Name     Issues The Database Name     Issues The Database Name     Issues The Database Name       Same 3 The Database Name     Issues The Database Name     Issues The Database Name     Issues The Database Name     Data Emeric                                                                                                    | ata Issue Search                                |                                     |   |                          | Select Saved Search Criteria             |
| Stank TO Collections Name     Immed TO Construction Name     Emp File Stank     Emp File Stank       Stank TO Collection Name     Padde Top     Analog Collection Name     Data Emp File       Stank Top Collection Name     Emp File Stank     Emp File Stank     Emp File Stank                                                                                                    | DTCC Distributor Number & Name                  | DTCC Carrier Number & Name          |   | Policy Number            | Policy Status                            |
| Date         Product Type         Associated Frem 0         Data Emment           Sender Printy COUPP & Product Type         Enter Ansociated Frem 0         Enter Associated Frem 0         Enter Associated Frem 0           Applied Titters :         Product Type         Enter Associated Frem 0         Enter Associated Frem 0         Enter Associated Frem 0                                                                                                    | Search DTCC Distributor Number & Name           | w Search DTCC Carrier Number & Name | × | Enter Policy Number      | Active x                                 |
| Status Public Carlo P & Product Tays     *     Extra Public Carlo P & Product Tays     *     Extra Public Carlo P & Product Tays     *     Extra Public Carlo P & Product Tays                                                                                                    | Policy CUSIP & Product Name                     | Product Type                        |   | Associated Firm ID ()    | Data Element                             |
| Appled Film: Pitry Status Anno O                                                                                                    | Search Policy CUSIP & Product Name              | * Select Product Type               | v | Enter Associated Firm ID | Search Data Element                      |
|                                                                                                    | Search Beset                                    |                                     |   |                          | Save Search                              |
|                                                                                                    |                                                 |                                     |   |                          |                                          |
|                                                                                                    |                                                 |                                     |   |                          |                                          |
|                                                                                                    |                                                 |                                     |   |                          |                                          |
|                                                                                                    |                                                 |                                     |   |                          |                                          |

### **Setting Search Criteria**

Note: Running the search with "Active" as your only criteria will usually exceed the search limit.

| Too Many Search Results !<br>Vour Search Results are 11,565,687 which exceeds the 300,000 limit for screen display and scheduling a download report.<br>You must refine the search filter below |                                                                 |                                      |                              |  |  |  |  |  |  |
|----------------------------------------------------------------------------------------------------|-----------------------------------------------------------------|--------------------------------------|------------------------------|--|--|--|--|--|--|
| Data Issue Search                                                                                                    |                                                                 |                                      | Select Saved Search Criteria |  |  |  |  |  |  |
| DTCC Distributor Number & Name Search DTCC Distributor Number & Name                                                                                                    | DTCC Carrier Number & Name<br>Search DTCC Carrier Number & Name | Policy Number<br>Enter Policy Number | Policy Status                |  |  |  |  |  |  |
| Policy CUSIP & Product Name                                                                                                    | Product Type                                                    | Associated Firm ID 0                 | Data Element                 |  |  |  |  |  |  |
| Search Policy CUSIP & Product Name                                                                                                    | Select Product Type 👻                                           | Enter Associated Firm ID             | Search Data Element          |  |  |  |  |  |  |
| Applied Filters : Policy Status Active                                                                                                    |                                                                 |                                      |                              |  |  |  |  |  |  |
| Search Reset                                                                                                    |                                                                 |                                      | Save Search Criteria         |  |  |  |  |  |  |

1. Enter your search criteria to narrow the results. Use the **Policy Number** field or **Associated Firm ID** field only if you have exact information.

| ata Issue Search                            |            |                                                    |      |                          | Select Saved Search Criteria |   |
|---------------------------------------------|------------|----------------------------------------------------|------|--------------------------|------------------------------|---|
|                                             |            |                                                    |      |                          |                              |   |
| DTCC Distributor Number & Name              |            | DTCC Carrier Number & Name                         |      | Policy Number            | Policy Status                |   |
| 00004169 - DTCC INTEG ×                     | ÷          | Search DTCC Carrier Number & Name                  | -    | Enter Policy Number      | Active x                     | - |
| Policy CUSIP & Product Name                 |            | Product Type                                       |      | Associated Firm ID 0     | Data Element                 |   |
| Search Policy CUSIP & Product Name          | ~          | Fixed Annuity Products ×                           | Ŧ    | Enter Associated Firm ID | Search Data Element          | Ŧ |
|                                             |            |                                                    |      |                          |                              |   |
| Applied Filters : Policy Status Active C Pr | oduct Type | Eivert Annuby Properts 6 DTCC Distributor Number & | Namo |                          |                              |   |

2. Optional. Click the SAVE SEARCH CRITERIA link to save your criteria if you will need it in the future.

| Saved Search Success<br>Search Criteria has been saved successfully with name                                                                                                    | Search_41   | 59'                               |   |                          | ×                                    |
|----------------------------------------------------------------------------------------------------|-------------|-----------------------------------|---|--------------------------|--------------------------------------|
| "Seved Searches' section for more details                                                                                                    |             |                                   |   |                          |                                      |
| ss and a second second s |             | save search Filter                | 5 | × _                      | - 1                                  |
| Delicy X Headline X Declared X                                                                                                    |             |                                   |   | ×                        |                                      |
| Dit<br>Policy Overview / Data Quality Overview / Data                                                                                                    | Issue Seard | Name                              |   |                          | Last Data Refresh: 11/30/2020   20.3 |
| Data Issue Search                                                                                                    |             | Save Cance                        | ы |                          | Select Saved Search Criteria         |
| DTCC Distributor Number & Name                                                                                                    |             | DTCC Carrier Number & Name        |   | Policy Number            | Policy Status                        |
| 00004169 - DTCC INTEG ×                                                                                                    | ¥           | Search DTCC Carrier Number & Name | ¥ | Enter Policy Number      | Active ×                             |
| Policy CUSIP & Product Name                                                                                                    |             | Product Type                      |   | Associated Firm ID ()    | Data Element                         |
| Search Policy CUSIP & Product Name                                                                                                    | ×           | Fixed Annuity Products X          | * | Enter Associated Firm ID | Search Data Element                  |
|                                                                                                    |             |                                   |   |                          |                                      |

3. Click the SEARCH button. The data issue search results appear.

### **Data Issue Search Results**

| ata Issue Search                       |                           |                              |                            |                             | Select Saved  | I Search Criteria      |     |
|----------------------------------------|---------------------------|------------------------------|----------------------------|-----------------------------|---------------|------------------------|-----|
| Applied Filters : Policy Status Active | DTCC Distributor Number & | Name 00004169 - DTCC INTEGRA | TION TEST 1 Product Type F | ixed Annuity Products       |               | Modify Search          |     |
| 13 results found                       |                           |                              |                            |                             |               | G                      | n 2 |
| olicy Number                           | Completeness Rate (%)     | DTCC Carrier Number & Name   | Missing Data Element       | Policy CUSIP & Product Name | Policy Status | Product Type           | - I |
| D808148                                | 72.22%                    | 00004170 - DTCC INTEGRATI    | Identifier Qualifier       | DUMMY7006 - TEST Variable   | Active        | Fixed Annuity Products |     |
| D808148                                | 72.22%                    | 00004170 - DTCC INTEGRATI    | Country Code               | DUMMY7006 - TEST Variable   | Active        | Fixed Annuity Products |     |
| D808148                                | 72.22%                    | 00004170 - DTCC INTEGRATI    | Reported Policy Value (\$) | DUMMY7006 - TEST Variable   | Active        | Fixed Annuity Products |     |
| D808148                                | 72.22%                    | 00004170 - DTCC INTEGRATI    | First Name                 | DUMMY7006 - TEST Variable   | Active        | Fixed Annuity Products |     |
| D808148                                | 72.22%                    | 00004170 - DTCC INTEGRATI    | Identifier                 | DUMMY7006 - TEST Variable   | Active        | Fixed Annuity Products |     |
| D808148                                | 72.22%                    | 00004170 - DTCC INTEGRATI    | Policy Value Name          | DUMMY7006 - TEST Variable   | Active        | Fixed Annuity Products |     |
| D808148                                | 72.22%                    | 00004170 - DTCC INTEGRATI    | Address Line 1             | DUMMY7006 - TEST Variable   | Active        | Fixed Annuity Products |     |
| D808150                                | 63.01%                    | 00004170 - DTCC INTEGRATI    | Reported Policy Value (\$) | DUMMY7006 - TEST Variable   | Active        | Fixed Annuity Products |     |
| D808150                                | 63.01%                    | 00004170 - DTCC INTEGRATI    | Address Line 1             | DUMMY7006 - TEST Variable   | Active        | Fixed Annuity Products |     |
| D808150                                | 63.01%                    | 00004170 - DTCC INTEGRATI    | Policy Value Name          | DUMMY7006 - TEST Variable   | Active        | Fixed Annuity Products |     |
| D808150                                | 63.01%                    | 00004170 - DTCC INTEGRATI    | Identifier                 | DUMMY7006 - TEST Variable   | Active        | Fixed Annuity Products |     |
| D808150                                | 63.01%                    | 00004170 - DTCC INTEGRATI    | Identifier Qualifier       | DUMMY7006 - TEST Variable   | Active        | Fixed Annuity Products |     |
| D808150                                | 63.01%                    | 00004170 - DTCC INTEGRATI    | Country Code               | DUMMY7006 - TEST Variable   | Active        | Fixed Annuity Products |     |
| D808150                                | 63.01%                    | 00004170 - DTCC INTEGRATI    | Date of Birth              | DUMMY7006 - TEST Variable   | Active        | Fixed Annuity Products |     |
| D810088                                | 73.33%                    | 00004170 - DTCC INTEGRATI    | Policy Value Name          | DUMMY7006 - TEST Variable   | Active        | Fixed Annuity Products |     |
| Displaying 1 - 50 of 63                |                           |                              | Show 50 v per Page         |                             |               | ≪  < 1 2 ▶             | ж   |

The results fall under the following non-sortable columns, arranged in policy number order:

- Policy Number
- Completeness Rate (%)
- DTCC Carrier Number & Name
- Missing Data Element
- Policy CUSIP & Product Name
- Policy Status
- Product Type

- 1. Optional. Click the MANAGE COLUMNS button if you want to hide the columns you don't need.
- 2. *Conditional*. In the Manage Columns dialog box, deselect the columns you want to hide and click the APPLY button. The modified columns appear.

| pplied Filters : Policy Status Active | DTCC Distributor Number & | Name 00004169 - DTCC INTEGRAT | ON TEST 1 Product Type Fixed Annuity Products | Modify Search |  |
|---------------------------------------|---------------------------|-------------------------------|-----------------------------------------------|---------------|--|
| results found                         |                           |                               |                                               |               |  |
| licy Number                           | Completeness Rate (%)     | Missing Data Element          |                                               |               |  |
| 808148                                | 72.22%                    | Identifier Qualifier          |                                               |               |  |
| 808148                                | 72.22%                    | Country Code                  |                                               |               |  |
| 808148                                | 72.22%                    | Reported Policy Value (\$)    |                                               |               |  |
| 808148                                | 72.22%                    | First Name                    |                                               |               |  |
| 808148                                | 72.22%                    | Identifier                    |                                               |               |  |
| 808148                                | 72.22%                    | Policy Value Name             |                                               |               |  |
| 808148                                | 72.22%                    | Address Line 1                |                                               |               |  |
| 808150                                | 63.01%                    | Reported Policy Value (\$)    |                                               |               |  |
| 808150                                | 63.01%                    | Address Line 1                |                                               |               |  |
| 808150                                | 63.01%                    | Policy Value Name             |                                               |               |  |

3. *Optional*. Click the DOWNLOAD button to download an Excel spreadsheet of your data issue search results. The downloaded spreadsheet reflects your column modifications, if any.

| 1  | A             | В                          | C                          | D | Ε   | F          | G            | н                                                                                                    | 1.1             | 1        | K     | L        | M   | N        | 0 | P | Q | R | s |  |
|----|---------------|----------------------------|----------------------------|---|-----|------------|--------------|----------------------------------------------------------------------------------------------------|-----------------|----------|-------|----------|-----|----------|---|---|---|---|---|--|
| 1  | Policy Number | Completeness Rate (%)      | Missing Data Element       |   |     |            |              |                                                                                                    |                 |          |       |          |     |          |   |   |   |   |   |  |
| 2  | BD808148      | 72.22%                     | Policy Value Name          |   |     |            |              |                                                                                                    |                 |          |       |          |     |          |   |   |   |   |   |  |
| 3  | BD808148      | 72.22%                     | First Name                 |   |     |            |              |                                                                                                    |                 |          |       |          |     |          |   |   |   |   |   |  |
| 4  | BD808148      | 72.22%                     | Country Code               |   |     |            |              |                                                                                                    |                 |          |       |          |     |          |   |   |   |   |   |  |
| 5  | BD808148      | 72.22%                     | Identifier Qualifier       |   |     |            |              |                                                                                                    |                 |          |       |          |     |          |   |   |   |   |   |  |
| 6  | BD808148      | 72.22%                     | Address Line 1             |   |     | A          | В            | C                                                                                                    | D               |          | E     | F        | G   | h        | v | W |   |   |   |  |
| 7  | BD808148      | 72.22%                     | Identifier                 |   | 1 0 | anort No   | ADHOC        |                                                                                                    | _               | _        |       |          |     | 2        | _ |   |   |   |   |  |
| 8  | BD808148      | 72.22%                     | Reported Policy Value (\$) |   |     | eport no.  | ADHOC        |                                                                                                    |                 |          |       |          |     |          |   |   |   |   |   |  |
| 9  | BD808150      | 63.01%                     | Policy Value Name          |   | 2 5 | earch Kes  | ults as of:. | 2020-12-0                                                                                                    | 01 21:12:       | 57.447   |       |          |     |          |   |   |   |   |   |  |
| 10 | BD808150      | 63.01%                     | Date of Birth              |   | 3 [ | ata Issue  | Search Cr    | iteria:                                                                                                    |                 |          |       |          |     |          |   |   |   |   |   |  |
| 11 | BD808150      | 63.01%                     | Identifier                 |   | 4   | DTCC Ca    | rrier Numb   | per & Nar                                                                                                    | ne:[ 0000       | 4170]    |       |          |     |          |   |   |   |   |   |  |
| 12 | BD808150      | 63.01%                     | Reported Policy Value (\$) |   | 5   | DTCC Dis   | tributor N   | umber &                                                                                                    | Name 10         | 0004169  | 1     |          |     |          |   |   |   |   |   |  |
| 13 | BD808150      | 63.01%                     | Address Line 1             |   | -   | Dellaste   | thouton h    | unioer or                                                                                                    | real control of | 000110.  |       |          |     |          |   |   |   |   |   |  |
| 14 | BD808150      | 63.01%                     | Identifier Qualifier       |   | 0   | Policy Sta | itus:[VA]    |                                                                                                    |                 |          |       |          |     |          |   |   |   |   |   |  |
| 15 | BD808150      | 63.01%                     | Country Code               |   | 7   | Product 1  | [ype:[FIX]   |                                                                                                    |                 |          |       |          |     |          |   |   |   |   |   |  |
| 16 | BD810088      | 73.33%                     | Address Line 1             |   | 8   |            |              |                                                                                                    |                 |          |       |          |     | 7        |   |   |   |   |   |  |
| 17 | BD810088      | 73.33%                     | Policy Value Name          |   | -   |            |              | the same time to be same to be same to |                 |          |       | -        | -   | _        |   |   |   |   |   |  |
| 18 | BD810088      | 73.33%                     | Reported Policy Value (\$) |   |     |            |              |                                                                                                    |                 | _        | -     |          |     |          | - | - |   |   |   |  |
| 19 | BD810088      | 73.33%                     | Country Code               |   |     |            |              |                                                                                                    |                 |          |       |          |     |          |   |   |   |   |   |  |
| 20 | BD810088      | 73.33%                     | Identifier Qualifier       |   |     |            |              |                                                                                                    |                 |          |       |          |     |          |   |   |   |   |   |  |
| 21 | BD810088      | 73.33%                     | Identifier                 |   | 20  |            |              |                                                                                                    |                 |          |       |          |     | <u> </u> |   |   |   |   |   |  |
| 22 | BD810090      | 72.00%                     | Country Code               |   | 21  |            |              |                                                                                                    |                 |          |       |          |     |          |   |   |   |   |   |  |
| 23 | BD810090      | 72.00%                     | Identifier Qualifier       |   | 28  |            |              |                                                                                                    |                 |          |       |          |     | /        |   |   |   |   |   |  |
| 24 | BD810090      | 72.00%                     | Reported Policy Value (\$) |   |     |            | over She     | et Da                                                                                                    | ta lecua s      | earch R  | ecult | <b>A</b> | - ( |          |   | 1 |   |   |   |  |
| 25 | BD810090      | 72.00%                     | Address Line 1             |   |     | · _        | .over_one    |                                                                                                    | tu_issuc_a      | rearen_n | count | Ū        |     | _        |   | _ |   |   |   |  |
| 26 | BD810090      | 72.00%                     | Identifier                 |   |     |            |              |                                                                                                    |                 |          |       |          |     |          |   |   |   |   |   |  |
| 27 | BD810090      | 72.00%                     | Policy Value Name          |   |     |            |              |                                                                                                    |                 |          |       |          |     |          |   |   |   |   |   |  |
| 28 | BD810092      | 72.00%                     | Address Line 1             |   |     |            |              |                                                                                                    |                 |          |       |          |     |          |   |   |   |   |   |  |
|    | Cover_S       | heet Data_Issue_Search_Res | ult (+)                    |   |     |            |              |                                                                                                    |                 | : •      |       |          |     |          |   |   |   |   |   |  |

### **CDEs Shown in Policy Details**

| Applied Filters : | Policy Status Active DTCC Distributor Number & | Name 00004169 - DTCC INTEGRATIC | IN TEST 1 Product Type Fixed Annuity Products Modify Se | Jarch |
|-------------------|------------------------------------------------|---------------------------------|---------------------------------------------------------|-------|
| 63 results found  |                                                |                                 |                                                         |       |
| Policy Number     | Completeness Rate (%)                          | Missing Data Element            |                                                         |       |
| BD303148          | 72.22%                                         | Identifier Qualifier            |                                                         |       |
| BD808148          | 72.22%                                         | Country Code                    |                                                         |       |
| BD808148          | 72.22%                                         | Reported Policy Value (\$)      |                                                         |       |
| 3D808148          | 72.22%                                         | First Name                      |                                                         |       |
| D808148           | 72.22%                                         | Identifier                      |                                                         |       |
| 3D808148          | 72.22%                                         | Policy Value Name               |                                                         |       |
| 3D808148          | 72.22%                                         | Address Line 1                  |                                                         |       |
| BD808150          | 63.01%                                         | Reported Policy Value (\$)      |                                                         |       |
| BD808150          | 63.01%                                         | Address Line 1                  |                                                         |       |
| BD808150          | 63.01%                                         | Policy Value Name               |                                                         |       |

1. Click a Policy Number link to review the policy's details. The Policy Details page appears.

| olicy Details                                                                             |                                                                     |                  |                  |                                        |               |                                        | *                        |
|-------------------------------------------------------------------------------------------|---------------------------------------------------------------------|------------------|------------------|----------------------------------------|---------------|----------------------------------------|--------------------------|
| <ul> <li>Policy Number : BD808148</li> </ul>                                              | Policy CUSIP N                                                      | ame : TEST Varia | ble Annuity Proc | luct                                   |               | Policy Status : Active                 |                          |
| DTCC Carrier Number & Name<br>00004170 - DTCC INTEGRATION TEST 2<br>ERISA Indicator<br>No | Product CUSIP<br>DUMMY7006<br>Policy Issue State<br>CA - California |                  |                  | IRS Qualification Coc<br>NON-QUALIFIED | te            | Product Type<br>Fixed Annulty Products |                          |
| Value Funds                                                                               | Producers Dates                                                     | Events           | Paulty           | Features                               | Annuitization |                                        |                          |
| Policy Value Name                                                                         |                                                                     |                  | Policy Value     | Policy Percentage                      | Amount Name   |                                        | Policy Percentage Amount |
| Total Contract Amount                                                                     |                                                                     |                  | \$ 75,991.89     |                                        |               | No Information Reported                |                          |
| Surrender Value                                                                           |                                                                     |                  | \$ 69,241.89     |                                        |               |                                        |                          |
| Total Premium                                                                             |                                                                     |                  | \$ 75,000.00     |                                        |               |                                        |                          |
| Net Death Benefit                                                                         |                                                                     |                  | Missing Data     |                                        |               |                                        |                          |
| Gross Death Benefit                                                                       |                                                                     |                  | Missing Data     |                                        |               |                                        |                          |
| Total Withdrawal                                                                          |                                                                     |                  | Missing Data     |                                        |               |                                        |                          |
|                                                                                           |                                                                     |                  |                  |                                        |               |                                        |                          |

- 2. Review the policy details, clicking on the different tabs to identify all of the missing critical data elements that need to be resolved.
- 3. Optional. Click the DOWNLOAD button to download a PDF copy of the policy details.

### Administration

- Accessing Saved Searches
- Executing a Saved Search
- Deleting a Saved Search

### **Saved Searches**

I&RS Insurance Information Exchange (IIEX) provides you with the ability to save your search criteria for future use.

### **Accessing Saved Searches**

1. Click the Policy menu drop-down arrow to get the menu.

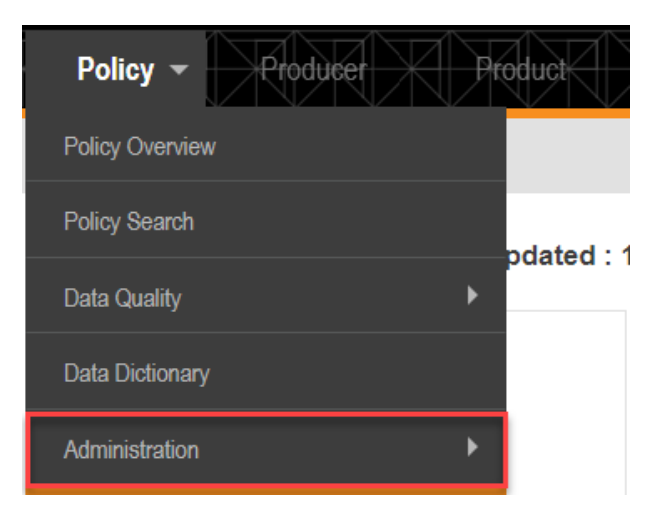

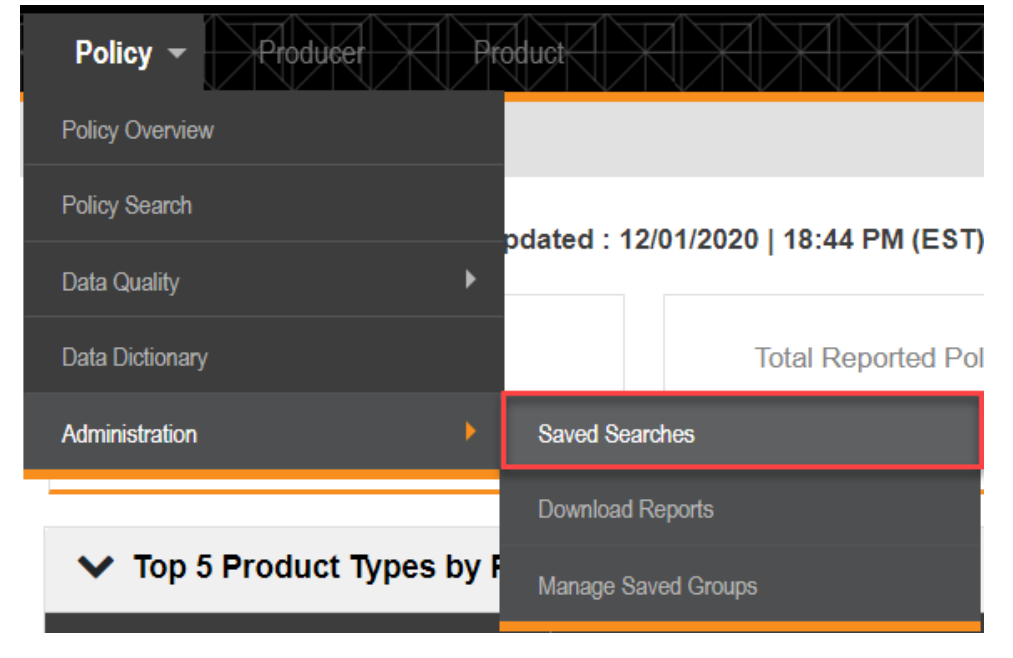

2. Mouse over the Administration menu option to get the submenu.

3. Select the Saved Searches submenu option. The Saved Searches page appears.

### **Executing a Saved Search**

The Saved Searches page is divided into two tabbed sections. Policy Search is the default tab. You will find your saved searches from Policy Search here. Any searches you save from Data Issue Search you will find on the Data Issue Search tab.

| DTCC Wealth Management Services<br>Insurance Information Exchange                                                          | L Carrier            | Contact Us | DTCC.com |
|----------------------------------------------------------------------------------------------------|----------------------|------------|----------|
| R Pody + D Peloviel X D Peloviel X X X X X X X X X X X X X X X X X X X                                                     | <u>KKKK</u>          | KK         | RXX      |
| Policy Overview / Administration / Saved Searches                                                                          |                      |            |          |
| Policy Search Data Issue Search                                                                                            |                      |            |          |
| Saved Searches (1) Q. 6                                                                                                    | iearch by Saved Name |            |          |
| Saved Name :                                                                                                    | Saved Date & Time .  | Execute    | Remove   |
| 4169_for_annuity                                                                                                    | 12/01/2020, 11:39 PM | 0          | 0        |
| DTCC Distributor Number & Name 00001169 - DTCC INTEGRATION TEST 1 Policy Status Active Product Type Fixed Annuity Products |                      |            |          |
|                                                                                                    |                      |            |          |
|                                                                                                    |                      |            |          |
|                                                                                                    |                      |            |          |
|                                                                                                    |                      |            |          |
|                                                                                                    |                      |            |          |
|                                                                                                    |                      |            |          |
|                                                                                                    |                      |            |          |
|                                                                                                    |                      |            |          |
|                                                                                                    |                      |            |          |

**Note**: Saved Searches displays your saved search criteria below the name of the saved search. Multiple saved searches appear in collapsed accordion style with only the name and saved date and time displayed. You do not need to expand the collapsed saved search to use it if you are sure that it has the required search criteria.

| Policy Overview / Administration / Seved Searches                                             |                        |         |        |
|-----------------------------------------------------------------------------------------------|------------------------|---------|--------|
| Policy Search Data issue Search                                                               |                        |         |        |
| Saved Searches (2)                                                                            | Q Search by Saved Name |         |        |
| Saved Name a                                                                                  | Saved Date & Time .    | Execute | Remove |
| ✓ 0123_fixed_annuity                                                                          | 12/02/2020, 12:46 AM   | 0       | Û      |
| DTCC Distributor Number & Name 00000123 - TEST DISTRIBUTOR Product Type Fand Annulty Products |                        |         |        |
| 169_6x_annuty                                                                                 | 12/01/2020, 11:39 PM   | 0       | Û      |
|                                                                                               |                        |         |        |

1. Click the EXECUTE button on the saved search's line to initiate a search with applied filters.

| Policy Overview / Administration / Saved Searches |                                                                     |              |        |
|---------------------------------------------------|---------------------------------------------------------------------|--------------|--------|
| Policy Search Data Issue Search                   |                                                                     |              |        |
| Saved Searches (2)                                | Q. Search by Saved Name                                             |              |        |
|                                                   |                                                                     |              |        |
| Saved Name :                                      | Saved Date & Time .                                                 | Execute      | Remove |
| Seved Name :  O123_fxed_annuly                    | Saved Date & Time .<br>12/02/2020, 12:46 AM                         | Execute      | Remove |
| Swed Hare :     2 0122, Seed Janoby               | Saved Date & Time -<br>12/02/2020, 12:46 AM<br>12/01/2020, 11:39 PM | Execute<br>O | Remove |

The Policy Search page appears with saved search criteria populated.

| Policy Search                                       |                                                          | Enter Policy Number                   | Select Saved Search Criteria     |
|-----------------------------------------------------|----------------------------------------------------------|---------------------------------------|----------------------------------|
| DTCC Distributor Number & Name                      | DTCC Carrier Number & Name                               | Policy CUSIP & Product Name           | IRS Qualification Code           |
| 00004169 - DTCC INTEG x                             | Search DTCC Carrier Number & Name 👻                      | Search Policy CUSIP & Product Name    | Select IRS Qualification Code 👻  |
| Distributor Account Number ()                       | Associated Firm ID                                       | Policy Status                         | Product Type                     |
| Enter Distributor Account Number                    | Enter Associated Firm ID                                 | Active ×                              | Fixed Annuity Products ×         |
| Policy Issue State                                  | Product Share Class                                      | Policy Owner 🔁                        | Primary Producer 0               |
| Select Policy Issue State                           | Select Product Share Class 👻                             | Enter Policy Owner Last Name          | Enter Primary Producer Last Name |
| Applied Filters : Policy Status Active O Product Ty | PPe Fixed Annuty Products O DTCC Distributor Number & Na | me 00004169 - DTCC INTEGRATION TEST 1 |                                  |
| Search Reset                                        |                                                          |                                       | Save Search Criterio             |

2. Click the SEARCH button to run your search.

### **Deleting a Saved Search**

Saved searches can only be deleted from the Administration section.

1. Go to the Policy Search or Data Issue Search tab of the Saved Searches page.

| Policy Overview / Administration / Saved Searches                                                                         |                        |         |        |
|----------------------------------------------------------------------------------------------------|------------------------|---------|--------|
| Policy Search Data Issue Search                                                                                           |                        |         |        |
| Saved Searches (1)                                                                                                    | Q Search by Saved Name |         |        |
| Saved Name :                                                                                                    | Saved Date & Time .    | Execute | Remove |
| Search_4169                                                                                                    | 12/01/2020, 11:44 AM   | 0       | 1      |
| DTCC Distributor Number & Name 00004169 - DTCC INTEGRATION TEST 1 Policy Status Active Product Type Fixed Annuly Products |                        |         |        |

2. Click the REMOVE button on the saved search line. The Confirmation dialog box appears.

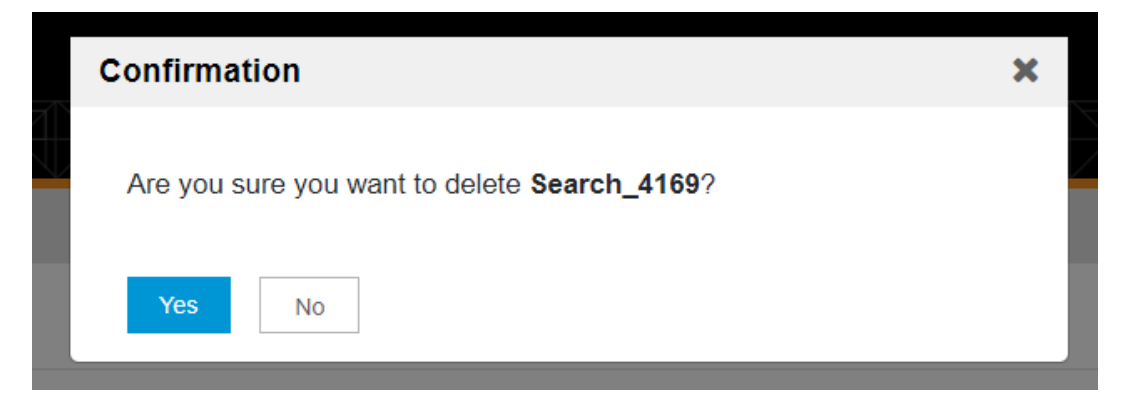

3. Click the YES button to confirm your deletion or the NO button to cancel the deletion. If you confirm, your saved search disappears and a Search Criteria Success banner appears.

| Policy Overview / Administration / Saved Searches                           |                   |
|-----------------------------------------------------------------------------|-------------------|
| Search Criteria Success Your Search Criteria has been deleted successfully. | ×                 |
| Policy Search Data Issue Search                                             |                   |
|                                                                             |                   |
|                                                                             | No Saved Searches |

### Manage Saved Groups

I&RS Insurance Information Exchange (IIEX) provides you with the ability to create and save groups for future use.

- Accessing Manage Saved Groups
- Creating a New Group
- Modifying a Saved Group
- Removing a Saved Group

### Accessing Manage Saved Groups

1. Click the Policy menu drop-down arrow to get the menu.

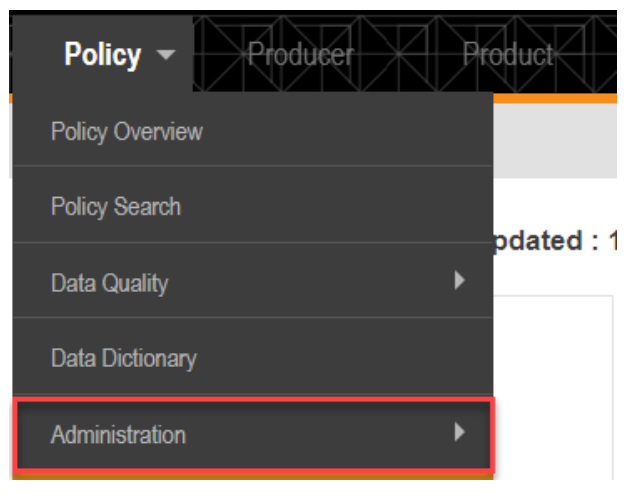

2. Mouse over the Administration menu option to get the submenu.

| Policy - Producer       | Pŕ       | roduct                               |
|-------------------------|----------|--------------------------------------|
| Policy Overview         |          |                                      |
| Policy Search           |          | odated : 12/01/2020   18:44 PM (EST) |
| Data Quality            | •        |                                      |
| Data Dictionary         |          | Total Reported Pol                   |
| Administration          | <u> </u> | Saved Searches                       |
|                         |          | Download Reports                     |
| ✓ Top 5 Product Types b | y I      | Manage Saved Groups                  |

3. Select the Manage Saved Groups submenu option. The Manage Saved Groups page appears.

| Policy Overview / Adminis<br>Manage Saved Gro | The standard Method     Insurance Information Exchange     Insurance Information Exchange     Insurance Information     Insurance     Insurance | l Carrie | Contact Us | DTCC.ser | Sup. |
|-----------------------------------------------|----------------------------------------------------------------------------------------------------|----------|------------|----------|------|
| Group Name                                    | Saved Date & Time                                                                                                    |          | Modify     | Remov    | •    |
| Test Group                                    | 10/21/2020, 05/04 PM                                                                                                    |          | ß          | 0        |      |
| Participant ID                                | Participant Name                                                                                                    | Туре     |            |          |      |
| 00004170                                      | DTCC INTEGRATION TEST 2                                                                                                    | Carrier  |            |          | 1    |
| 00005115                                      | IPS TEST CARREE #2                                                                                                    | Carrier  |            |          |      |
| 00005119                                      | IPS TEST CARRER                                                                                                    | Carrier  |            |          |      |

### **Creating a New Group**

1. Click the CREATE NEW GROUP button to create a new group. The Create New Group dialog box appears.

| Create New Group                                              |                                |  |  |  |  |
|---------------------------------------------------------------|--------------------------------|--|--|--|--|
| Enter Group Name Enter Group Name                             |                                |  |  |  |  |
| Select Participant ID & Name                                  | Selected Participant ID & Name |  |  |  |  |
| Q Search Participant ID & Name                                | Q Search Participant ID & Name |  |  |  |  |
| 00001187 - PACIFIC LIFE INSURANCE COMPANY/LIFE DIVISION LYNCH | A                              |  |  |  |  |
| 00002693 - PACIFIC LIFE & ANNUITY COMPANY/LIFE DIVISION LYNCH |                                |  |  |  |  |
| 00003111 - COMMONWEALTH ANNUITY & LIFE INSURANCE COMPANY/FIR  |                                |  |  |  |  |
| 00003165 - JEFFERSON NATIONAL LIFE INSURANCE COMPANY/JEFFERSO |                                |  |  |  |  |
| 00003253 - AMERICAN GENERAL LIFE INS CO/AIG ANNUITIES-FA&IA I |                                |  |  |  |  |
| 00003271 - ALLIANZ LIFE INSURANCE COMPANY OF NORTH AMERICA/LI |                                |  |  |  |  |
| 00003274 - ALLIANZ LIFE INSURANCE COMPANY OF NEW YORK/LIFE BU |                                |  |  |  |  |
|                                                               | *                              |  |  |  |  |
|                                                               | Save Clear All                 |  |  |  |  |

- 2. Type a name for your group in the Enter Group Name field.
- 3. Use the **Search Participant ID & Name** search field in the **Select Participant ID & Name** field to select members for your new group.

| Create New Gro          | up                                          |   |                                    | × |
|-------------------------|---------------------------------------------|---|------------------------------------|---|
| Enter Group Name        | Test Carrier                                |   |                                    |   |
| Select Participant ID 8 | S. Name                                     |   | Selected Participant ID & Name     |   |
| QII                     |                                             |   | Q Search Participant ID & Name     |   |
| 00001187 - PACIFIC L    | IFE INSURANCE COMPANY/LIFE DIVISION LYNCH   | - | 00004170 - DTCC INTEGRATION TEST 2 |   |
| 00002693 - PACIFIC L    | IFE & ANNUITY COMPANY/LIFE DIVISION LYNCH   |   |                                    |   |
| 00003111 - COMMON       | WEALTH ANNUITY & LIFE INSURANCE COMPANY/FIR |   |                                    |   |
| 00003310 - AMERICA      | N GENERAL LIFE/AIG ANNUITIES+FIXED          |   |                                    |   |
| 00003904 - FIDELITY     | & GUARANTY LIFE INSURANCE COMPANY           |   |                                    |   |
| 00004507 - AMERICA      | N GENERAL LIFE/AIG ANNUITIES-SVC ONLY FIXED |   |                                    |   |
| 00004532 - PACIFIC L    | JFE INSURANCE CO.                           | _ |                                    |   |
|                         |                                             | • |                                    |   |

4. Click the SAVE button to save your new group.

| Policy Overview / Administration / Manage Saved Groups                                        |                      |        |              |  |
|-----------------------------------------------------------------------------------------------|----------------------|--------|--------------|--|
| Manage Custom Group Success Your Manage Custom Group Test Carrier has been saved successfully |                      |        |              |  |
| Manage Saved Groups                                                                           |                      | Creat  | te New Group |  |
| Group Name                                                                                    | Saved Date & Time    | Modify | Remove       |  |
| > Test Carrier                                                                                | 12/02/2020, 05:38 AM | 8      | Û            |  |
| > Test Group                                                                                  | 10/21/2020, 05:04 PM | œ      | 8            |  |

### Modifying a Saved Group

| Policy Overview / Administration / Manage Saved Group | 15                      |         |                  |
|-------------------------------------------------------|-------------------------|---------|------------------|
| Manage Saved Groups                                   |                         |         | Create New Group |
| Group Name                                            | Saved Date & Time       | Mo      | dify Remove      |
| > Test Carrier                                        | 12/02/2020, 05:38 AM    |         | B. B.            |
| est Group                                             | 10/21/2020, 05:04 PM    |         | 2 0              |
| Participant ID                                        | Participant Name        | Туре    |                  |
| 00004170                                              | DTCC INTEGRATION TEST 2 | Carrier |                  |
| 00005115                                              | IPS TEST CARRIER #2     | Carrier |                  |
| 00005119                                              | IPS TEST CARRIER        | Carrier |                  |

- 1. Expand a saved group to review its members.
- 2. Click the MODIFY button on the line with the saved group to modify the group.

| nter Group Name        | Test Group                                  |          |                                    |  |
|------------------------|---------------------------------------------|----------|------------------------------------|--|
| elect Participant ID & | Name                                        |          | Selected Participant ID & Name     |  |
| Q Search Participar    | nt ID & Name                                |          | Q Search Participant ID & Name     |  |
| 0001187 - PACIFIC LI   | FE INSURANCE COMPANY/LIFE DIVISION LYNCH    | <b>^</b> | 00004170 - DTCC INTEGRATION TEST 2 |  |
| 0002693 - PACIFIC LI   | FE & ANNUITY COMPANY/LIFE DIVISION LYNCH    |          | 00005115 - IPS TEST CARRIER #2     |  |
| 0003111 - COMMONV      | VEALTH ANNUITY & LIFE INSURANCE COMPANY/FIR |          | 00005119 - IPS TEST CARRIER        |  |
| 0003165 - JEFFERSC     | ON NATIONAL LIFE INSURANCE COMPANY/JEFFERSO |          |                                    |  |
| 0003253 - AMERICAN     | I GENERAL LIFE INS CO/AIG ANNUITIES-FA&IA I |          |                                    |  |
| 0003271 - ALLIANZ L    | IFE INSURANCE COMPANY OF NORTH AMERICALI    |          |                                    |  |
| 0003274 - ALLIANZ L    | IFE INSURANCE COMPANY OF NEW YORK/LIFE BU   | -        |                                    |  |

**Note**: If there is a problem with members of a saved group, they are highlighted and an error message appears in the Modify Group dialog box.

3. Mouse over the members you want to remove from your group. A minus sign appears.

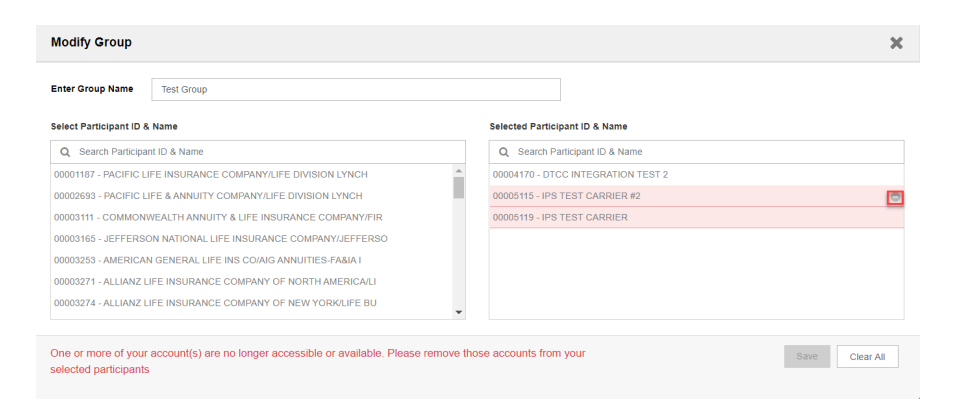

- 4. Click the minus sign to remove the member.
- 5. Add new members from the Select Participant ID & Name field.
- 6. Click the SAVE button. A Confirmation dialog box appears.

| Modify Group                                | Confirmation            |             | ×                                 | ×                           |
|---------------------------------------------|-------------------------|-------------|-----------------------------------|-----------------------------|
| Enter Group Name Test Group                 | Are you sure you want t | o modify th | e group?                          |                             |
| Select Participant ID & Name                | Yes No                  |             |                                   |                             |
| Q Search Participant ID & Name              |                         |             | Q Search Participant ID & Name    |                             |
| 00001187 - PACIFIC LIFE INSURANCE COMPANY/  | IFE DIVISION LYNCH      | -           | 00004170 - DTCC INTEGRATION TEST  | 2                           |
| 00002693 - PACIFIC LIFE & ANNUITY COMPANY/L | FE DIVISION LYNCH       |             | 00001187 - PACIFIC LIFE INSURANCE | COMPANY/LIFE DIVISION LYNCH |
| 00003111 - COMMONWEALTH ANNUITY & LIFE IN   | SURANCE COMPANY/FIR     |             |                                   |                             |
| 00003165 - JEFFERSON NATIONAL LIFE INSURAN  | ICE COMPANY/JEFFERSO    |             |                                   |                             |
| 00003253 - AMERICAN GENERAL LIFE INS CO/AIC | ANNUITIES-FA&IA I       |             |                                   |                             |
| 00003271 - ALLIANZ LIFE INSURANCE COMPANY   | OF NORTH AMERICA/LI     |             |                                   |                             |
| 00003274 - ALLIANZ LIFE INSURANCE COMPANY   | OF NEW YORK/LIFE BU     |             |                                   |                             |
|                                             |                         | ÷           |                                   |                             |
|                                             |                         |             |                                   | Save Clear All              |

7. Click the YES button to confirm modification. The Manage Custom Group Success banner appears.

| Policy Overview / Administration / Manage Saved Groups                                          |                      |        |              |
|-------------------------------------------------------------------------------------------------|----------------------|--------|--------------|
| Manage Custom Group Success     Your Manage Custom Group Test Group has been saved successfully |                      |        | ×            |
| Manage Saved Groups                                                                             |                      | Cree   | te New Group |
| Group Name                                                                                      | Saved Date & Time    | Modify | Remove       |
| > Test Group                                                                                    | 12/02/2020, 06:13 AM | 8      | 8            |
| > Test Carrier                                                                                  | 12/02/2020, 05:38 AM | 8      | 0            |

### **Removing a Saved Group**

1. Click the REMOVE button on the line of the saved group you want to remove.

| Policy Overview / Administration / Manage Saved Groups |                      |        |              |
|--------------------------------------------------------|----------------------|--------|--------------|
| Manage Saved Groups                                    |                      | Creat  | te New Group |
| Group Name                                             | Saved Date & Time    | Modify | Remove       |
| > Test Group                                           | 12/02/2020, 06:13 AM | ß      | 181          |
| > Test Carrier                                         | 12/02/2020, 05:38 AM | 2      | 0            |

The Confirmation dialog box appears.

|   | Confirmation                                        | × |  |
|---|-----------------------------------------------------|---|--|
| R | Are you sure you want to delete <b>Test Group</b> ? |   |  |
|   | Yes No                                              |   |  |

2. Click the YES button to confirm deletion of the saved group. The Manage Custom Group Success banner appears.

| Policy Overview / Administration / Ma             | nage Saved Groups                                    |         |                  |
|---------------------------------------------------|------------------------------------------------------|---------|------------------|
| Manage Custon<br>Your Manage Custom Group Test Gr | n Group Success<br>wap has been deleted successfully |         | ×                |
| Manage Saved Groups                               |                                                      |         | Create New Group |
| Group Name                                        | Saved Date & Time                                    | Moq     | dify Remove      |
| Test Carrier                                      | 12/02/2020, 05:38 AM                                 |         | e e              |
| Participant ID                                    | Participant Name                                     | Туре    |                  |
| 00003904                                          | FIDELITY & GUARANTY LIFE INSURANCE COMPANY           | Carrier |                  |
| 00004170                                          | DTCC INTEGRATION TEST 2                              | Carrier |                  |

### **Accessing the Data Dictionary**

The Insurance Information Exchange (IIEX) includes the Data Dictionary, providing you with IIEX data field definitions and their corresponding DTCC Item Number in Positions and Valuations (POV).

1. Click the Policy drop-down arrow to get the menu.

|        | DT(             |          | anagement Serv<br><b>ance Inf</b> | ices<br>ormation Exchange        |
|--------|-----------------|----------|-----------------------------------|----------------------------------|
| $\geq$ | Policy -        | Producer | oduct                             |                                  |
|        | Policy Overview |          |                                   |                                  |
| Т      | Policy Search   |          | ndatad : 11/                      | 16/2020   19·40 PM (EST)         |
|        | Data Quality    | •        |                                   | 10/2020   18.40 FW (EST)         |
|        | Data Dictionary |          |                                   | Total Reported Policy Values (1) |
|        | Administration  | ۶.       |                                   | \$ 229,992,625,556               |

@2020 all DTCC All Rights Reserved | Privacy Policy | Terms of Use

2. Select the **Data Dictionary** option from the drop-down menu. The Data Dictionary page appears.

| Wealth Manager                                                              | nen Senios                                                                                                    | Contact Us        |    |     |  |  |  |  |  |  |  |
|-----------------------------------------------------------------------------|----------------------------------------------------------------------------------------------------|-------------------|----|-----|--|--|--|--|--|--|--|
|                                                                             |                                                                                                    | Distributor 👻 🛛 🧸 | 0- |     |  |  |  |  |  |  |  |
| Policy + Producer Produc                                                    |                                                                                                    |                   |    |     |  |  |  |  |  |  |  |
| Policy Overview / Data Dictionary                                           |                                                                                                    |                   |    |     |  |  |  |  |  |  |  |
| Data Dictionary                                                             | V B C D E E D H I 1 K F M N O E D B                                                                                                    | SIUYW             | хx | z 🛓 |  |  |  |  |  |  |  |
| UI Data Name                                                                | DTCC Data Point Definition                                                                                                    | DTCC Item Numi    | er |     |  |  |  |  |  |  |  |
| Accelerated Benefit Value                                                   | Used to report LTC Rider Coverage. The remaining benefit coverage available for qualified long-term care services that when paid reduce the contract value. Represented by code<br>(ABV)                                                                                                    | POV 3102          |    | ^   |  |  |  |  |  |  |  |
| Accumulating Withdrawal % of Earned Inter<br>Allowed (w/o Surrender Charge) | st This is an accumulating value. In terms of usage, the corresponding Contract Percentage Amount (3103) would be 100% if the client could withdraw 100% of interest earned over the<br>accumulated value. If this code is selected, the corresponding Contract % Value field must be greater than 0%. Represented by code (CVVP)                                                                                                    | POV 3104          |    |     |  |  |  |  |  |  |  |
| Active                                                                      | Active Contract. Represented by code (VA)                                                                                                    | POV 3022          |    |     |  |  |  |  |  |  |  |
| Active - Contract Restricted                                                | Contract is currently active but with a zero balance. The contract still has living benefit payments; however, certain financial transactions are allowed but other restrictions may apply.<br>Represented by code (VR)                                                                                                    | POV 3022          |    |     |  |  |  |  |  |  |  |
| Active Annuity Payout<br>(formerly - Active Annuitized)                     | Annuty Only - Contract his reached the annutization payout period and may have been given a new contract number. Payments are in progress and will continue to be repeated until<br>dealth. This shallow avoid be used for any contracts that are in a payout phase, regardless of how they originated. They may be used for deferred contracts that have been Annutized,<br>or for contracts that foregons immediate annuise. Represented by code (VA) | POV 3022          |    |     |  |  |  |  |  |  |  |
| Actual Loss Rate                                                            | The actual loss realized based on the index strategy during the last period. Represented by code (AL)                                                                                                    | POV 3155          |    |     |  |  |  |  |  |  |  |
| Actual Rate                                                                 | The rate earned in the last index crediting period, if this index option has rolled over from a prior period. Represented by code (AR)                                                                                                    | POV 3155          |    |     |  |  |  |  |  |  |  |
| Actuarial Present Value                                                     | The present Value The present value of any additional guaranteed benefits that will be precided under the contract. If lederal law or regulation excludes the AP from the Regulated Manuum Distribution<br>calculation, the AP value should not be repetited or a value of 5 should be sent. Applicable to contract, with a qualification type that are required by federal law b take a RMD.<br>Represented by code (MP)                               |                   |    |     |  |  |  |  |  |  |  |
| Address Line 1                                                              | Address for party previously noted.                                                                                                    | POV 3850          |    |     |  |  |  |  |  |  |  |
| Address Line 2                                                              | Address for party previously noted.                                                                                                    | POV 3851          |    |     |  |  |  |  |  |  |  |

3. Use the navigation links to jump to the alphabetic section.

| Policy Overview / Data Dictionary |                                                                                                    |                        |
|-----------------------------------|----------------------------------------------------------------------------------------------------|------------------------|
| Data Dictionary                   | V B C D E C H I J K F M N D E D B                                                                                                    | <u>s i u v w x v z</u> |
| UI Data Name                      | DTCC Data Point Definition                                                                                                    | DTCC Item Number       |
| Sales Load Fee Percentage         | Upfront sales load fee deducted from premium prior to investment into policy, Typically for "A" share products. Represented by code (SLS)                                                                                                    | POV 3104               |
| Single Premium                    | Total premium for a single-premium policy. Represented by code (PR)                                                                                                    | POV 3102               |
| Standing Allocation               | Indicates whether fund is part of a standing allocation.                                                                                                    | POV 3122               |
| Standing Allocation Percentage    | Indicates what % of the fund is in the standing allocation. This field should only be filled with a value greater than zero if the Standing Allocation indicator is Y. Otherwise, this field should be spaces. Do NOT ZERO FILL THIS FIELD.                                                                                                    | POV 3123               |
| State                             | Abbreviation from U.S. Postal Code List                                                                                                    | POV 3852               |
| Surrender                         | Identifies the date when the annuity contract or insurance policy was surrendered and funds were disbursed or cashed out. Represented by code (279)                                                                                                    | POV 3402               |
| Surrender Charge Amount           | Total surrender charge amount if the contract was fully surrendered/liquidated. Represented by code (SC)                                                                                                    | POV 3102               |
| Surrender Charge Expiration Date  | The find date that the contract line for of all summedir charges. If the summedir charge is based on individual premiums paid into the contract, this date will charge whenever a permitten<br>a paid in the contract. If we date should be treamitted automose the date charges, and at a minimum serif quartierly if them? I haven't date on each lite. Date buters and<br>and on every position lise they send due to system capabilities. Date buters can choose to grave until the dates in which if is required or refresh the date on each lite. Date buters<br>and an every position lise how yound due to system capabilities. Date buters can choose to grave until the dates in which if is required or refresh the date on each lite. Date buters<br>and an every position lise to sent the odds.<br>- The equiration studied continue to be sent even once peet expension date.<br>Represented to you do 20(3) | POV 3402               |
| Surrender Charge Schedule         | The field represents the reporting of the sumender charge schedule for the contract being reported. Example formatting should be ###################################                                                                                                    | POV 3616               |

- 4. Scroll down, if necessary.
- 5. Click the DOWNLOAD button if you want to download an Excel spreadsheet copy of the entire data dictionary.

| <u>A</u> | B | <u>C</u> | <u>D</u> | E | E | <u>G</u> | H                | Ī | Ţ | K | L | M | N | <u>0</u> | P | Q | <u>R</u> | <u>s</u> | I | U | V | W | X | Y | Z | * |  |
|----------|---|----------|----------|---|---|----------|------------------|---|---|---|---|---|---|----------|---|---|----------|----------|---|---|---|---|---|---|---|---|--|
|          |   |          |          |   |   |          | DTCC Item Number |   |   |   |   |   |   |          |   |   |          |          |   |   |   |   |   |   |   |   |  |

# DTCC API MARKETPLACE

### **Overview**

Full Insurance Information Exchange (IIEX) API specifications are available on the DTCC API Marketplace, a developer community where users can access turnkey applications and self-service tools to create custom software solutions.

IIEX API functionality is available to Carrier and Distributor firms and Service Bureaus. If your firm has decided to use the IIEX API-enabled platform, you need to create an account with the DTCC API Marketplace.

### **Requesting an Account**

1. Go to https://developer.dtcc.com/ to get started with the IIEX API solution.

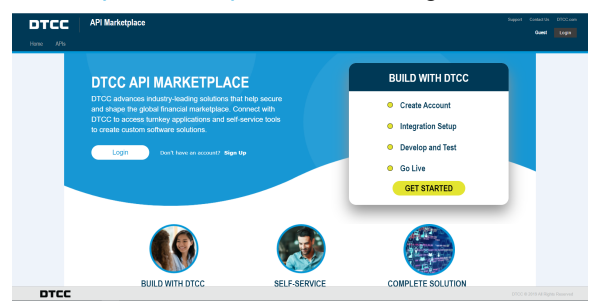

2. Click the **Sign Up** link or the GET STARTED button to apply for an account. The DTCC API Marketplace form appears.

| DTCC |                                                                                                    |
|------|----------------------------------------------------------------------------------------------------|
|      |                                                                                                    |
|      | DTCC API MARKETPLACE                                                                                                    |
|      | Fret Name:                                                                                                    |
|      | Lot Name                                                                                                    |
|      | Emil Address:                                                                                                    |
|      | Prone Number:                                                                                                    |
|      | Company Name:                                                                                                    |
|      | Courty:                                                                                                    |
|      | Method w/FH rest:<br>Control of Control (Control (Contro) (Control (Contro) (Contro) ( |
|      | connectus                                                                                                    |
|      | By submitting this term, there read and age as to the DECCP basey Policy.                                                                                                    |
| -    | 0:1999-2000- The Digositary Final & Oracing Corporation, Alright a reserved.<br>Manage your create factor (FOI)s.                                                                                                    |

3. Fill out the form and click the CONTACT US button to request an account.

### Accessing the IIEX API Files

1. Click the APIs link. The DTCC APIs page appears.

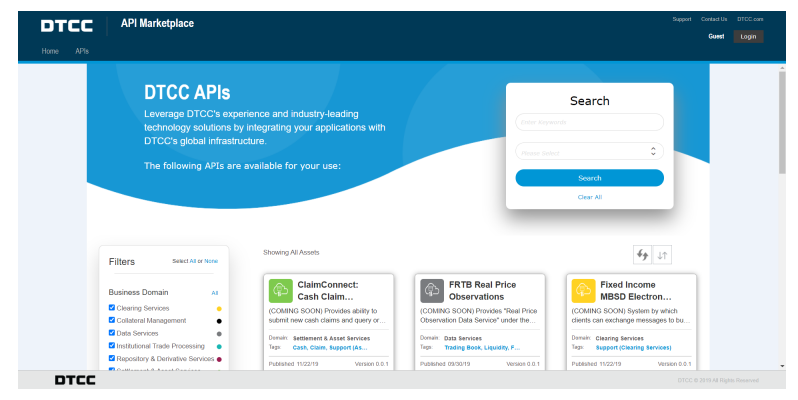

2. Type "IIEX" in the **Search** field and click the SEARCH button.

|                                                 | DTCC APIS<br>Leverage DTCC's expe<br>technology solutions by<br>DTCC's global infrastru                                              | rrience and industry-leading<br>i integrating your applications with<br>incure.                                                                                                   | Search            |
|-------------------------------------------------|----------------------------------------------------------------------------------------------------|----------------------------------------------------------------------------------------------------|-------------------|
|                                                 | The following APIs are                                                                                                    | available for your use:                                                                                                    | Courth<br>Clay Al |
|                                                 |                                                                                                    |                                                                                                    |                   |
| Filte                                           | rs Select All or None                                                                                                    | Showing 1 of 10 Assets                                                                                                    | <b>6</b> 9 JT     |
| Filte                                           | NTS Select All or None                                                                                                    | Showing 1 of 10 Assets                                                                                                    | <b>4</b> 9 ST     |
| Filte<br>Busi<br>Co<br>Co                       | ITS Select All or None<br>less Domain Al<br>ering Services •<br>leteral Management •                                                 | Showing 1 of 10 Assets Insurance Information The IEX's is contral recossion of Peofense providing                                                                                 | 69 LT             |
| Filte<br>Busi<br>C Cr<br>C Cr<br>C De<br>C Inst | Ins Search All or None<br>hoss Domain All<br>aring Services •<br>Lateral Management<br>la Services •<br>tutoinent Trade Processing • | Showing 1 of 10 Assets  Insurance Information  The BLX is a central recording of Positions poly dimension providing  Denvin Wash Management Services  Tara Insurance, Sesters. No | <b>49</b> 47      |

3. Click the Insurance Information Exchange tile. The IIEX API page appears.

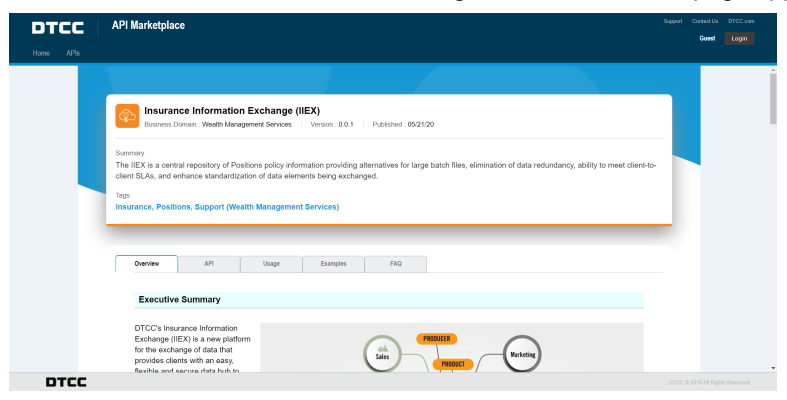

#### Note

You can access the content of the Overview tab without logging in. The API, Usage, Examples, and FAQ tabs require you to log in.

| DTCC | API Marketplace                                                                                                    | Support Contact Us DTCC com |
|------|----------------------------------------------------------------------------------------------------|-----------------------------|
|      |                                                                                                    | Guest Login                 |
|      |                                                                                                    |                             |
|      |                                                                                                    |                             |
|      | Business Domain - Wealth Management Services   Verson : 0.0.1   Published: 05/21/20                                                                                                    |                             |
|      | summry<br>The IED kan be and the second second se | to-                         |
|      | Tops<br>Insurance, Positions, Support (Wealth Management Services)                                                                                                    |                             |
|      | Overview API Usage Examples FAQ                                                                                                    |                             |
|      | You must login to view this document. If you don't have a login ID please contact your company's Access Coordinator to request one.                                                                                                    |                             |
|      | Login Dott have an account? Sign Up                                                                                                    |                             |
|      | n                                                                                                    |                             |
| DTCC |                                                                                                    |                             |
|      |                                                                                                    |                             |
|      |                                                                                                    |                             |

4. Click the LOGIN button if you have an account or the **Sign Up** link to request an account.

# WHAT'S NEW

Welcome to the Insurance Information Exchange (IIEX) online help. This What's New? page will keep you informed about the latest updates to the help and provide a history of changes.

| Date             | Description of Updates |
|------------------|------------------------|
| January 15, 2021 | Initial version        |
|                  |                        |
|                  |                        |